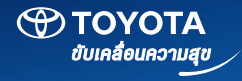

# Manual Guidelines

คู่มือการใช้งาน **T**(CONOCt

by TOYOTA

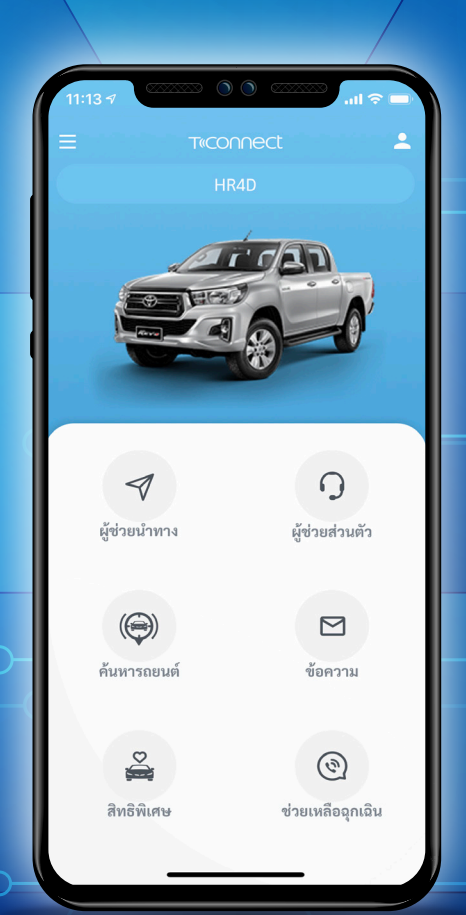

# ТСОПСЕЦ Бу ТОУОТА

### **ที–คอนเนคท์** เชื่อมการงับเคลื่อนแห่งอนาคต

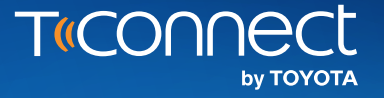

### คำเตือนและข้อควรระวัง

#### การใช้ข้อมูลแผนที่ดิจิตอลสำหรับการนำทาง

้ข้อมูลแผนที่ที่แสดงผลบนหน้าจออาจผิดพลาดหรือคลาดเคลื่อนได้ในบางตำแหน่งและบางสถานที่ เนื่องจากปัจจัยหลายประการ เช่น การเปลี่ยนแปลงของเส้นทาง คมนาคม การเปลี่ยนกฎจราจร ความผิดพลาดของข้อมูล หรือเหตุสุดวิสัยเนื่องจากภัยธรรมชาติเป็นต้น ดังนั้นการใช้ข้อมูลแผนที่และการปฏิบัติตามเส้นทางที่แนะนำ ดังกล่าวควรอาศัยวิจารณญาณของผู้ขับขี่ประกอบอยู่ตลอดเวลา ข้อมูลและเส้นทางที่แนะนำโดยระบบนำทางถือเป็นเพียงข้อเสนอแนะในการนำทางให้ท่านได้รับ ความสะดวกในการขับขี่มากที่สุด ผู้ขับขี่ไม่จำเป็นต้องปฏิบัติตามเส้นทางที่แนะนำ แต่จะต้องใช้วิจารณญาณในการขับขี่ไปยังเส้นทางที่ปลอดภัยและปฏิบัติตามกฎ จราจรอย่างเคร่งครัด บริษัทฯ จะไม่รับผิดชอบความเสียหายที่เกิดขึ้นจากความผิดพลาดดังกล่าว

#### การบริการช่วยเหลือฉุกเฉิน

ทางบริษัทฯ ให้การบริการช่วยเหลือฉุกเฉินเพื่ออำนวยความสะดวกแก่ผู้ใช้งานโดยช่วยประสานงานกับศูนย์ช่วยเหลือต่างๆ เท่านั้น ในกรณีศูนย์ช่วยเหลือมาล่าช้าหรือ ไม่มาตามที่ตกลงไว้กับผู้ใช้งาน ทางบริษัทฯ จะไม่รับผิดชอบความเสียหายใดๆ ที่อาจจะเกิดขึ้นต่อชีวิตหรือทรัพย์สิน รวมไปถึงค่าใช้จ่ายต่างๆ ที่อาจเกิดขึ้นจากการ ตกลงกันระหว่างผู้ใช้งานและศูนย์ช่วยเหลือทั้งสิ้น

#### คำเตือนและข้อควรระวังการใช้งาน

- 1) บริการ T- Connect บางฟังก์ชันจะต้องใช้สัญญาณอินเทอร์เน็ตและสัญญาณ GPS ในรถยนต์เพื่อการปฏิบัติการ หากไม่มีสัญญาณจะทำให้ใช้งานฟังก์ชันนั้นๆ ไม่ได้
- 2 การรับสัญญาณอินเทอร์เน็ตอาจขึ้นอยู่กับสัญญาณจากผู้ให้บริการในแต่ละพื้นที่ และครอบคลุมเฉพาะเงตประเทศไทยเท่านั้น
- (3) การติดฟิล์มกรองแสงชนิดที่มีส่วนผสมของโลหะจะมีผลต่อประสิทธิภาพการรับสัญญาณอินเทอร์เน็ตและสัญญาณ GPS

### 

### สารบัญ

0

| 1)         | การลงทะเบียนและตั้งค่าการทำงาน (Register & Setting)                    |         |
|------------|------------------------------------------------------------------------|---------|
|            | การลงทะเบียน (Registration)                                            | p 06-11 |
|            | การเพิ่มรถยนต์ที่เป็นเจ้างอง (Pair Your Own Vehicle)                   | p 12-15 |
|            | การเพิ่มรถยนต์ของบุคคลอื่น (Pair with Other's Vehicle)                 | p 16-17 |
|            | การมอบสิทธิ์การเข้ากึงข้อมูลรถยนต์ให้แก่บุคคลอื่น (Delegate Authority) | p 18-19 |
|            | การแก้ไขข้อมูลส่วนตัว (Edit Profile)                                   | p 20-21 |
|            | การเลือกภาษาในแอปพลิเคชัน (Language Setting)                           | p 22    |
|            | การตั้งค่าเข้าสู่ระบบอัตโนมัติ (Auto Login)                            | p 23    |
|            | การตั้งค่าเข้าสู่ระบบอัตโนมัติด้วยการสแกนหน้า หรือ ลายนิ้วมือ          | p 24    |
| _          | (Fingerprint or Face ID)                                               |         |
| 2)         | ข้อมูลรถและการvับ (Vehicle Information)                                |         |
| 1          | ้ง้อมูลรถยนต์ (Vehicle Information)                                    | p 26-30 |
|            | การบันทึกหมายเลงป้ายทะเบียนและวันจดทะเบียนรถยนต์                       | p 31-32 |
|            | (Edit License Plate & Registration Date)                               |         |
|            | ้ ข้อมูลการงับงี่ (Drive Trip)                                         | p 33-34 |
|            | โหมดจอดรถ (Parking Mode)                                               | p 35-36 |
| 3)         | ้ข้อมูลประกันภัย (Insurance)                                           |         |
|            | การเริ่มใช้งานประกันภัยvับดีลดให้ (Pay How Your Drive)                 | p 38    |
|            | การดูข้อมูลประกันภัย (Insurance)                                       | p 39-40 |
|            | การเพิ่มข้อมูลประกันกัย (Add Insurance)                                | p 41-42 |
|            | การแก้ไขข้อมูลประกันกัย (Edit Insurance)                               | p 43-44 |
| _          | การต่ออายุประกันภัย (Insurance Renewal)                                | p 45-46 |
| <b>4</b> ) | คันหาต่ำแหน่งรถ (Find My Car)                                          |         |
|            | คันหาตำแหน่งรถ (Find My Car)                                           | p 48-49 |
|            | ติดตามรถหาย (TheftTrack)                                               | p 50    |
|            | การนำทางไปยังรถยนต์ (Navigate to Vehicle)                              | p 51    |
| 5)         | กำหนดงอบเงตปลอดภัย (GEO-FENCING)                                       |         |
|            | ี้ กำหนดงอบเงตปลอดภัย (GEO-FENCING)                                    | p 53-54 |
|            | การแอ้งเตือบเบื้อรูกยนต์เง้า-ออก งอบเงตปออดกัย (Boundary Alert)        | n 55    |

| _           |                                                                            |
|-------------|----------------------------------------------------------------------------|
| 06)         | การแจ้งเตือนความผิดปกติงณะจอดรถ (Unintentional Vehicle Usage Notification) |
|             | การแจ้งเตือนความผิดปกติงณะจอดรถ p 57                                       |
| 07)         | การงอความช่วยเหลือฉุกเฉิน (รดร)                                            |
|             | ทารงอความช่วยเหลือฉุกเฉิน (SOS) p 59-60                                    |
| 08)         | ้ แจ้งเตือนการบำรุงรักษา (Maintenance Reminder)                            |
| $\sim$      | ์<br>แจ้งเตือนการบำรุงรักษา (Maintenance Reminder)                         |
|             | การแจ้งเตือนครบกำหนดเปลี่ยนอะไหล่ (Part Degradation) p 63                  |
|             | การจองคิวนัดหมายออนไลน์ (Online Service Appointment) p 64-65               |
| 09)         | บริการผู้ช่วยส่วนตัว (Concierge Service)                                   |
|             | บริการผู้ช่วยส่วนตัว (Concierge Service) p 67                              |
| 10)         | ิ ติดต่อศูนย์บริการ (Contact Dealers)                                      |
|             | <br>ติดต่อศูนย์บริการ (Contact Dealers) p 69−71                            |
|             | การสอบถามข้อมูลทั่วไป (Request Inquiry)p 72                                |
|             | การส่งคำร้องขอทดลองขับรถ (Request Test Drive) p 73-74                      |
| 11)         | ความช่วยเหลือด้านแอปพลิเคชัน (Support Inquiry)                             |
| $\sim$      | ี้ ความช่วยเหลือด้านแอปพลิเคชัน (Support Inquiry) p 76                     |
| <b>12</b> ) | โตโยต้าพริวิเลจ (Toyota Privilege)                                         |
|             | โตโยต้าพริวิเลจ (Toyota Privilege)p 78                                     |
| 13)         | กล่องข้อความ (My Message)                                                  |
|             | กล่องข้อความ (My Message) p 80                                             |
|             | การลบข้อความ (Deleted Message)p 81                                         |
| $\frown$    | การกำหนดข้อความอ่านแล้ว (Mark as Read) p 82                                |
| <b>14</b> ) | สถานะการจองรถ (Pre-Delivery Status Tracking)                               |
|             | สถานะการจองรถ (Pre-Delivery Status Tracking)                               |
| <b>15</b> ) | T-Tube by Toyota                                                           |
|             | T-Tube by Toyota                                                           |

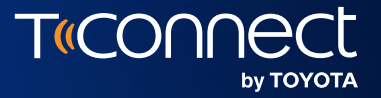

### การลงทะเบียน และ ตั้งค่าการทำงาน

Registration & Setting

01

#### **การลงทะเบียน (Registration)** งั้นตอนการลงทะเบียนสำหรับผู้เข้าใช้งานครั้งแรก

01

สำหรับผู้ที่ต้องการเข้าใช้งานแอปพลิเคชัน T-Connect ท่านสามารถดาวน์โหลดแอปพลิเคชันได้จาก โดยพิมพ์คำว่า "T-Connect TH" ในช่องค้นหา

| App Store IIa |
|---------------|
|---------------|

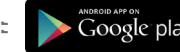

T«connect ΤΟΥΟΤΑ จำรหัสผ่าน สแกนหน้าหรือลายนิ้วมือ <u>ลืมรหัสผ่าน?</u> สร้างบัญชีผู้ใช้ <u>คำถามที่พบบ่อย</u> Support Center 11...11 ทุกวัน 8:00-17:00 น.

หน้าล็อคอินเข้าใช้งาน

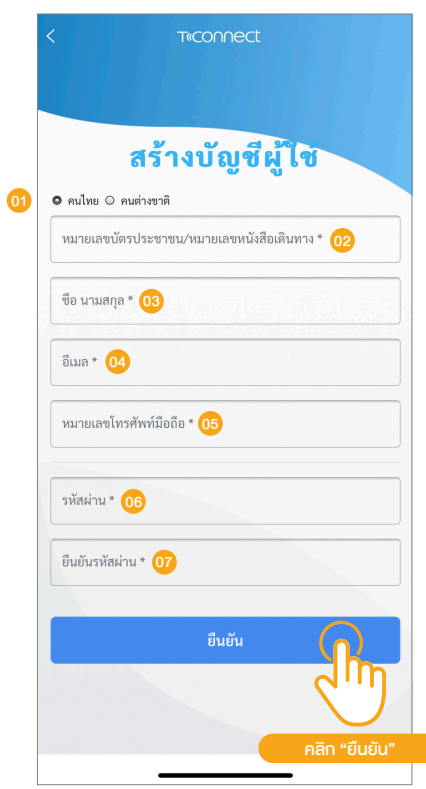

02

หน้าลงทะเบียนใช้งาน

(1) เลือกประเภทของผู้ใช้งาน

สำหรับผู้มีสัญชาติไทย ให้เลือก "คนไทย"
สำหรับชาวต่างชาติ ให้เลือก "คนต่างชาติ"

(2) กรอกหมายเลขบัตรประชาชน (สำหรับคนไทย) กรอกหมายเลขหนังสือเดินทาง (สำหรับคนต่างชาติ)
(3) กรอกชื่อ-นามสกุล
(4) กรอกอีเมล (สำหรับรับรหัส OTP และลีอคอินเข้าใช้งาน)
(5) กรอกหมายเลขโทรศัพท์มือถือ (สำหรับรับรหัส OTP)
(6) กำหนดรหัสผ่าน
(7) ยืนยันรหัสผ่าน

T(CO

by TOYOTA

#### **การลงทะเบียน** (Registration)

้งั้นตอนการลงทะเบียนสำหรับผู้เข้าใช้งานครั้งแรก

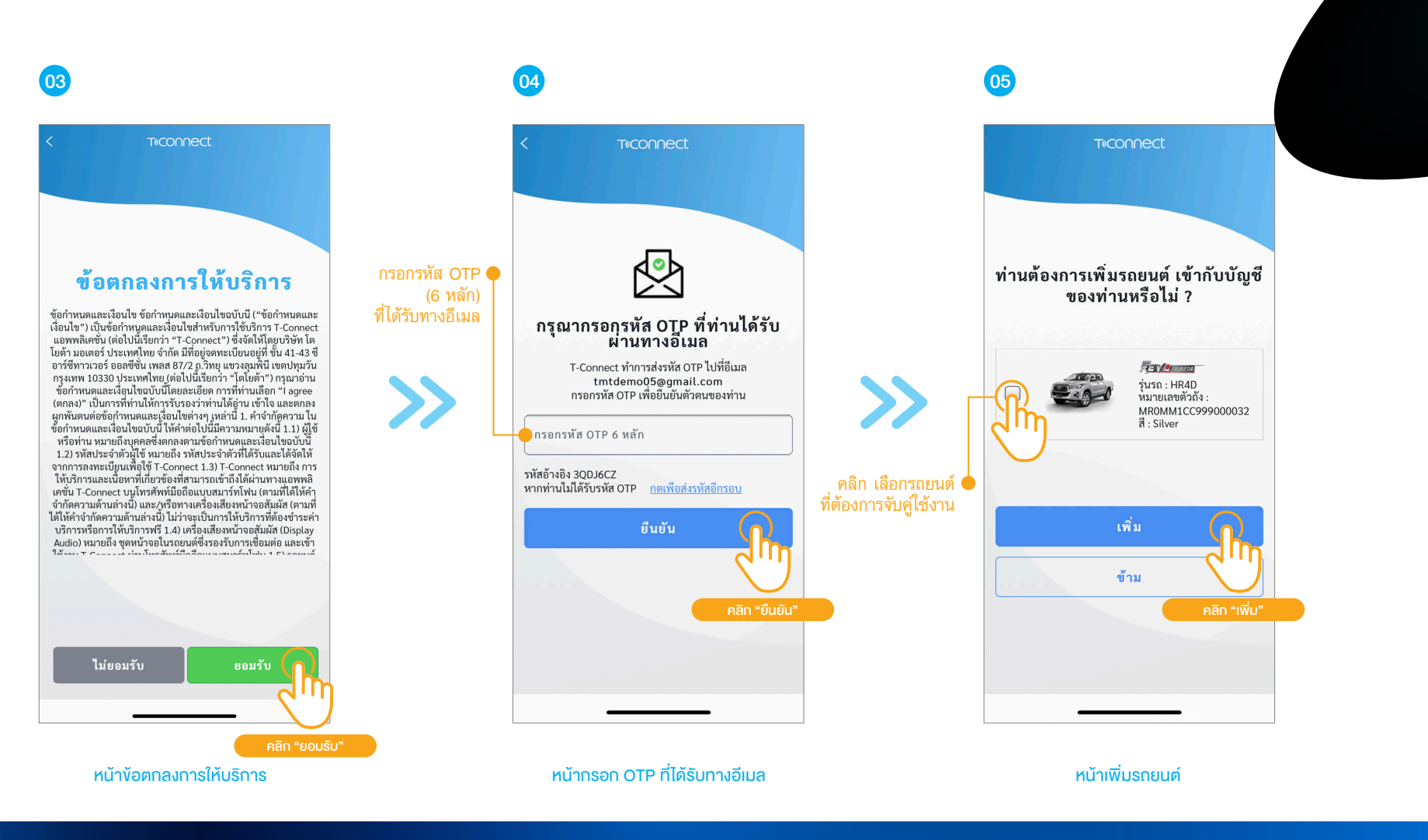

T«CON

by TOYOTA

#### การลงทะเบียน (Registration)

้งั้นตอนการลงทะเบียนสำหรับผู้เข้าใช้งานครั้งแรก

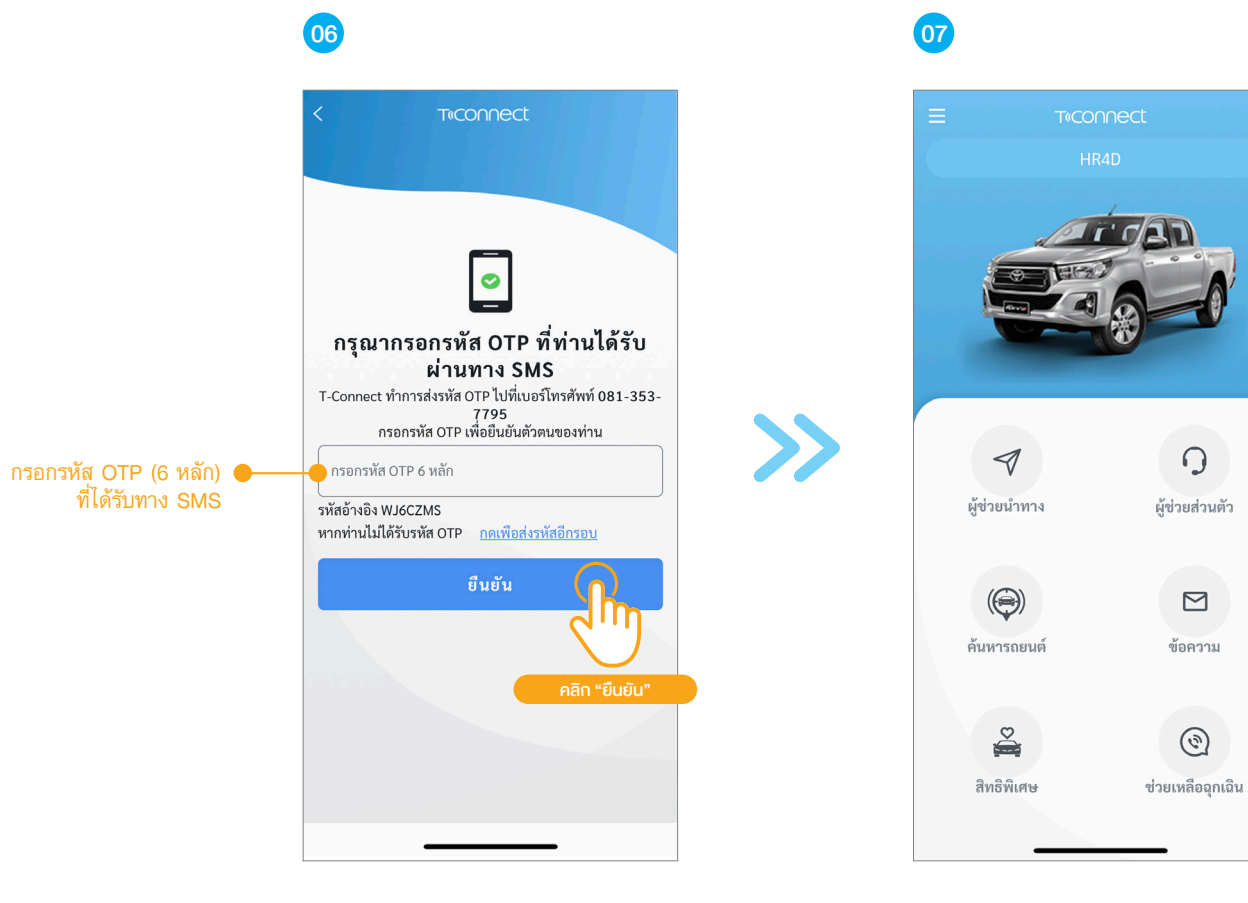

หน้ากรอก OTP ที่ได้รับทาง SMS

ผู้ช่วยส่วนตัว โ

หน้าหลัก

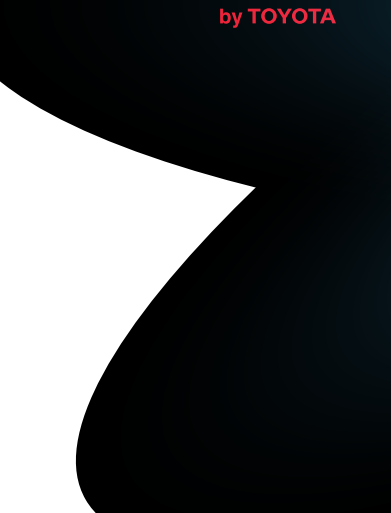

T«COn

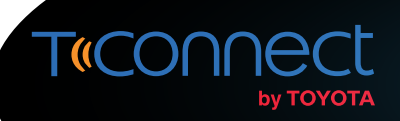

#### **การลงทะเบียน (Registration)** งั้นตอนการลงทะเบียนผ่านหน้าจอวิทยุ

้ลูกค้าที่ได้ทำการซื้อรถยนต์รุ่นที่รองรับการลงทะเบียนผ่านหน้าจอวิทยุสามารถทำการลงทะเบียนผ่านหน้าจอวิทยุดังกล่าว โดยหลังจากลงทะเบียนเป็นที่เรียบร้อยแล้ว ท่านสามารถนำบัญชีผู้ใช้และรหัสผ่านไปทำการล็อคอินเพื่อเข้าใช้งานแอปพลิเคชัน T-Connect ได้

|                       | 19:                       | 01                |                 |           |
|-----------------------|---------------------------|-------------------|-----------------|-----------|
| ข้อมูลส่วนตัว         | ข้อตกลงการ<br>ใช่งาน      | อ็นอันผู้ใช้      | สร้างบัญชียุไข่ |           |
| ชื่อ-นามสกุล (        | ชื่อ นามสกุล              |                   |                 | $\supset$ |
| ก                     | รุณากรอก ชื่อ- นามสกุล ทั | ระบุตามบัตรประชาข | บ               |           |
| บอรเทรศพท<br>เือถือ ₀ | 5ณากรอกเมอร์โทรศัพท์มี    | อถือ 10 หลัก      |                 |           |
|                       |                           |                   |                 |           |

02

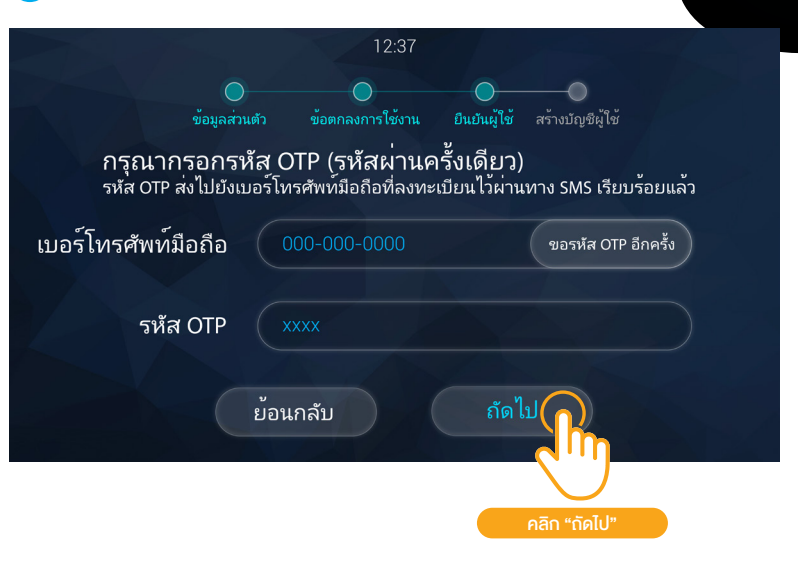

01 กรอกชื่อ-นามสกุล

02 กรอกหมายเลขโทรศัพท์มือถือ (สำหรับใช้รับรหัส OTP และ ยืนยันตัวตน)

หลังจากที่ยอมรับข้อตกลงการใช้งานแล้ว ระบบจะส่งรหัส OTP ไปยัง เบอร์โทรศัพท์ที่ท่านลงทะเบียนไว้ นำรหัส OTP ที่ได้รับทาง SMS มากรอก จากนั้นคลิก "ถัดไป"

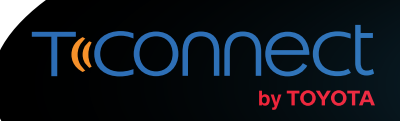

#### **การลงทะเบียน (Registration)** งั้นตอนการลงทะเบียนผ่านหน้าจอวิทยุ

้ลูกค้าที่ได้ทำการซื้อรถยนต์รุ่นที่รองรับการลงทะเบียนผ่านหน้าจอวิทยุสามารถทำการลงทะเบียนผ่านหน้าจอวิทยุดังกล่าว โดยหลังจากลงทะเบียนเป็นที่เรียบร้อยแล้ว ท่านสามารถนำบัญชีผู้ใช้และรหัสผ่านไปทำการล็อคอินเพื่อเข้าใช้งานแอปพลิเคชัน T-Connect ได้

|                                                                  | 12:37                   |                               |                          |
|------------------------------------------------------------------|-------------------------|-------------------------------|--------------------------|
| ข้อมูลส่วนตัว                                                    | ข้อตกลงการใช้งาน        | ยืนยันผู้ใช้                  | สร้างบัญชีผู้ใช้         |
| กรุณาเลือกบัญชีผู้ใช้ที่มีอยุ่เพื่อ<br>เพื่อสร้างบัญชีผู้ใช้ใหม่ | ວຽວມູ່ອນູລເບົ້າກັບບັญຊີ | หู้ใช <sup>้</sup> เดิมหรือกด | จ "สร้างบัญชีผู้ใช้ใหม่" |
| บัญชีผู้ใช้ T-Conne                                              | ect ปัจจุบัน            |                               |                          |
| ААААА                                                            |                         |                               |                          |
| สร้างบัญชี                                                       | ผู้ใช้ใหม่              | ตกลง                          |                          |
| คลิก เลือกรถยนต์                                                 |                         | P                             | เลิก "ตกลง"              |

04

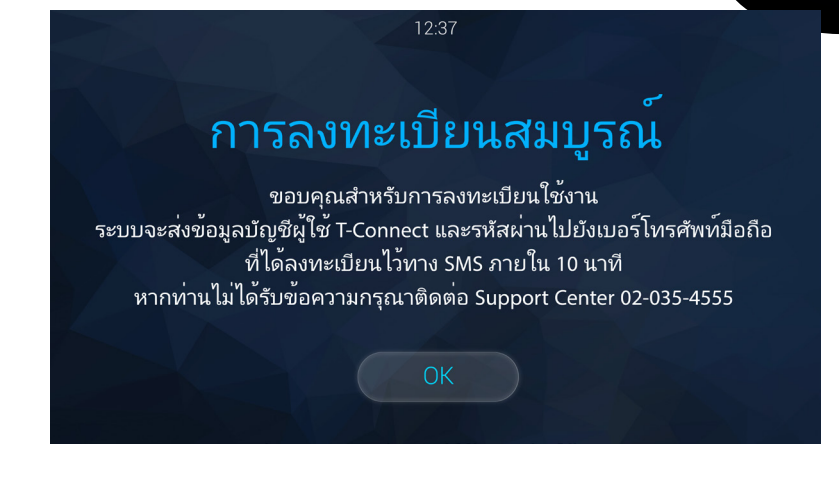

หากเบอร์โทรศัพท์มือถือที่ใช้ลงทะเบียนนี้เคยลงทะเบียนในระบบแล้ว ระบบจะแสดงรายชื่อบัญชีผู้ใช้ T-Connect เลือกบัญชีผู้ใช้ที่ต้องการ จากนั้น คลิก "ตกลง" หรือคลิก "สร้างบัญชีผู้ใช้ใหม่" กรณีต้องการสร้างบัญชีใหม่ หน้าจอแสดงการยืนยันขั้นตอนการลงทะเบียนเสร็มสมบูรณ์

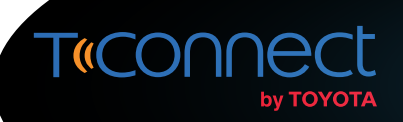

#### **การลงทะเบียน (Registration)** งั้นตอนการลงทะเบียนสำหรับผู้ใช้งานที่มีบัญชีผู้ใช้งานแล้ว (Wi-Fi box)

้สำหรับผู้ใช้งานแอปพลิเคชัน T-Connect ที่มีบัญชีผู้ใช้งานอยู่ก่อนหน้า ท่านสามารถนำบัญชีผู้ใช้งานพร้อมทั้งรหัสผ่านมาทำการกรอกในหน้าล็อคอิน โดยระบบจะทำการยืนยัน ้ ข้อมูลส่วนตัว หลังจากนั้นบัญชีของท่านจะถูกผูกโดยอีเมลที่ท่านกรอก โดยท่านสามารถใช้อีเมลของท่านในการล็อคอินในครั้งต่อไป

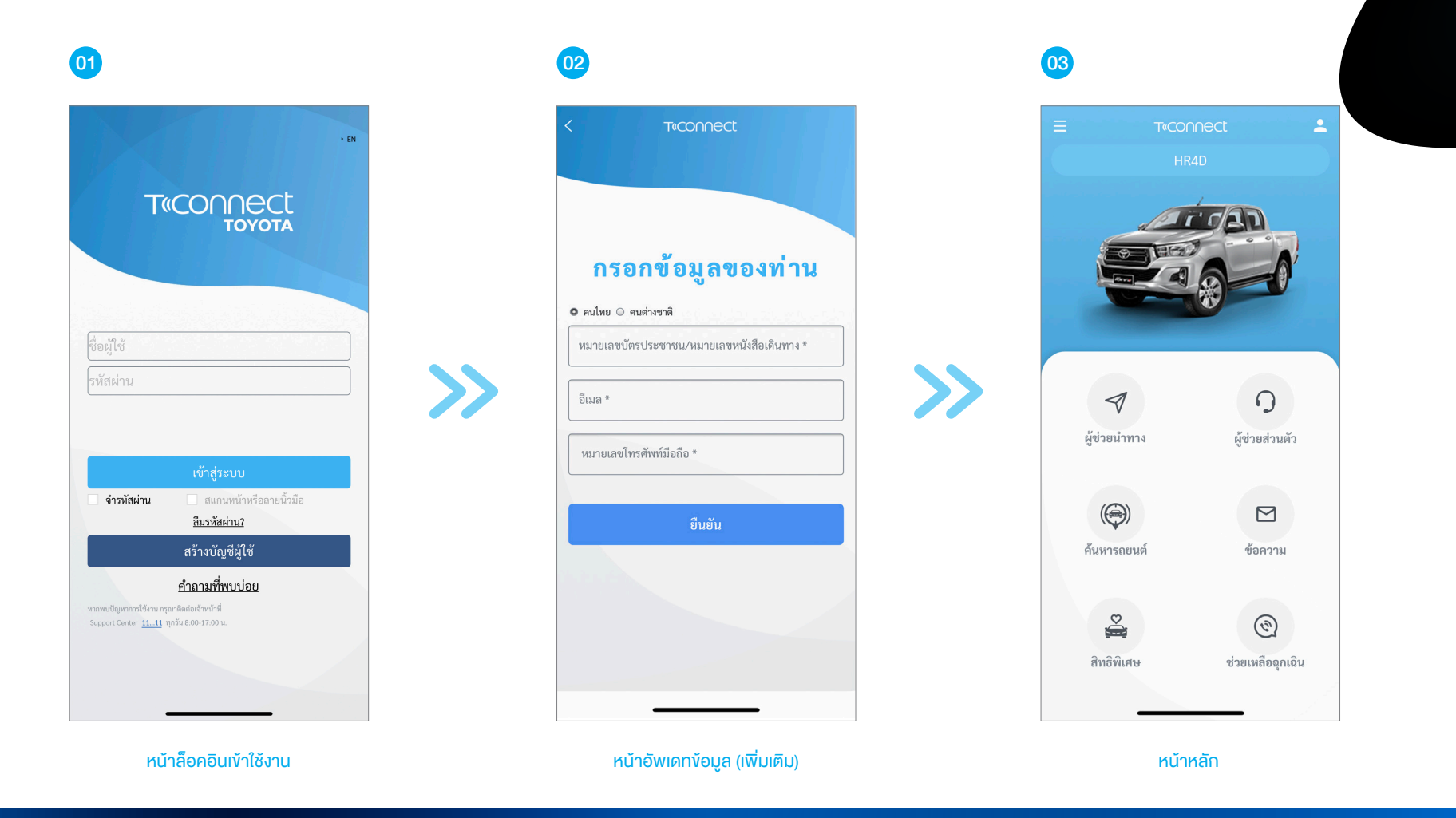

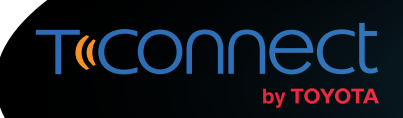

สำหรับผู้ใช้งานแอปพลิเคชัน T-Connect สามารถเพิ่มรถยนต์ของท่านเข้าไปยังแอปพลิเคชัน T-Connect ได้ 3 วิธี ดังนี้ วิธีที่ 1) : การเพิ่มรถยนต์จากเมนูข้อมูลรถยนต์

| 01                                                                                                    | 02                                                                                                    | 03                                                                                                    |
|----------------------------------------------------------------------------------------------------|----------------------------------------------------------------------------------------------------|----------------------------------------------------------------------------------------------------|
| <ul> <li>Trconnect</li> <li>HR4D</li> <li>คลิก เพื่อเข้าสู่<br/>หน้าข้อมูลบัญชีผู้ใช้</li> </ul>                                  | T®CONNECt                                                                                                    | <ul> <li>&lt; Teconnect</li> <li>ข้อมูลรถยนต์</li> <li>• คลิก ข้อมูลรถยนต์     <li>• หลิก ข้อมูลรถยนต์     <li>• หลิก ข้อมูลรถยนต์     <li>• หลิก ข้อมูลรถยนต์     <li>• หลิก ข้อมูลรถยนต์     <li>• หลิก ข้อมูลรถยนต์     <li>• หลิก ข้อมูลรถยนต์     </li> </li></li></li></li></li></li></ul> |
| <ul> <li>ผู้ช่วยน้ำทาง</li> <li>ผู้ช่วยส่วนตัว</li> <li>ผู้ช่วยส่วนตัว</li> <li>ผู้ช่วยส่วนตัว</li> <li>ผู้ช่วยส่วนตัว</li> </ul> | <ul> <li>เขาสูระบบอัตในมัติ เปิด ปิด</li> <li>สแกนหน้าหรือลายนิ้วมือ เปิด ปิด</li> <li>ออกจากระบบ</li> </ul>                                                                                                    | Х                                                                                                    |
| สิทธิพิเศษ ช่วยเหลือฉุกเฉิน<br>                                                                                                   | Image: Notation of the second second seco |                                                                                                    |

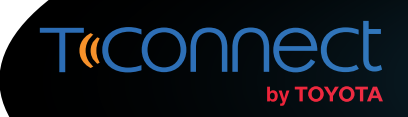

#### วิธีที่ 1 : การเพิ่มรถยนต์จากเมนูง้อมูลรถยนต์

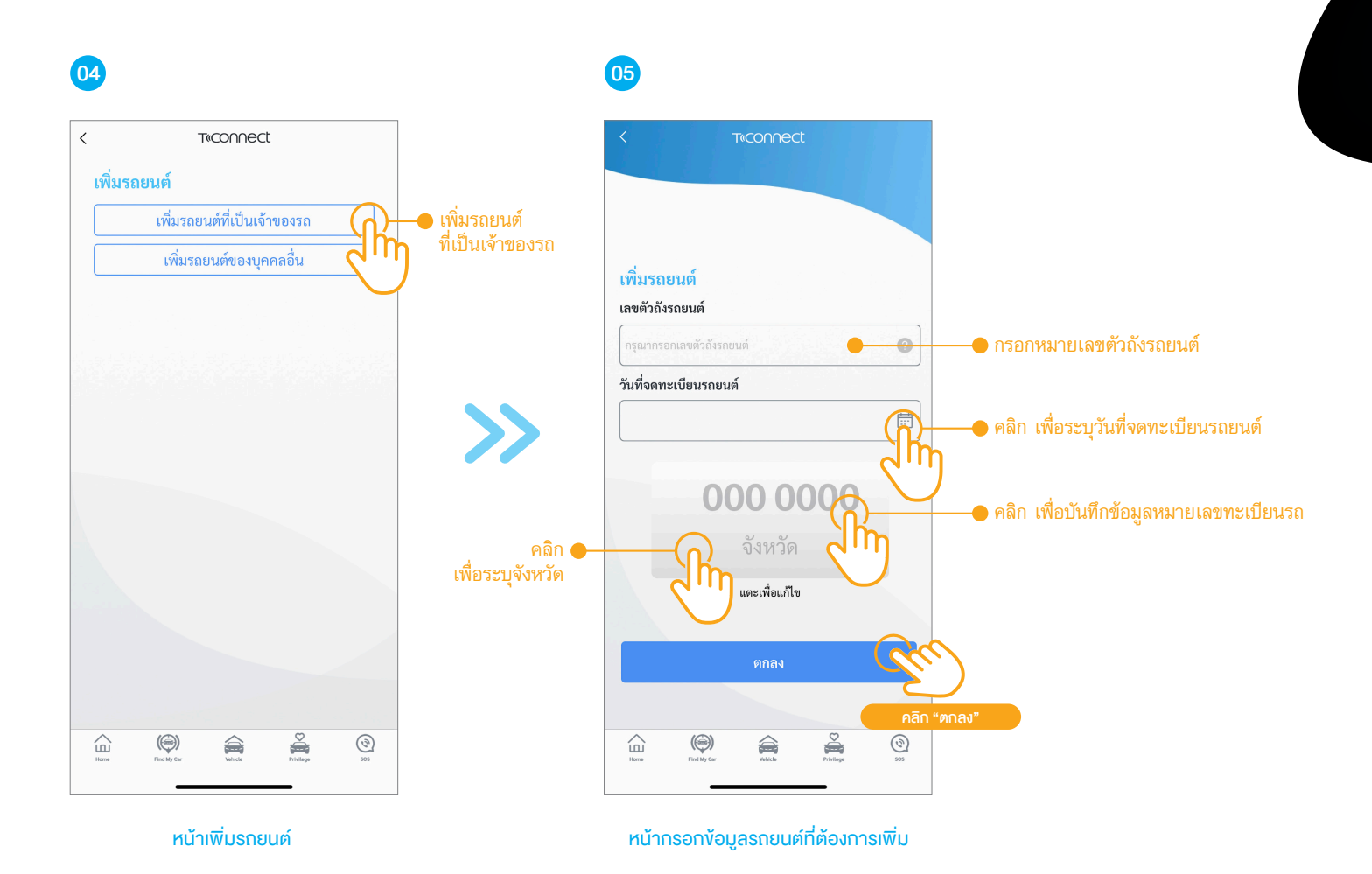

การลงทะเบียน (Registration) และตั้งค่าการทำงาน (Setting)

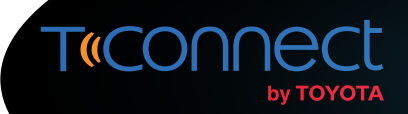

้ วิธีที่ 2) : การเพิ่มรถยนต์จากเมนูข้อมูลรถยนต์แบบรายคัน

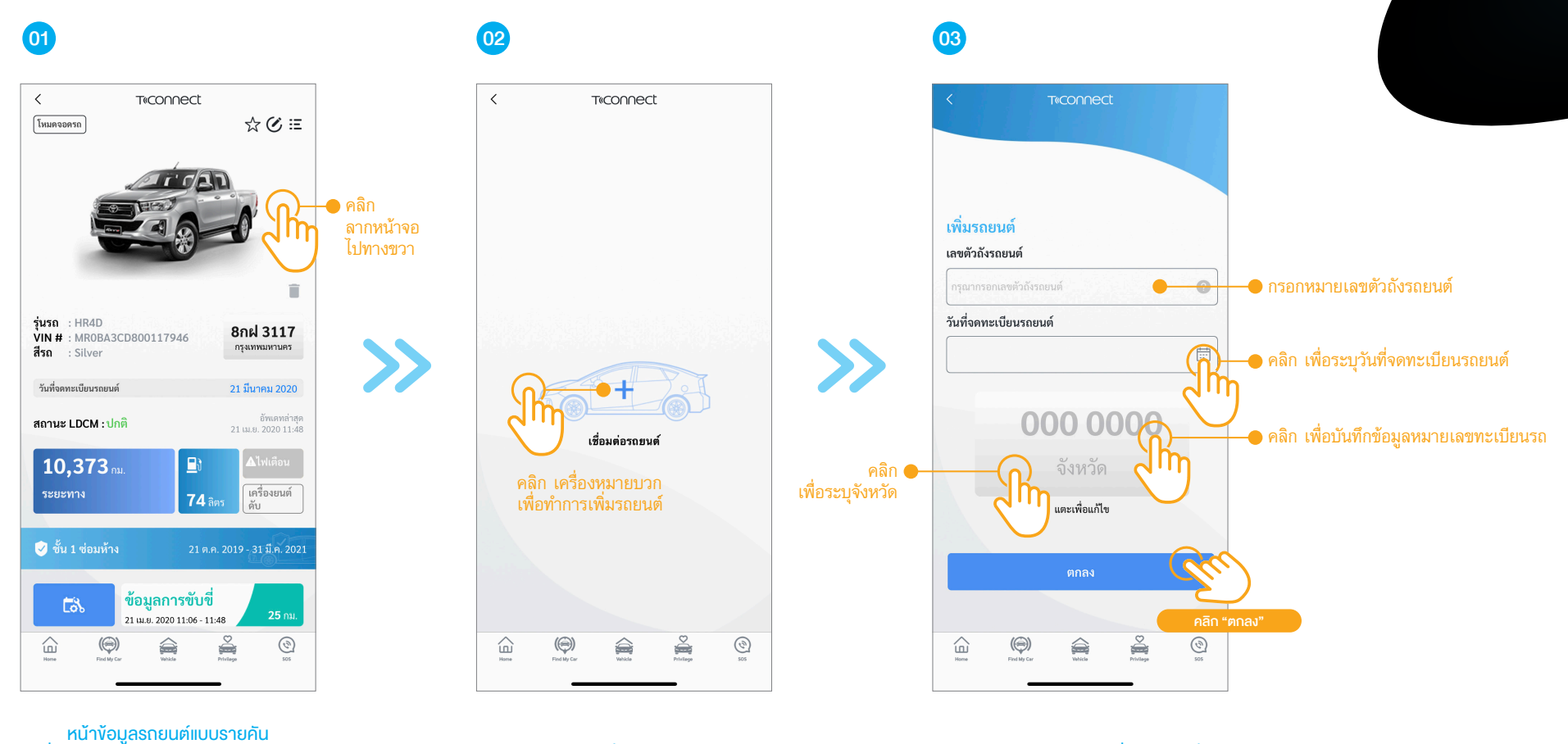

(ให้เลื่อนมาอยู่หน้าแรกสุดกรณีมีรถหลายคัน)

หน้าเพิ่มรถยนต์

หน้ากรอกข้อมูลรถยนต์ที่ต้องการเพิ่ม

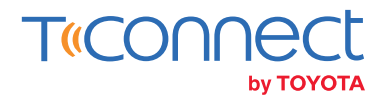

้วิธีที่ 3) : การเพิ่มรถยนต์จากเมนูข้อมูลรถยนต์แบบรายการ

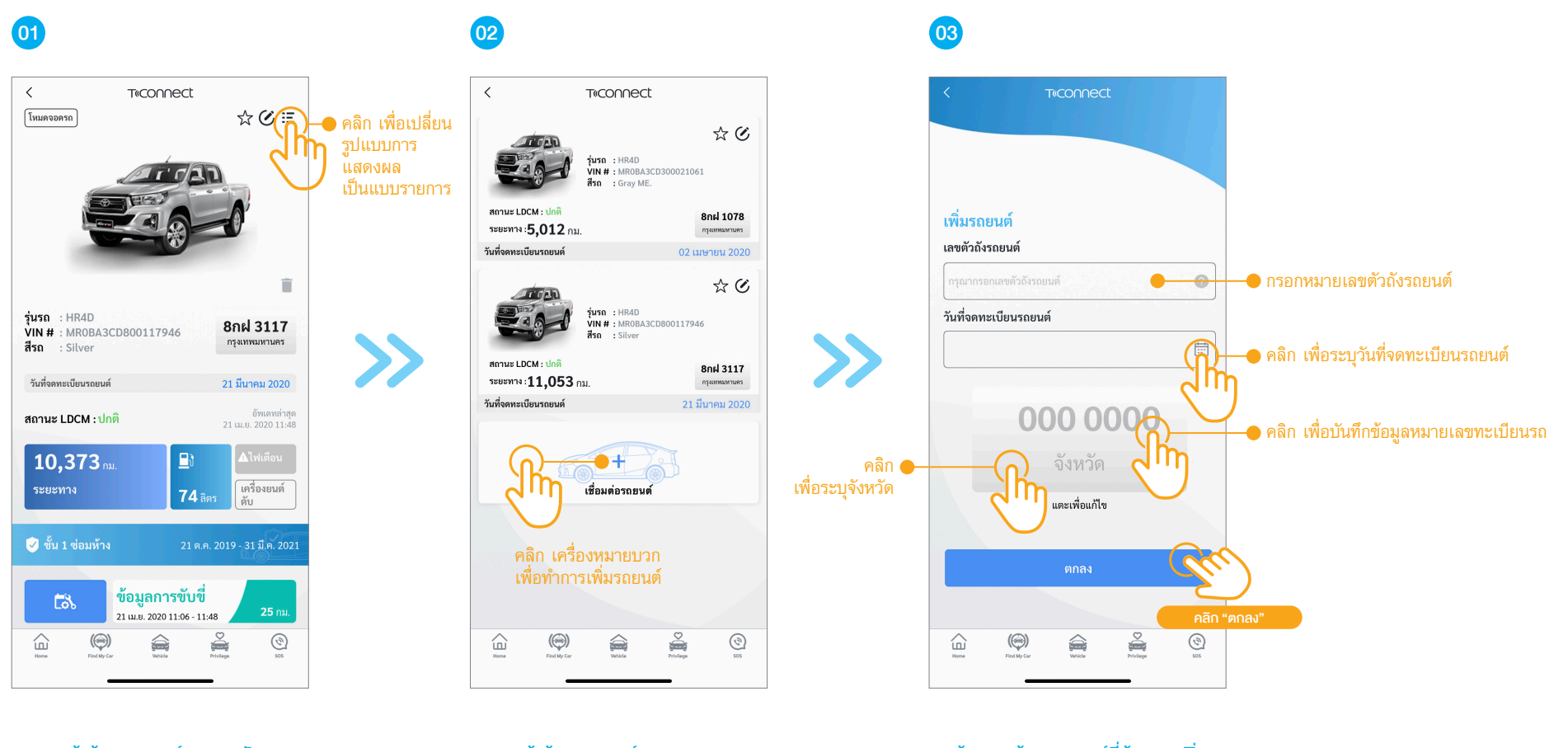

หน้าข้อมูลรถยนต์แบบรายคัน

หน้าข้อมูลรถยนต์แบบรายการ

หน้ากรอกข้อมูลรถยนต์ที่ต้องการเพิ่ม

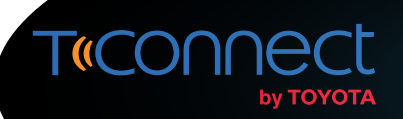

### การเพิ่มรถยนต์ของบุคคลอื่น (Pair with Other's Vehicle)

สำหรับผู้ใช้งานแอปพลิเคชัน T-Connect สามารถเพิ่มรถยนต์ของบุคคลอื่นได้ หากแต่ต้องได้รับการอนุญาตจากเจ้าของรถยนต์คันดังกล่าวก่อน โดยมีวิธีดังนี้

| 01                                                                                                  | 02                                                                                                    | 03                                                                                                    |
|----------------------------------------------------------------------------------------------------|----------------------------------------------------------------------------------------------------|----------------------------------------------------------------------------------------------------|
| Trconnect<br>HR4D Pลิก เพื่อเข้าสู่ หน้าข้อมูลบัญชีผู้ใช้                                           | T®CO∩∩ect                                                                                                    | รายามหูสีรักษาแล้วรัง         Teconnect           ข้อมูลรถยนต์            เรามามผู้ใช้งาน:3/5            เรามามผู้ใช้งาน:3/5 |
| ที่ช่วยนำทาง     ผู้ช่วยส่วนตัว       ผู้ช่วยนำทาง     ผู้ช่วยส่วนตัว       คันหารถยนต์     ข้อความ | <ul> <li>เขาสูระบบอดเนมต</li> <li>เมต</li> <li>มต</li> <li>สแกนหน้าหรือลายนิ้วมือ</li> <li>เปิด</li> <li>มิด</li> </ul>                                                                                                    |                                                                                                    |
| อิ<br>สิทธิพิเศษ ช่วยเหลืออุกเฉิน<br>หน้าหลัก                                                       | <u>ວອກຈາກຈະບບ</u><br>ໂຄ<br>ໂຄ<br>ການສິນເລີຍ<br>ການເຊິ່ງ<br>ການເຊິ່ງ<br>ການເຊີ່ງ<br>ການເຊີ່ງ<br>ການເຊີງ<br>ການເຊີ່ງ<br>ການເຊີ່ງ<br>ການເຊີ່ງ<br>ການເຊີງ<br>ການນານເຊີງ<br>ການເຊີງ<br>ການເຊີງ | เพิ่มรถยนต์                                                                                                    |

ี การลงทะเบียน (Registration) และตั้งค่าการทำงาน (Setting)

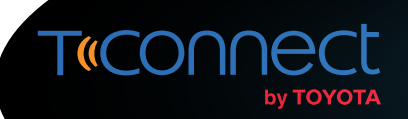

### การเพิ่มรถยนต์ของบุคคลอื่น (Pair with Other's Vehicle)

ู้ ในขั้นตอนนี้ผู้ร้องขอเพิ่มรถยนต์สามารถเลือกวิธีการเพิ่มรถได้ 2 วิธี ได้แก่ การเพิ่มรถจากการสแกน QR code หรือการเพิ่มรถจากรหัสรถยนต์ที่ได้รับแจ้งจากเจ้าของรูก

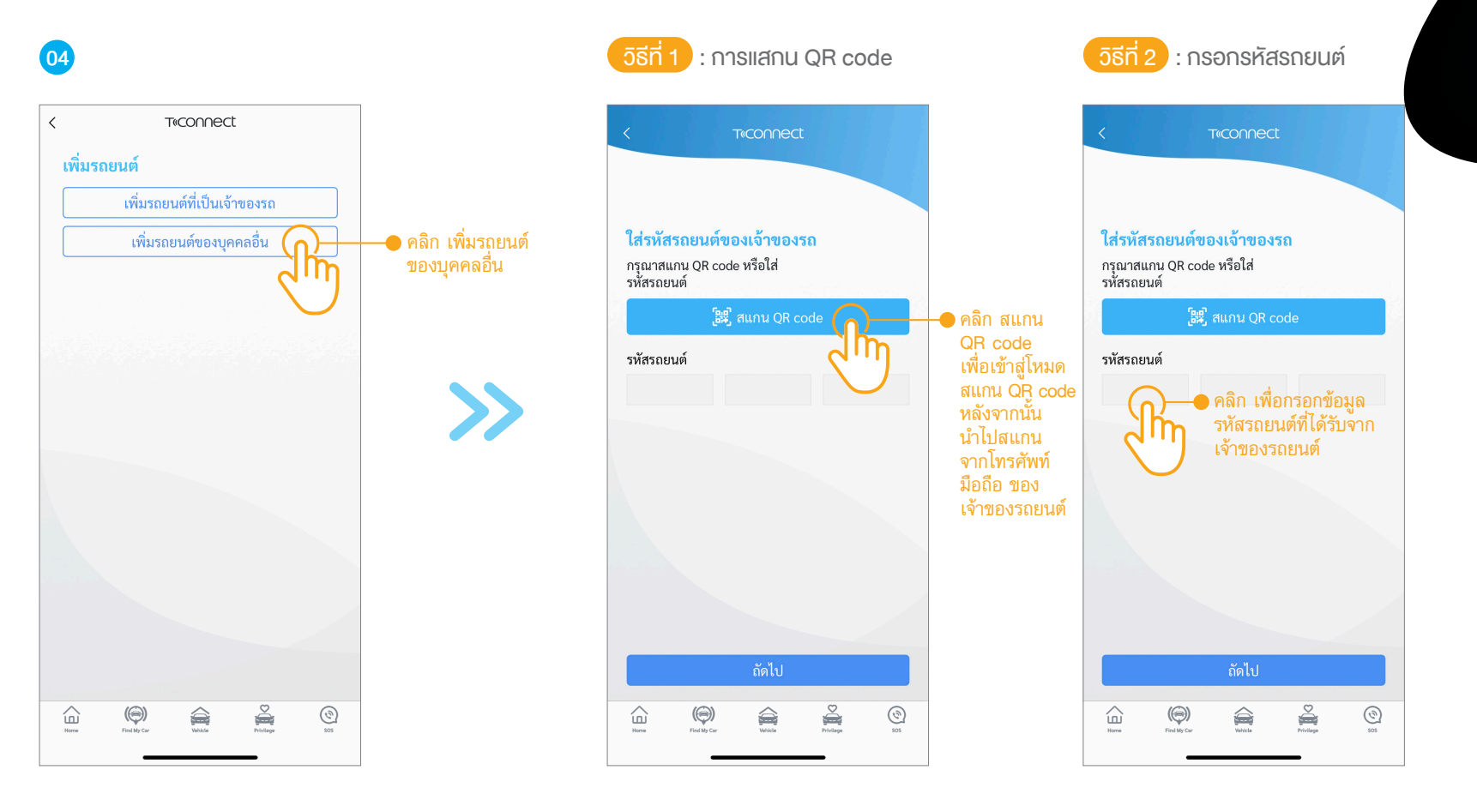

หน้าเพิ่มรถยนต์

หน้าสแกน QR code และกรอกรหัสรถยนต์

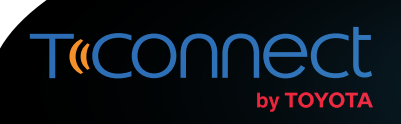

### การมอบสิทธิ์การเข้าถึงข้อมูลรถยนต์ให้แก่บุคคลอื่น (Delegate Authority)

้สำหรับกรณีที่เจ้าของรถยนต์ต้องการมอบสิทธิ์การเข้าถึงข้อมูลรถยนต์ให้แก่บุคคลอื่น เจ้าของรถยนต์ต้องทำการมอบข้อมูลยืนยันให้แก่ผู้ร้องขอสิทธิ์การเข้าถึงข้อมูลรถยนต์ คันดังกล่าว อันได้แก่ QR code หรือรหัสรถยนต์

| 01                                                                                                    | 02                                                                                                    | 03                                                                                                    |
|----------------------------------------------------------------------------------------------------|----------------------------------------------------------------------------------------------------|----------------------------------------------------------------------------------------------------|
| E reconnect<br>HR4D And industry of the industry of the industry of th | Treconnect   Treconnect   Treconnect <th>Connect   Volumedayurin   Volumedayurin</th> | Connect   Volumedayurin   Volumedayurin |
| หน้าหลัก                                                                                                    | หน้าข้อมูลบัญชีผู้ใช้                                                                                                    | หน้าข้อมูลส่วนตัว                                                                                                    |

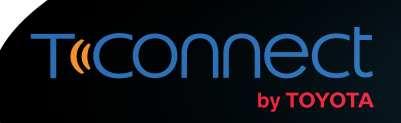

### การมอบสิทธิ์การเข้าถึงข้อมูลรถยนต์ให้แก่บุคคลอื่น (Delegate Authority)

ในขั้นตอนนี้เจ้าของรถยนต์ที่ต้องการมอบสิทธิ์การเข้าถึงข้อมูลรถยนต์ ต้องทำการมอบข้อมูลยืนยันให้แก่ผู้ร้องขอสิทธิ์การเข้าถึงข้อมูลรถยนต์คันดังกล่าว อันได้แก่ QR code หรือ รหัสรถยนต์

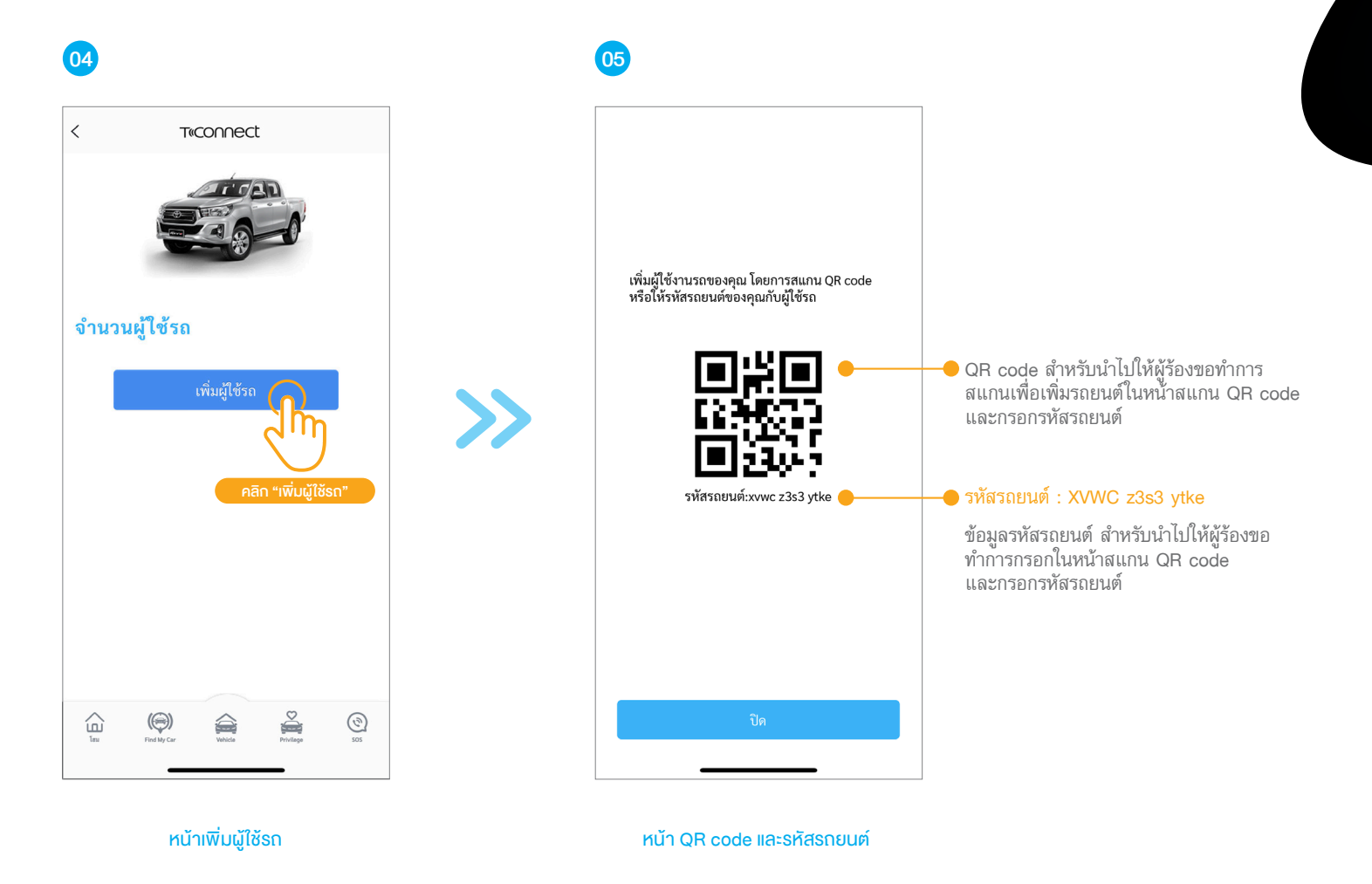

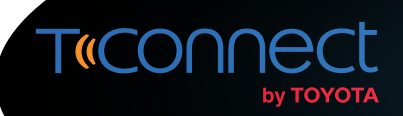

### การแก้ไขข้อมูลส่วนตัว (Edit Profile)

ผู้ใช้งานแอปพลิเคชัน T-Connect สามารถอัพเดทข้อมูลส่วนตัวต่างๆ เพื่อรองรับการให้บริการต่างๆจาก T-Connect Service

| 01                                                                                                    | 02                                                                                                    |                                                             | 03                                                                                                    |               |
|----------------------------------------------------------------------------------------------------|----------------------------------------------------------------------------------------------------|-------------------------------------------------------------|----------------------------------------------------------------------------------------------------|---------------|
| Ο1         Ξ       Treconnect         HR4D         Ο         Ο         Ο         Ο         Ο         Ο         Ο         Ο         Ο         Ο         Ο         Ο         Ο         Ο         Ο         Ο         Θ         Ο         Ο         Ο         Ο         Ο         Ο         Ο         Ο         Ο         Ο         Ο         Ο         Ο         Θ         Θ         Θ         Θ         Θ         Θ         Θ         Θ         Θ         Θ         Θ         Θ         Θ         Θ         Θ         Θ         Θ         Θ         Θ         Θ         Θ         Θ         Θ <th>02<br/>คลิก เพื่อเข้าสู่<br/>หน้าข้อมูลบัญชีผู้ใช้<br/>(2)<br/>(2)<br/>(2)<br/>(2)<br/>(2)<br/>(2)<br/>(2)<br/>(2)</th> <th>Taconnect<br/>tmtdemo02@gmail.com<br/>) ข้อมูลส่วนตัว</th> <th>งลูลส่วนตัว          Teconnect           ข้อมูลส่วนตัว         ข้อมูลส่วนตัว            มูลส่วนตัว         Pichaya R            อีเมล *         tmtdemo02@gmail.com            หมายเลขโทรศัพท์ *         098-XXX-4710            ดิคคิว         อิคคิว             เป็น         รถของอัน</th> <th>คลิก<br/>ปุ่มแ</th> | 02<br>คลิก เพื่อเข้าสู่<br>หน้าข้อมูลบัญชีผู้ใช้<br>(2)<br>(2)<br>(2)<br>(2)<br>(2)<br>(2)<br>(2)<br>(2) | Taconnect<br>tmtdemo02@gmail.com<br>) ข้อมูลส่วนตัว         | งลูลส่วนตัว          Teconnect           ข้อมูลส่วนตัว         ข้อมูลส่วนตัว            มูลส่วนตัว         Pichaya R            อีเมล *         tmtdemo02@gmail.com            หมายเลขโทรศัพท์ *         098-XXX-4710            ดิคคิว         อิคคิว             เป็น         รถของอัน | คลิก<br>ปุ่มแ |
| คนหารแขนผ ขอคราม<br>อิหริพิเศษ ช่วยเหลืออุกเฉิน                                                                                                    |                                                                                                    | ออกจากระบบ<br>Image Second Second<br>Field Up Car Walds Sos | หมายแลขตัวถึง :<br>พมายแลขตัวถึง :<br>MROBA3CD800117946<br>ธิกฝ-3117 กรุงเทพมหานคร<br>อำนวนผู้ไข้รถ<br>โช Poilly Cr Woods Poiling 200<br>โช Poilly Cr Woods 200                                                                                                    |               |
| หน้าหลัก                                                                                                    |                                                                                                    | หน้าข้อมูลบัญชีผู้ใช้                                       | หน้าข้อมูลส่วนตัว                                                                                                    |               |

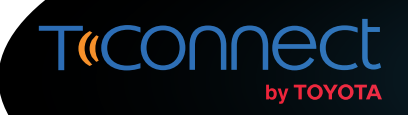

### การแก้ไขข้อมูลส่วนตัว (Edit Profile)

|                                                                                                    |                                                                                                    | nnect            | Te              |          |
|----------------------------------------------------------------------------------------------------|----------------------------------------------------------------------------------------------------|------------------|-----------------|----------|
| <ul> <li>ก้ไขข้อมูลบัญชี</li> <li>อ นามสกุล *</li> <li>กรอกชื่อ-สกุล ของคุณ</li> <li>เมล *</li> <li>อายเลชโทรศัพท์ *</li> <li>กรอกหมายเลขโทรศัพท์ (000-000-0000)</li> <li>ดต่ออุกเฉิน</li> <li>ชื่อติดต่ออุกเฉิน</li> <li>หมายเลขติดต่ออุกเฉิน</li> </ul> | เก้ไขข้อมูลบัญชี<br>ชื่อ นามสกุล *<br>กรอกชื่อ-สกุล ของคุณ<br>วิเมล *<br>หมายเลขโทรศัพท์ *<br>กรอกหมายเลขโทรศัพท์ (000-000-0000)<br>จิตต่อฉุกเฉิน<br>ชื่อติดต่อฉุกเฉิน |                  | 9 a .           |          |
| <ul> <li>มามสกุล *</li> <li>กรอกชื่อ-สกุล ของคุณ</li> <li>เมล *</li> <li>มายเลชโทรศัพท์ *</li> <li>กรอกหมายเลซโทรศัพท์ (000-000-0000)</li> <li>ดต่ออุกเอิน</li> <li>ชื่อติดต่ออุกเฉิน</li> <li>หมายเลขติดต่ออุกเฉิน</li> </ul>                            | ร้อ นามสกุล *<br>กรอกชื่อ-สกุล ของคุณ<br>วันล *<br>หมายเลขโทรศัพท์ *<br>กรอกหมายเลขโทรศัพท์ (000-000-0000)<br>จิตต่ออุกเฉิน<br>ชื่อติดต่ออุกเฉิน                       |                  | ขข้อมูลบัญร์    | แก้ไขข้  |
| <ul> <li>อ นามสกุล *</li> <li>กรอกชื่อ-สกุล ของคุณ</li> <li>เมล *</li> <li>อายเลขโทรศัพท์ *</li> <li>กรอกหมายเลขโทรศัพท์ (000-000-0000)</li> <li>ดต่ออุกเฉิน</li> <li>ชื่อติดต่ออุกเฉิน</li> </ul>                                                        | รื่อ นามสกุล *<br>กรอกชื่อ-สกุล ของคุณ<br>วีเมล *<br>หมายเลขโทรศัพท์ *<br>กรอกหมายเลขโทรศัพท์ (000-000-0000)<br>วิเคต่อฉุกเฉิน<br>ชื่อติดต่อฉุกเฉิน                    |                  |                 |          |
| กรอกซื่อ-สกุล ของคุณ<br>เมล *<br>2 2 2 2 2 2 2 2 2 2 2 2 2 2 2 2 2 2 2                                                                                                     | กรอกชื่อ-สกุล ของคุณ<br>วีเมล *<br>หมายเลขโทรศัพท์ *<br>กรอกหมายเลขโทรศัพท์ (000-000-0000)<br>วิตต่ออุกเฉิน<br>ชื่อติดต่อฉุกเฉิน                                       |                  | ามสกุล *        | ชื่อ นาม |
| เมล *<br>2<br>มายเลขโทรศัพท์ *<br>กรอกหมายเลขโทรศัพท์ (000-000-0000)<br>ดต่ออุกเอิน<br>ชื่อติดต่ออุกเฉิน<br>หมายเลขติดต่ออุกเฉิน                                                                                                    | วี <b>เมล *</b><br>หมายเลขโทรศัพท์ *<br>กรอกหมายเลขโทรศัพท์ (000-000-0000)<br><b>วิดต่ออุกเฉิน</b><br>ชื่อติดต่ออุกเฉิน                                                |                  | อกชื่อ-สกุล ของ | กรอกชื่  |
| มายเลขโทรศัพท์ * กรอกหมายเลขโทรศัพท์ (000-000-0000) ดต่ออุกเฉิน ชื่อติดต่ออุกเฉิน หมายเลขติดต่ออุกเฉิน                                                                                                    | หมายเลขโทรศัพท์ *<br>กรอกหมายเลขโทรศัพท์ (000-000-0000)<br>วิดต่ออุกเฉิน<br>ชื่อติดต่ออุกเฉิน                                                                          |                  | *               | วีเมล *  |
| มายเลขโทรศัพท์ *<br>กรอกหมายเลขโทรศัพท์ (000-000-0000)<br>ดต่ออุกเฉิน<br>ชื่อติดต่ออุกเฉิน<br>หมายเลขติดต่ออุกเฉิน                                                                                                    | <b>หมายเลซโทรศัพท์ *</b><br>กรอกหมายเลซโทรศัพท์ (000-000-0000)<br><b>วิดต่ออุกเฉิน</b><br>ชื่อติดต่อฉุกเฉิน                                                            | (                |                 |          |
| กรอกหมายเลขโทรศัพท์ (000-000-0000)<br>ดต่ออุกเอิน<br>ชื่อติดต่ออุกเฉิน<br>หมายเลขติดต่ออุกเฉิน                                                                                                    | กรอกหมายเลขโทรศัพท์ (000-000-0000)<br><b>วิดต่อฉุกเฉิน</b><br>ชื่อติดต่อฉุกเฉิน                                                                                        |                  | แลขโทรศัพท์     | ามายเล   |
| <b>ดต่อฉุกเฉิน</b><br>ซื่อติดต่อฉุกเฉิน<br>หมายเลขติดต่อฉุกเฉิน                                                                                                    | <b>จิดต่อฉุกเฉิน</b><br>ชื่อติดต่อฉุกเฉิน                                                                                                    | ń (000-000-0000) | อกหมายเลขโทร    | กรอกห    |
| ชื่อติดต่อถุกเฉิน<br>หมายเลขติดต่อถุกเฉิน                                                                                                    | ซื่อติดต่อฉุกเฉิน                                                                                                    |                  | อฉกเฉิน         | าิดต่อฉเ |
| หมายเลขติดต่อฉุกเฉิน                                                                                                    |                                                                                                    |                  | ติดต่อฉุกเฉิน   | ชื่อติดต |
| หมายเลขติดต่อฉุกเฉิน                                                                                                    |                                                                                                    |                  |                 |          |
|                                                                                                    | หมายเลขติดต่อฉุกเฉิน                                                                                                    |                  | ายเลขติดต่อฉุก  | หมายเ    |
| นเกิด                                                                                                    | บันเกิด                                                                                                    |                  | ด               | วันเกิด  |

หน้าข้อมูลส่วนตัว (แก้ไข)

#### 05

>>

|           | Т          | connec   | C                  |         |
|-----------|------------|----------|--------------------|---------|
| วันเกิด   |            |          |                    |         |
|           |            |          |                    | <b></b> |
| ที่อยู่ * |            |          |                    |         |
| กรอกที่เ  | อยู่ของคุณ |          |                    |         |
|           |            |          |                    |         |
| พศ        |            |          |                    |         |
|           |            |          |                    | ~       |
| อาชีพ     |            |          |                    |         |
| กรอกอา    | าชีพของคุถ | u        |                    |         |
| ำนวนสะ    | มาชิกครอ   | บครัว    |                    |         |
| กรอกจำ    | านวนสมาชิ  | กในครอบค | รัวของคุณ          |         |
| กายได้ขอ  | งครอบค     | รัว      |                    |         |
|           |            |          |                    | ~       |
|           |            |          |                    |         |
| $\land$   | (@)        |          | $\underline{\sim}$ | (1)     |

หน้าข้อมูลส่วนตัว (แก้ไง)

#### 06

| <       | т           | connec     | t            |   | _            |
|---------|-------------|------------|--------------|---|--------------|
| อาชีพ   |             |            |              |   |              |
| กรอก    | อาชีพของคุย | น          |              |   |              |
| จำนวน   | สมาชิกคระ   | บบครัว     |              |   |              |
| กรอก    | จำนวนสมาข์  | วักในครอบค | รัวของคุณ    |   |              |
| รายได้า | ของครอบค    | รัว        |              |   |              |
|         |             |            |              | ~ |              |
| งานอดิ  | เรก         |            |              |   |              |
| กรอก    | งานอดิเรก   |            |              |   |              |
| ไลน์ไอเ | a<br>D      |            |              |   |              |
| กรอก    | ไอดีไลน์    |            |              |   |              |
|         |             |            |              |   |              |
|         |             | ยืนยัน     |              |   |              |
|         |             |            |              | 2 | คลิก "ยืนยัน |
|         |             | ~          | $\heartsuit$ |   |              |

#### หน้าข้อมูลส่วนตัว (แก้ไง)

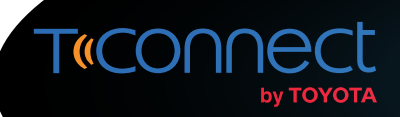

#### การเลือกภาษาในแอปพลิเคชัน (Language Setting)

สำหรับผู้ใช้งานแอปพลิเคชัน T-Connect สามารถเลือกการแสดงผลได้ทั้งแบบภาษาไทยและภาษาอังกฤษได้ด้วยตนเอง

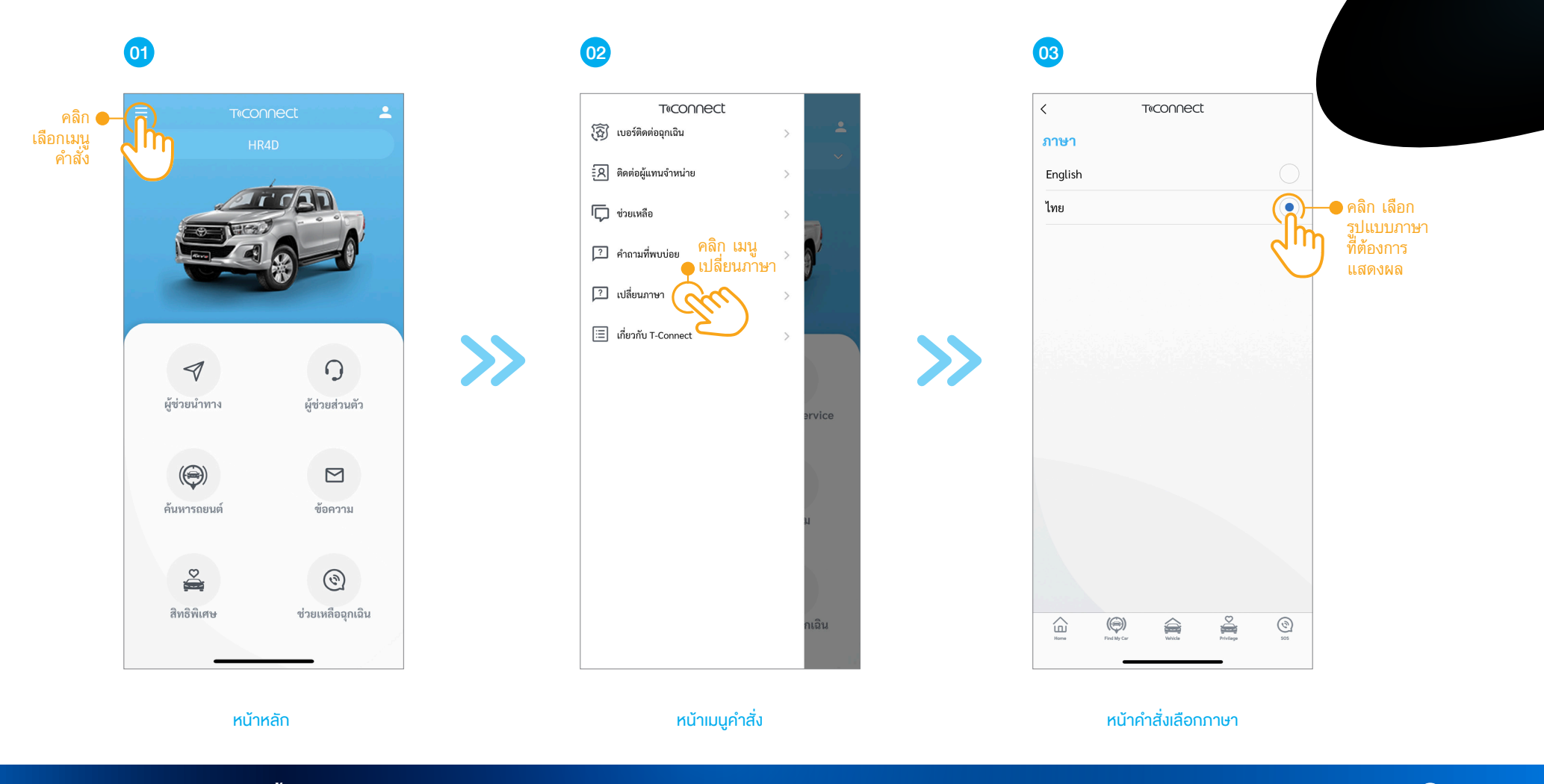

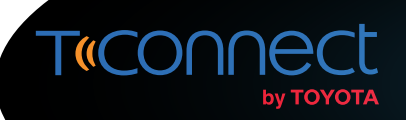

### การตั้งค่าเข้าสู่ระบบอัตโนมัติ (Auto Login)

สำหรับผู้ใช้งานแอปพลิเคชัน T-Connect สามารถทำการตั้งค่าการเข้าสู่ระบบอัตโนมัติได้เพื่อความสะดวกในการใช้งาน ดังนี้

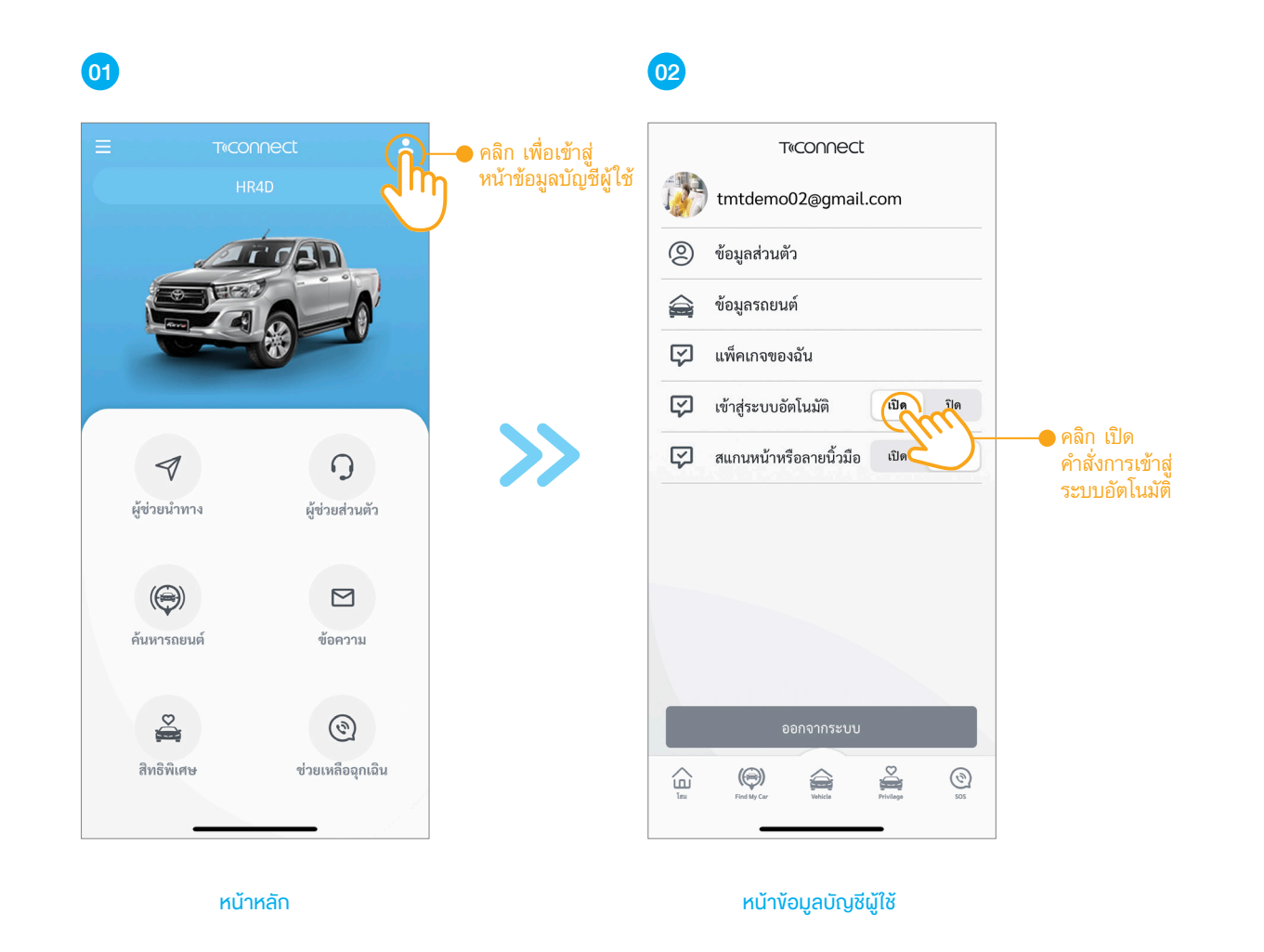

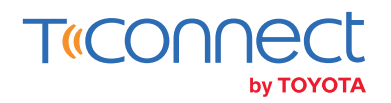

#### การตั้งค่าเข้าสู่ระบบอัตโนมัติด้วยการสแกนหน้า หรือลายนิ้วมือ (Fingerprint or Face ID)

สำหรับผู้ใช้งานแอปพลิเคชัน T-Connect สามารถทำการตั้งค่าการเข้าสู่ระบบอัตโนมัติได้เพื่อความสะดวกในการใช้งาน ดังนี้

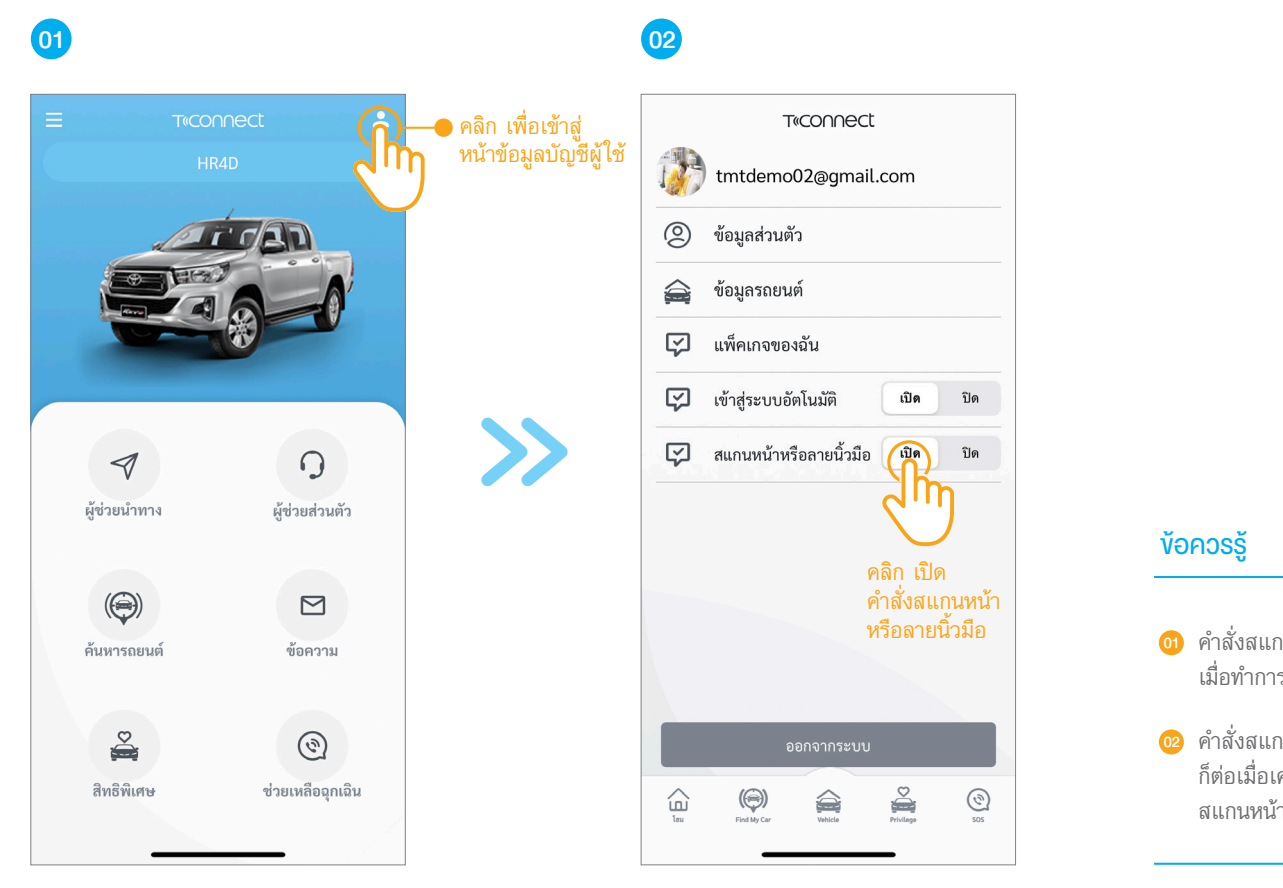

- 61 คำสั่งสแกนหน้าหรือลายนิ้วมือจะสามารถใช้งานได้เฉพาะ เมื่อทำการเปิดคำสั่งเข้าสู่ระบบอัตโนมัติไว้เท่านั้น
- คำสั่งสแกนหน้าหรือลายนิ้วมือจะสามารถใช้งานได้ ก็ต่อเมื่อเครื่องโทรศัพท์เครื่องนั้นรองรับการใช้งานระบบ สแกนหน้าหรือลายนิ้วมือ

หน้าข้อมูลบัญชีผู้ใช้

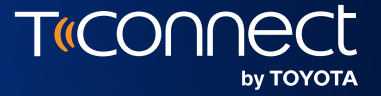

## **ข้อมูลรถและการขับ**

Vehicle Information

02

\*รองรับเฉพาะรถยนต์ที่ติดตั้งอุปกรณ์คอนเนคเต็ด (สามารถดูงัอมูลเพิ่มเติมได้ที่ www.t-connect.in.th)

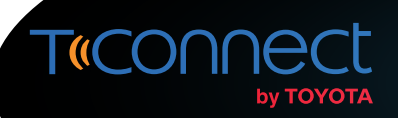

#### **ง้อมูลรถยนต์** (Vehicle Information)

ผู้ใช้งานแอปพลิเคชัน T-Connect สามารถตรวจสอบข้อมูลรถยนต์ ข้อมูลการจดทะเบียนรถยนต์ รวมถึงข้อมูลการขับขี่เบื้องต้นของรถยนต์ของท่าน (รองรับเฉพาะรถยนต์ที่ติดตั้งอุปกรณ์คอนเนคเต็ด) ได้ผ่านแอปพลิเคชัน T-Connect

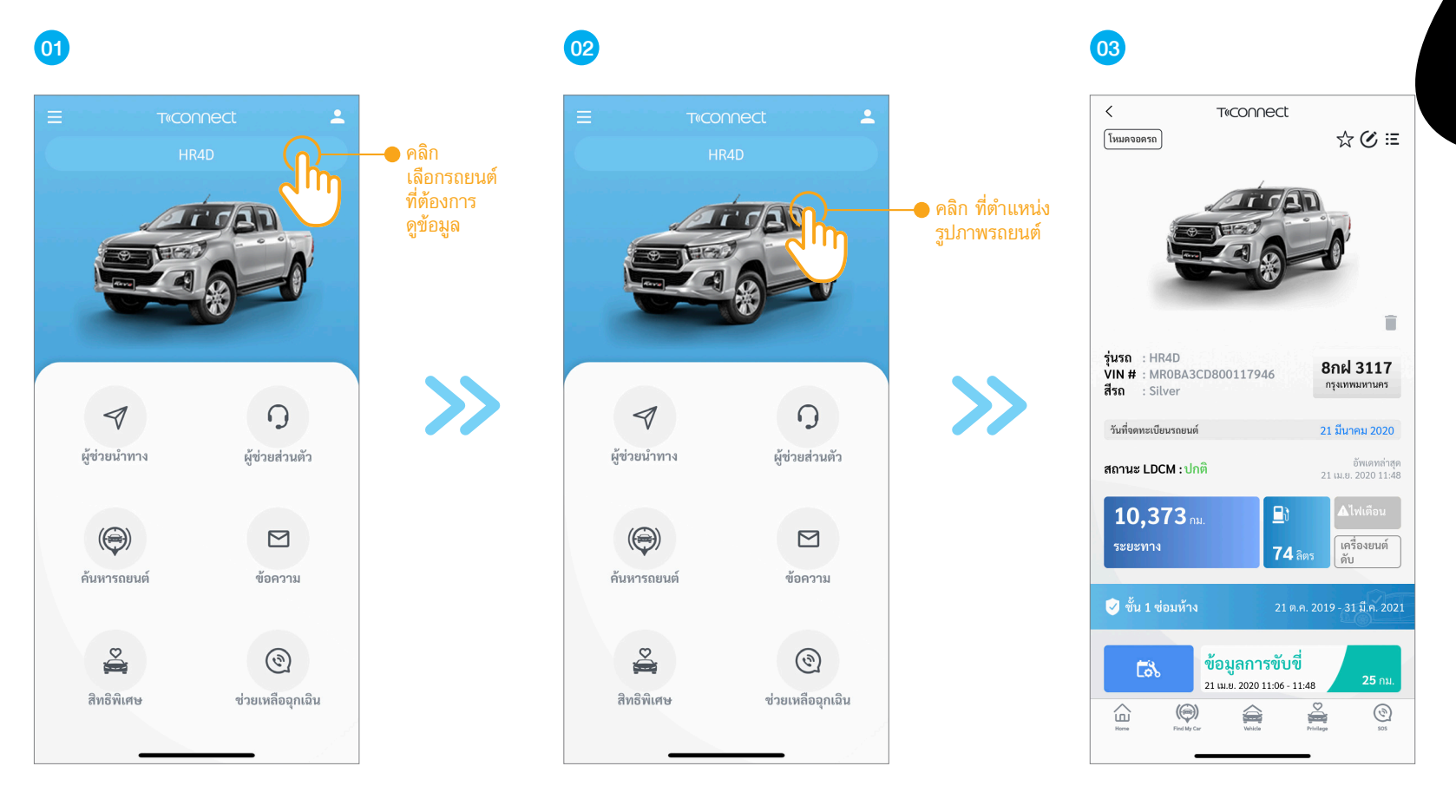

หน้าหลัก

หน้าหลัก

หน้าข้อมูลรถยนต์แบบรายคัน

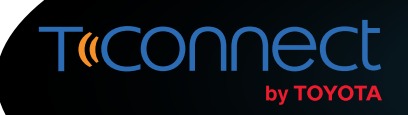

#### **ข้อมูลรถยนต์** (Vehicle Information)

คำอธิบายหน้าแสดงข้อมูลรถยนต์แบบรายคัน

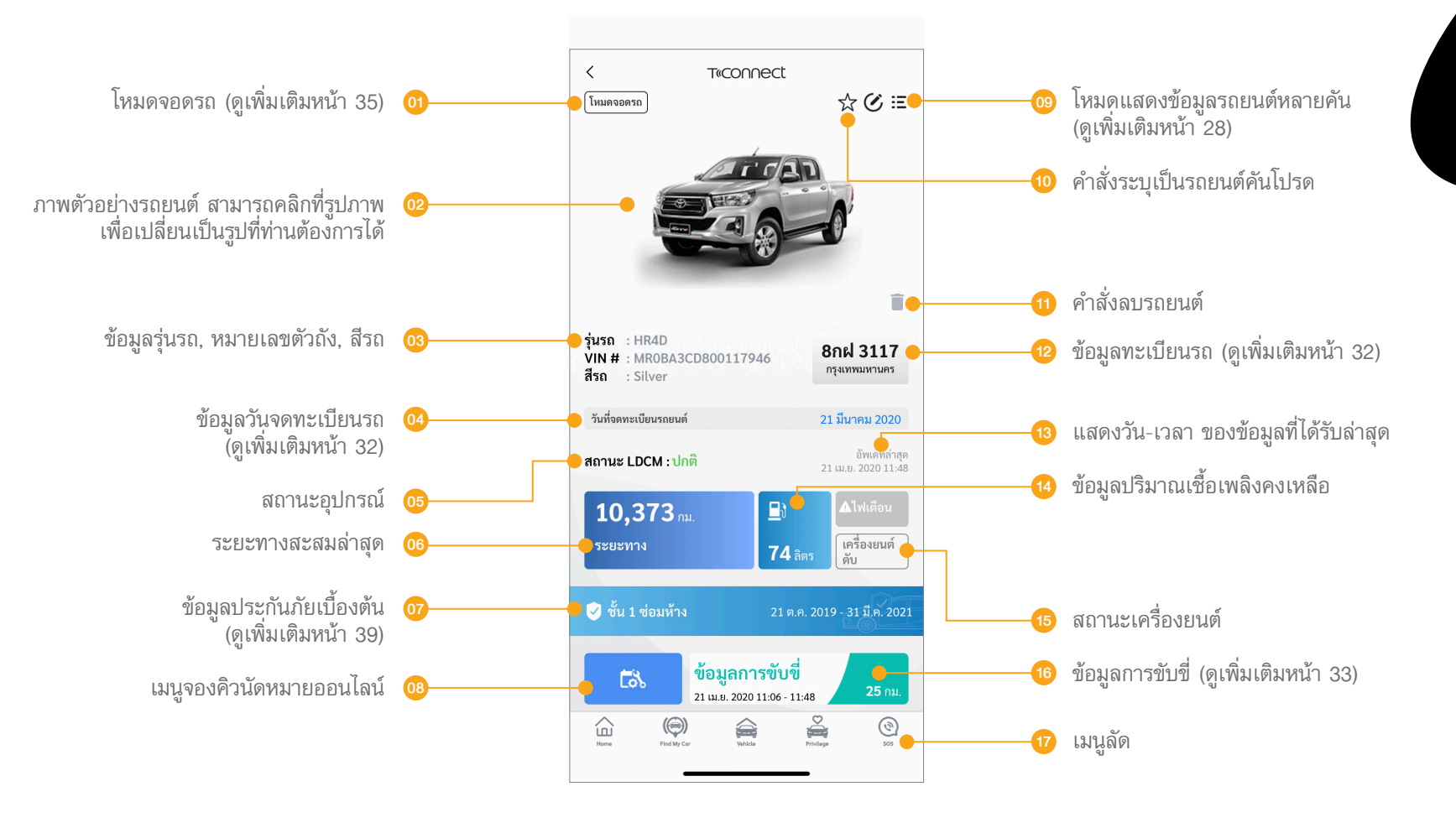

หน้าข้อมูลรถยนต์แบบรายคัน

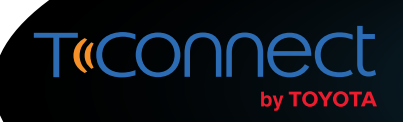

#### **้งอมูลรถยนต์** (Vehicle Information) วิธีการในการแสดงข้อมูลรถยนต์หลายคัน

้มู้ใช้งานแอปพลิเคชัน T-Connect ที่มีการลงทะเบียนรถยนต์ไว้มากกว่า 1 คัน สามารถเลือกการแสดงผลรถยนต์ทั้งหมดงองท่านในรูปแบบรายการได้ตามขั้นตอนดังนี้

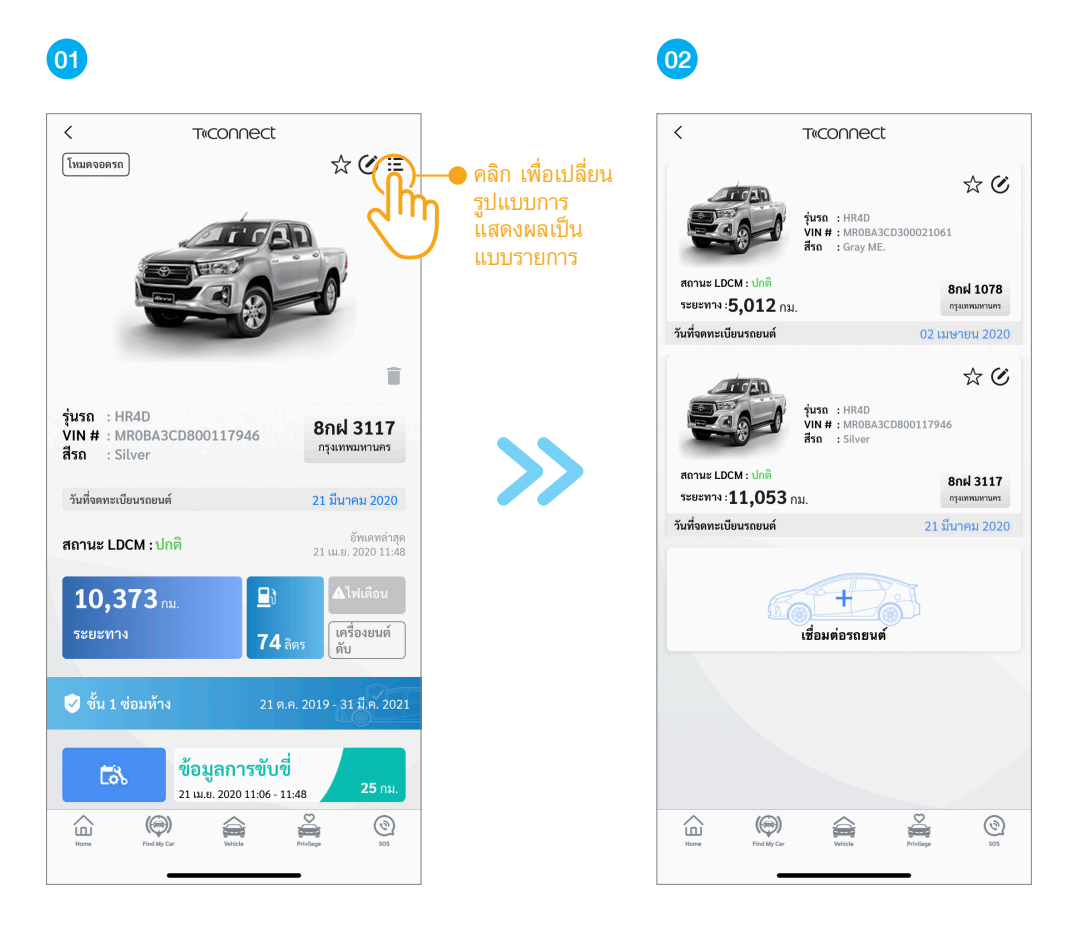

หน้าข้อมูลรถยนต์แบบรายคัน

หน้าข้อมูลรถยนต์แบบรายการ

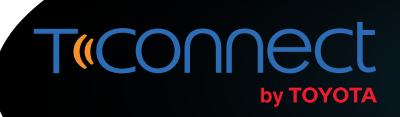

### **້ນອມູລຣດຍບຕ໌** (Vehicle Information)

คำอธิบายหน้าแสดงง้อมูลรถยนต์แบบรายการ

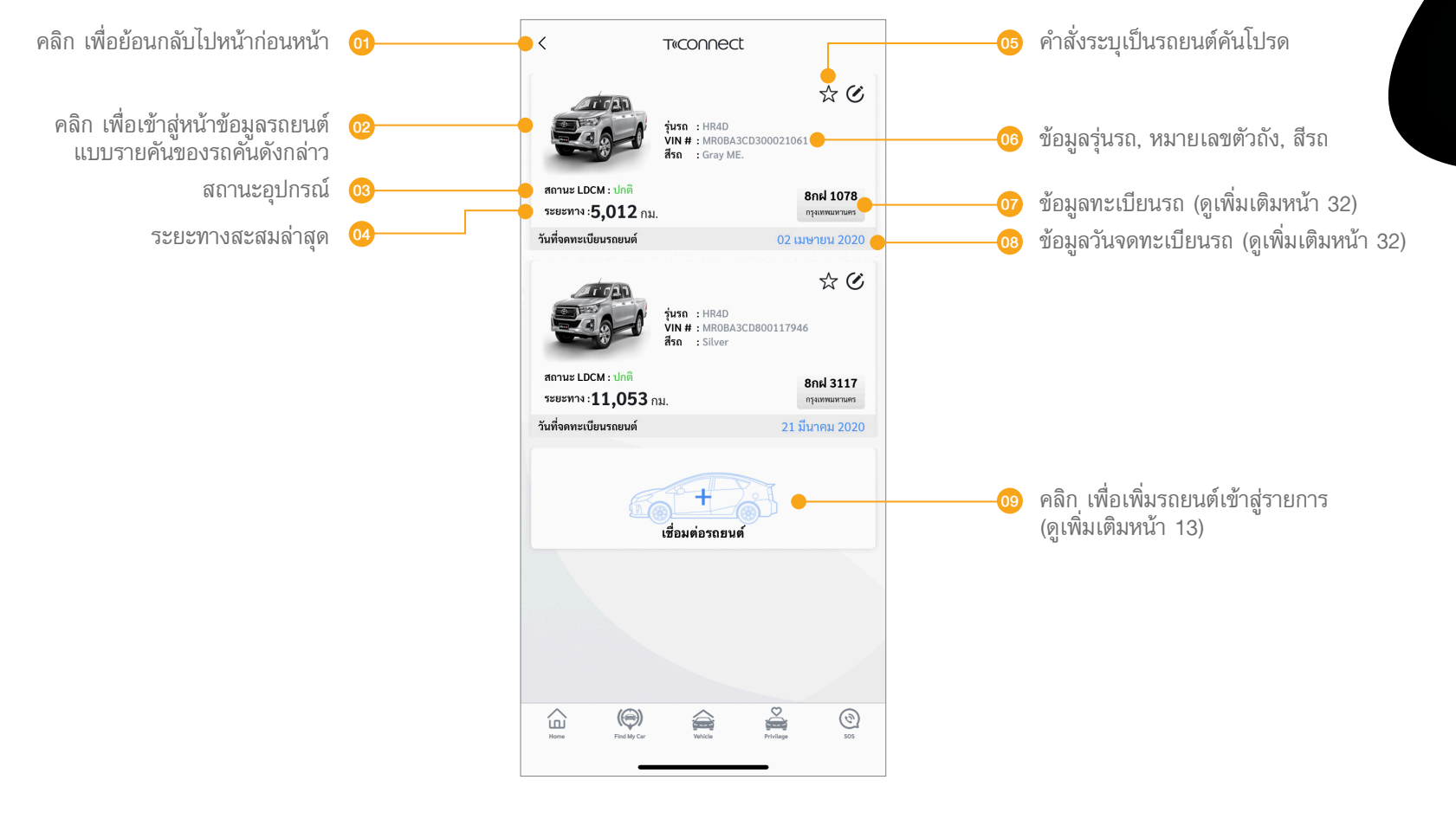

หน้าข้อมูลรถยนต์แบบรายการ

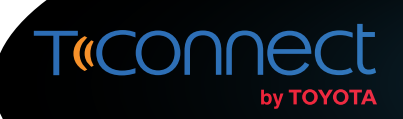

#### **้งอมูลรถยนต์** (Vehicle Information) วิธีการกำหนดรถยนต์คันโปรด

้ผู้ใช้งานแอปพลิเคชัน T-Connect ที่มีการลงทะเบียนรถยนต์ไว้มากกว่า 1 คัน สามารถกำหนดให้แอปพลิเคชันแสดงข้อมูลรถยนต์คันโปรดของท่านเป็นลำดับแรก ในหน้าข้อมูลรถยนต์แบบรายคันได้ดังนี้

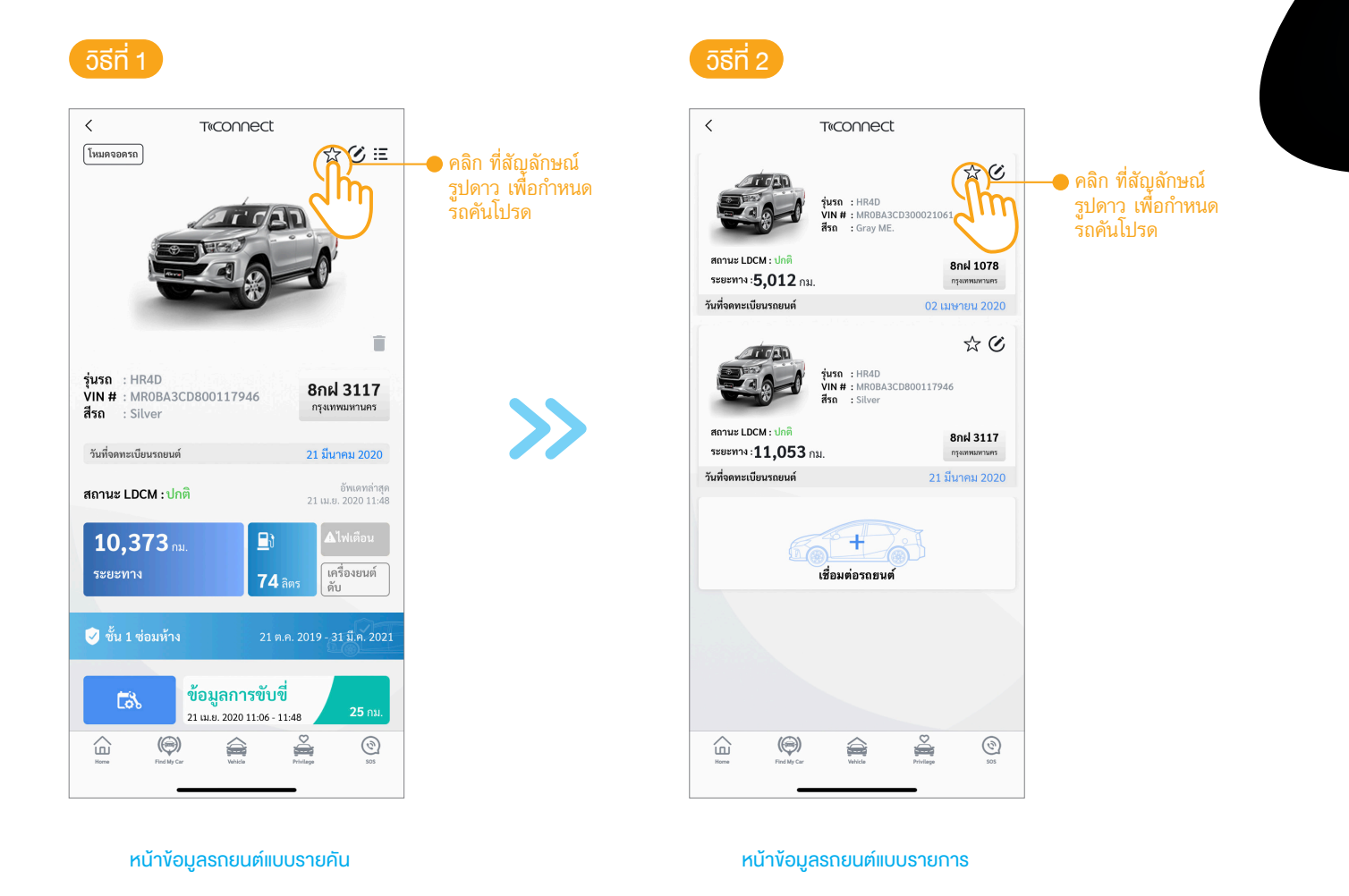

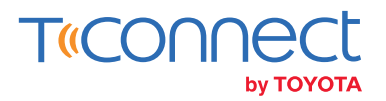

#### การบันทึกหมายเลงป้ายทะเบียนและวันจดทะเบียนรถยนต์ (Edit License Plate & Registration Date)

ผู้ใช้งานแอปพลิเคชัน T-Connect สามารถบันทึกและแก้ไขหมายเลขป้ายทะเบียนรถยนต์และวันจดทะเบียนรถยนต์ของท่านได้ตลอดเวลา ซึ่งแอปพลิเคชันจะทำการแจ้งเตือนให้ผู้ใช้งานทราบก่อนหมดอายุ ผ่านเมนูข้อความ (My Message)

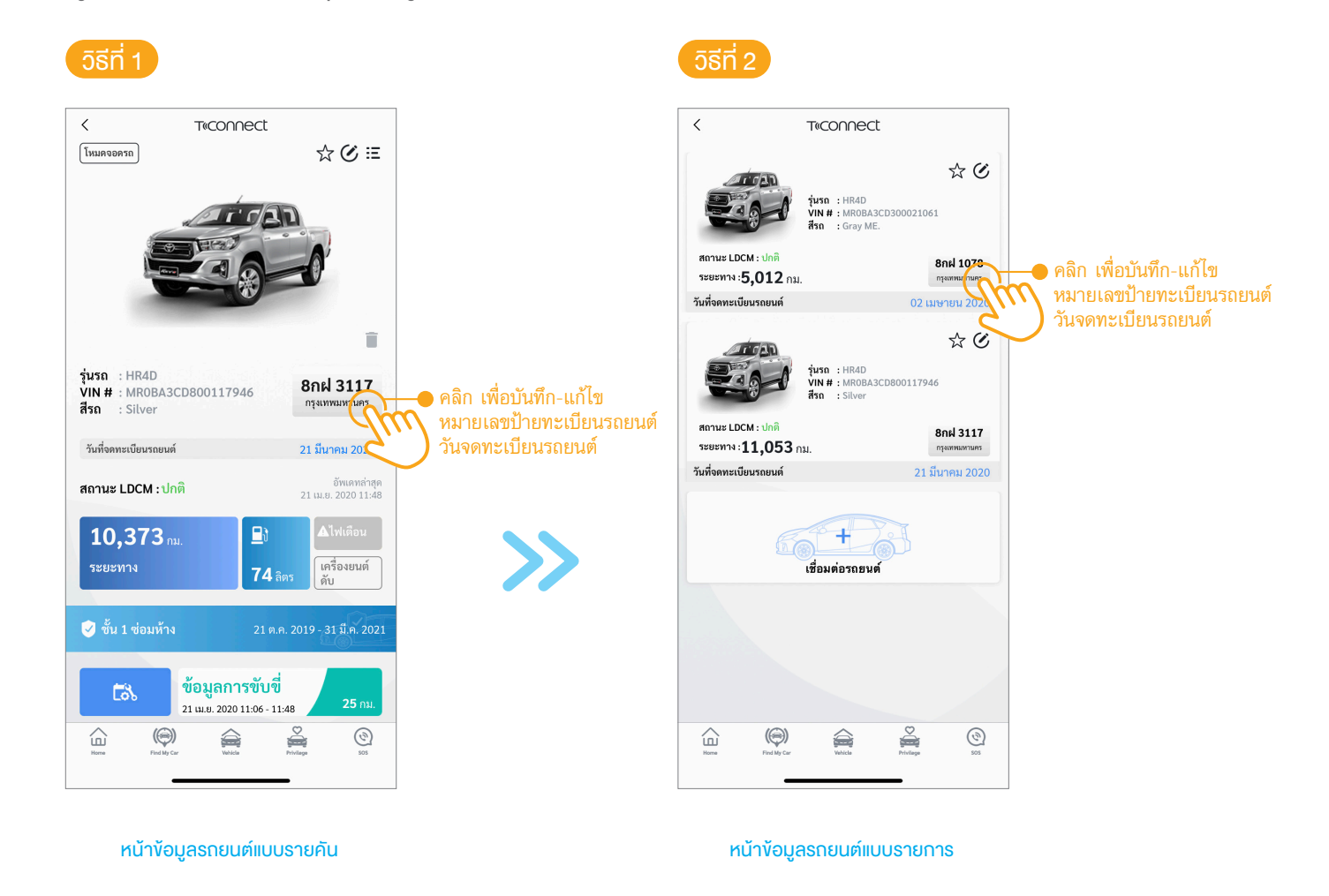

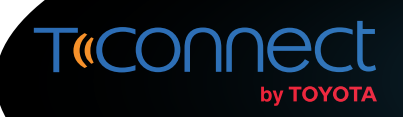

#### การบันทึกหมายเลขป้ายทะเบียนและวันจดทะเบียนรถยนต์ (Edit License Plate & Registration Date)

คำอธิบายหน้าบันทึกป้ายทะเบียนและวันจดทะเบียนรถยนต์

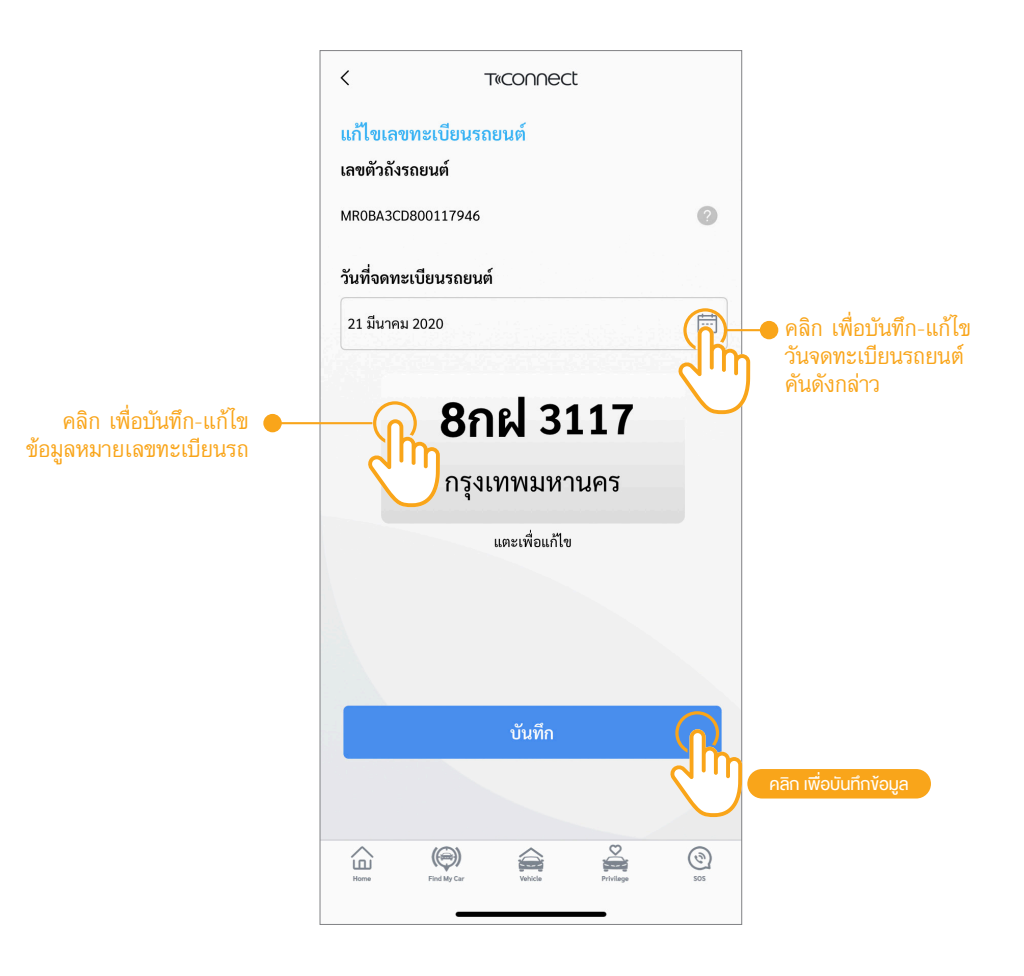

หน้าบันทึกป้ายทะเบียนและวันจดทะเบียนรถยนต์

### **ข้อมูลการขับขี่** (Drive Trip)

ผู้ใช้งานแอปพลิเคซัน T-Connect สามารถตรวจสอบข้อมูลการเดินทางของรถยนต์ของท่านได้ผ่านเมนูข้อมูลการขับขี่ (เมนูนี้รองรับเฉพาะรถยนต์ที่ติดตั้งอุปกรณ์คอนเนคเต็ด)

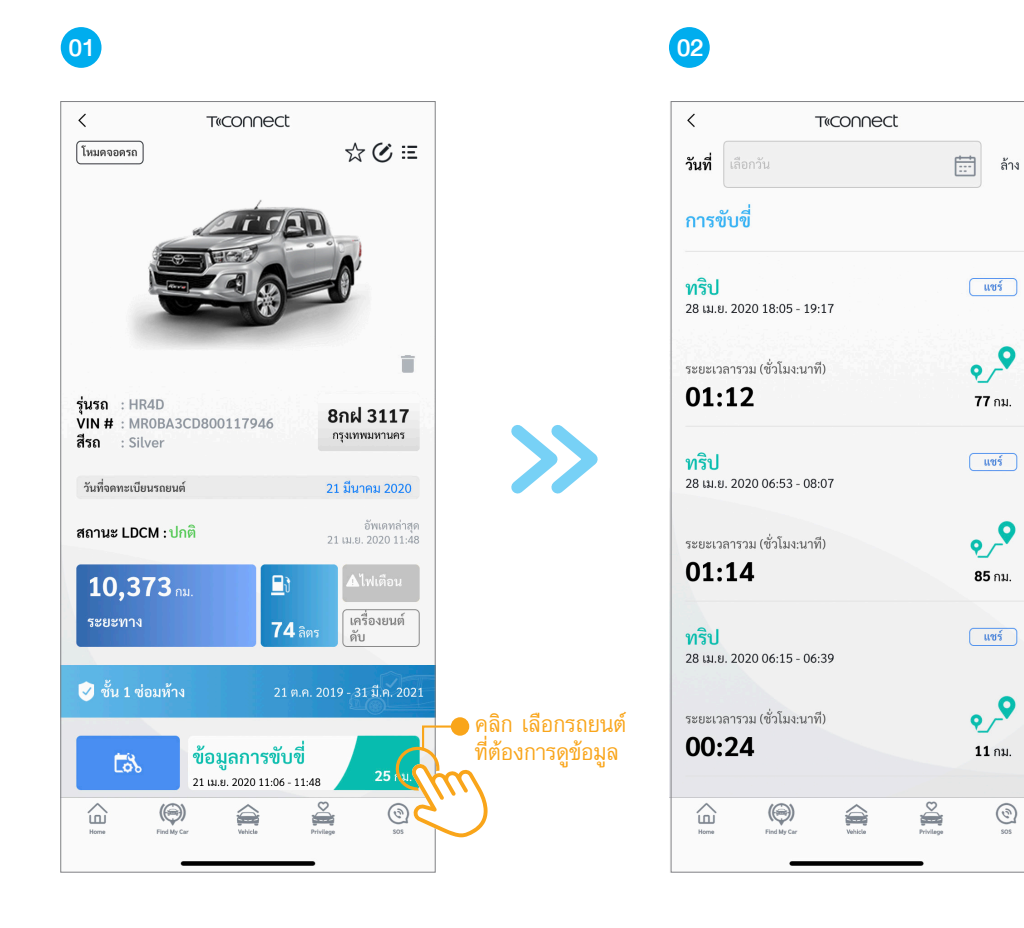

หน้าข้อมูลรถยนต์แบบรายคัน

หน้าข้อมูลการเดินทาง

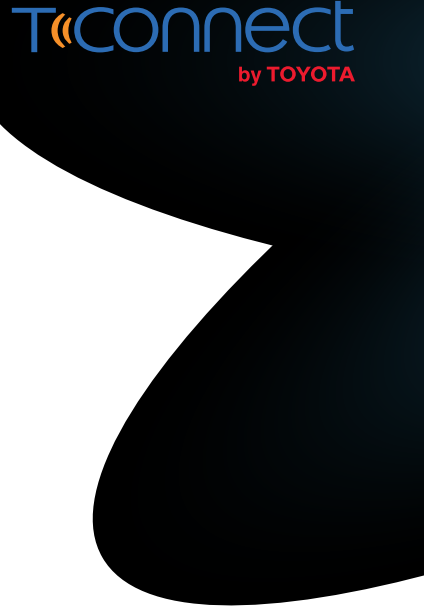

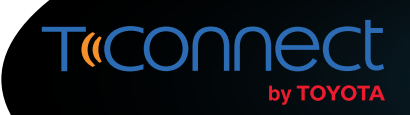

#### **้ ข้อมูลการขับขี่ (Drive Trip)** คำอธิบายหน้าข้อมูลการขับขี่

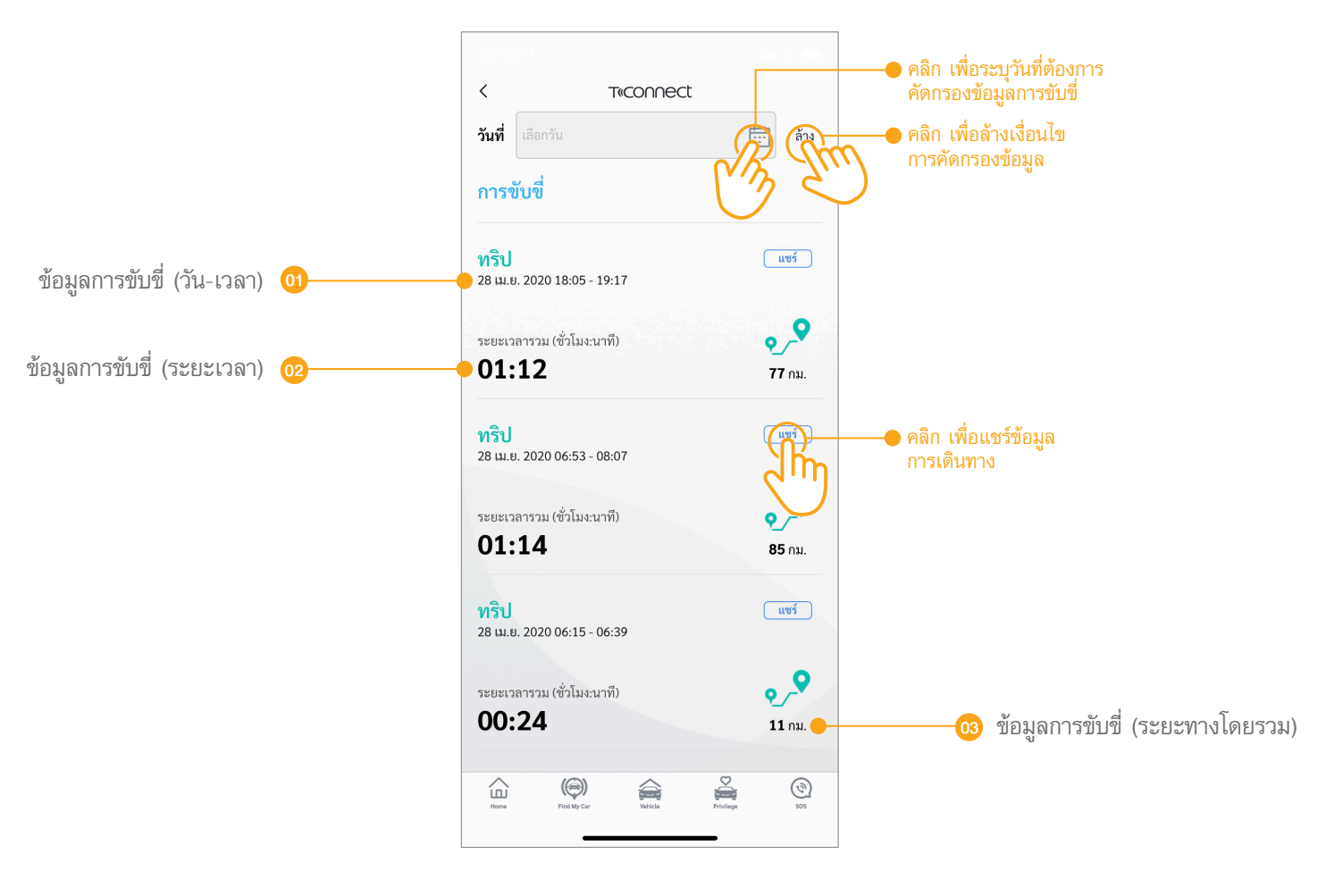

หน้าข้อมูลการขับขี่

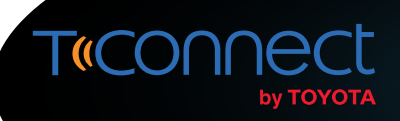

#### **โหมดจอดรก** (Parking Mode)

ผู้ใช้งานแอปพลิเคชัน T-Connect สามารถเปิดใช้งานโหมดจอดรถเพื่อทำการบันทึกง้อมูลสถานที่จอดรถงองท่านได้ ซึ่งเมื่อเปิดใช้งานโหมดดังกล่าว ระบบจะทำการเปิดใช้งานระบบตรวจสอบความผิดปกติงณะจอดรถให้โดยอัตโนมัติ (เมนูนี้รองรับเฉพาะรถยนต์ที่ติดตั้งอุปกรณ์คอนเนคเต็ด)

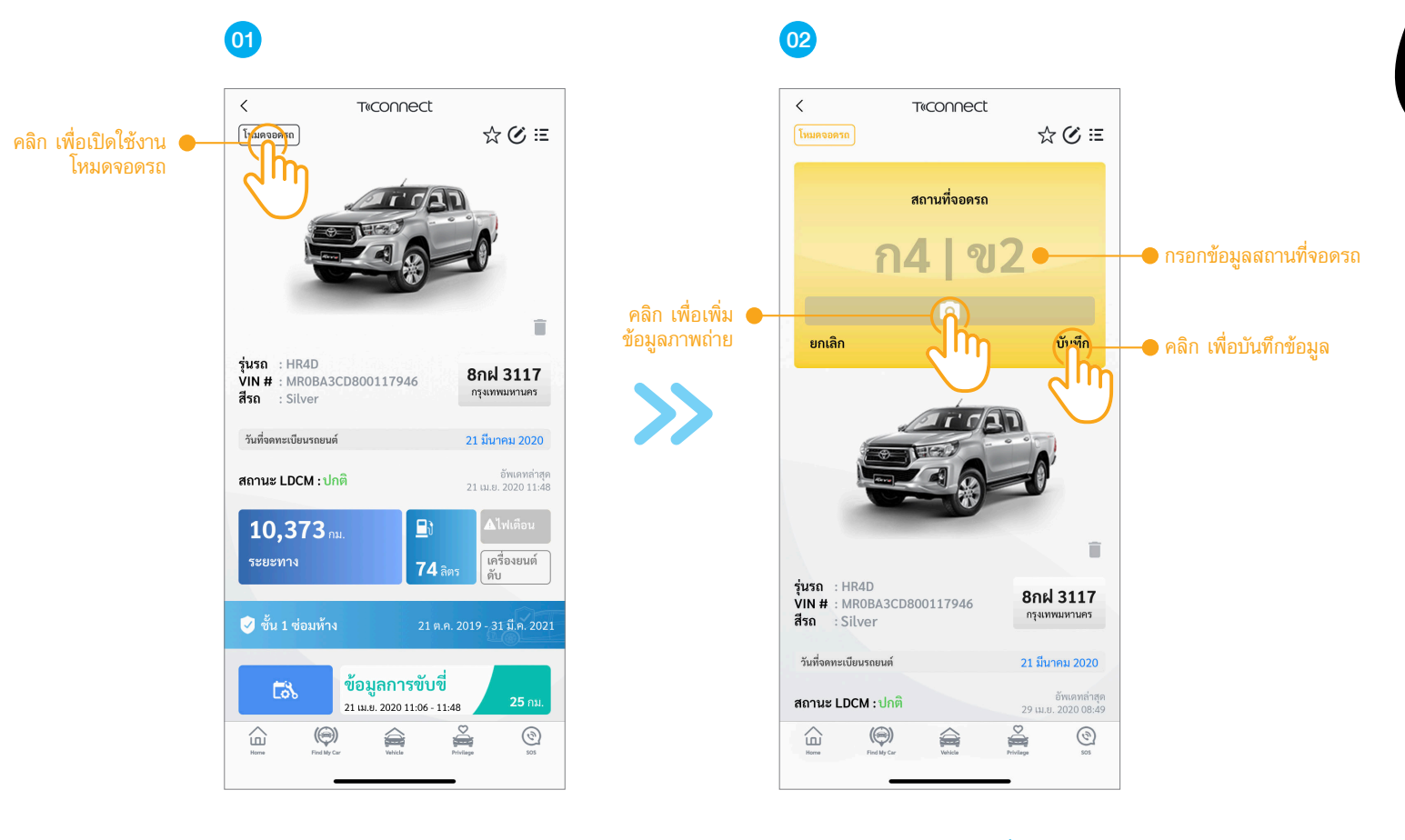

หน้าข้อมูลรถยนต์แบบรายคัน

หน้าบันทึกข้อมูลสถานที่จอดรถ

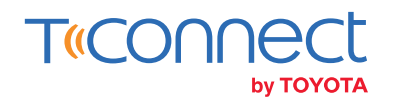

#### วิธีการแก้ไข-ปิดการใช้งานโหมดจอดรถ

ผู้ใช้งานแอปพลิเคชั่น T-Connect สามารถปิดใช้งานโหมดจอดรถได้ตลอดเวลา ซึ่งหากทำการปิดใช้งานโหมดดังกล่าว ระบบจะทำการปิดการใช้งาน ระบบตรวจสอบความผิดปกติงณะจอดรถให้โดยอัตโนมัติ

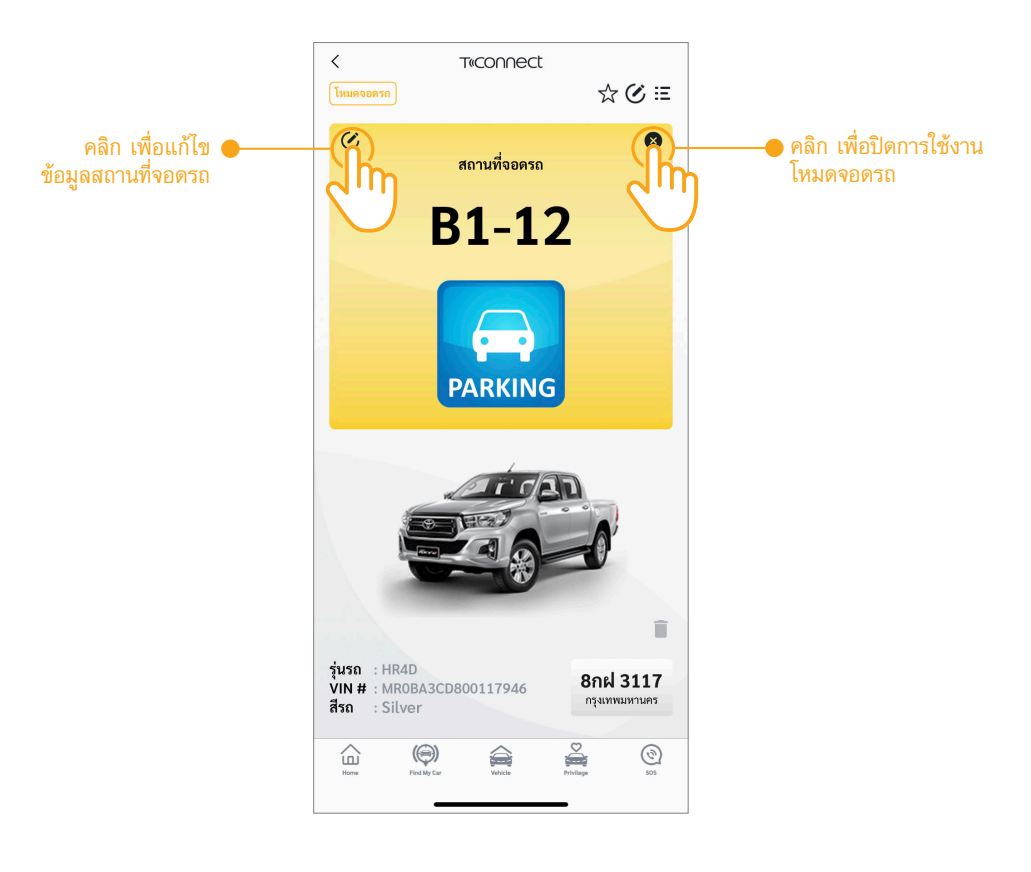

หน้าข้อมูลรถยนต์แบบรายคัน
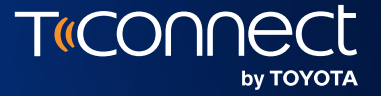

## **ง**้อมูลประกันภัย

#### Insurance

03

\*สำหรับการทำประกันภัยกับบริษัทฯ ที่กำหนดไว้เท่านั้น งอสงวนสิทธิ์ในการให้บริการตามเงื่อนไขที่ทางบริษัท โตโยต้า มอเตอร์ ประเทศไทย จำกัด กำหนด

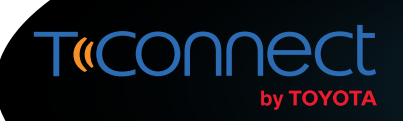

### การเริ่มใช้งานประกันภัยงับดีลดให้ (Pay How Your Drive)

ลูกค้าที่ได้ทำการซื้อรถยนต์ที่ติดตั้งอุปกรณ์คอนเนคเต็ด พร้อมทั้งสมัครประกันภัยงับดีลดให้ (PHYD) จำเป็นต้องทำการเปิดใช้งาน PHYD ด้วยตนเอง ผ่านแอปพลิเคชัน T-Connect เพื่อทำการยอมรับในการส่งข้อมูลการงับขี่ให้แก่บริษัทประกันภัย ดังนี้

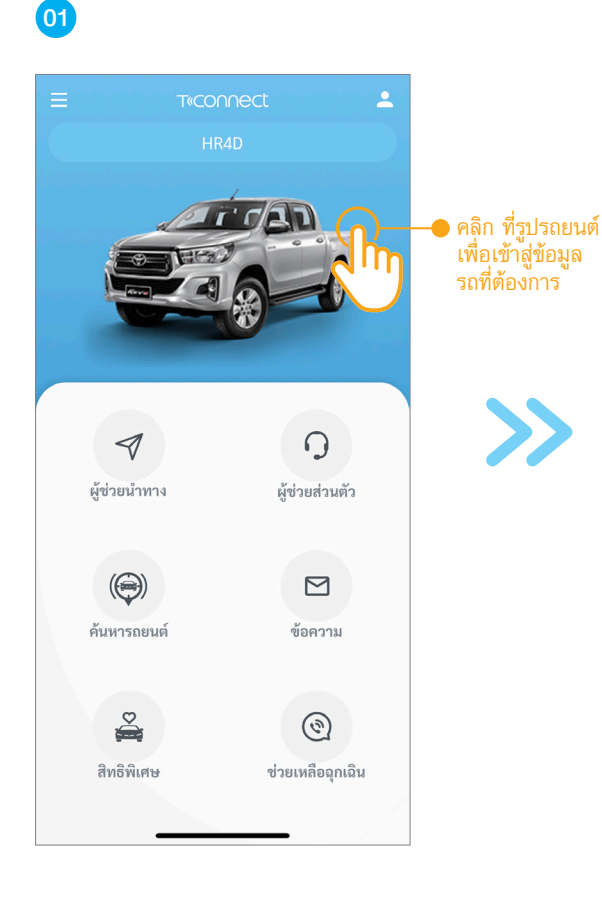

หน้าหลัก

02

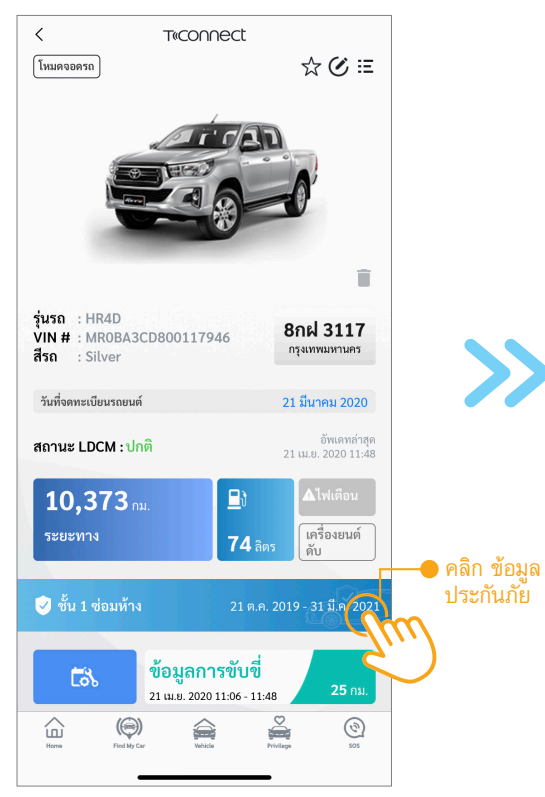

หน้าข้อมูลรถยนต์แบบรายคัน

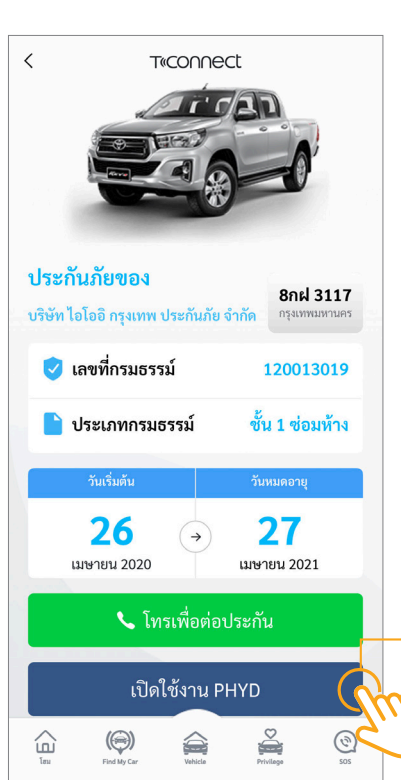

03

\*การเปิดใช้งาน PHYD จะทำเฉพาะครั้งแรก หลังลูกค้าได้รับรถ หากไม่ทำการเปิดใช้งาน จะไม่สามารถเข้าร่วม ประกันภัยขับดี ลดให้ (PHYD) ได้

คลิก เปิดใช้งาน
PHYD\* และยอมรับ
การเปิดเผยข้อมูล

หน้าข้อมูลประกันภัย

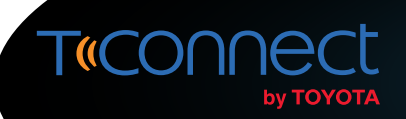

### การดูข้อมูลประกันภัย (Insurance)

้ ผู้ใช้งานแอปพลิเคชัน T-Connect ที่ทำประกันภัยขับดีลดให้ (PHYD) สามารถดูข้อมูลประกันภัยของท่านเพื่อความสะดวก รวมถึงรับการแจ้งเตือนการต่อประกันภัยผ่านแอปพลิเคชันได้ดังนี้

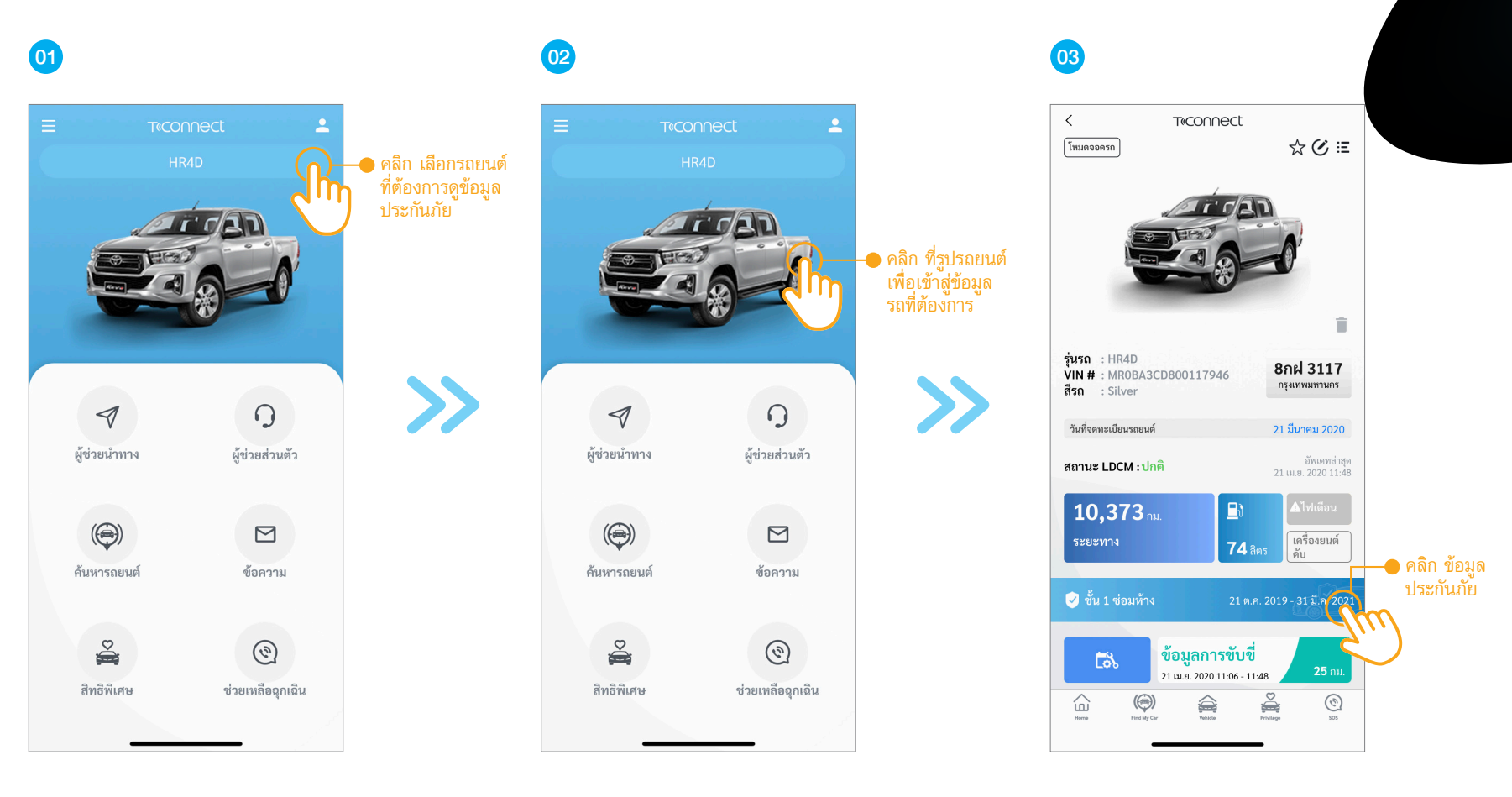

หน้าหลัก

หน้าหลัก

หน้าข้อมูลรถยนต์แบบรายคัน

#### **การดูข้อมูลประกันภัย (Insurance)** คำอธิบายหน้าข้อมูลประกันภัย

< T«connect ประกันภัยของ 8กฝ 3117 ชื่อบริษัทประกันภัย หมายเลขทะเบียนรถยนต์ บริษัท ไอโออิ กรุงเทพ ประกันภัย จำกัด กรุงเทพมหานคร 🕏 เลขที่กรมธรรม์ 120013019 หมายเลขกรมธรรม์ ชั้น 1 ซ่อมห้าง 🔴 👌 ประเภทกรมธรรม์ ประเภทกรมธรรม์ 05 วันเริ่มต้นความคุ้มครอง 02 วันสิ้นสุดความคุ้มครอง 27 26 06  $\rightarrow$ เมษายน 2020 เมษายน 2021 คลิก เพื่อโทรติดต่อบริษัทประกันภัย 🔶 📞 โทรเพื่อต่อประกัน คลิก เพื่อดูข้อมูลคะแนนการขับรถ (รองรับเฉพาะลูกค้าที่ใช้ประกันภัย PHYD เท่านั้น) คะแนนการขับรถ Privilege (O) SOS (@) 

หน้าข้อมูลประกันภัย

T«CON

by TOYOTA

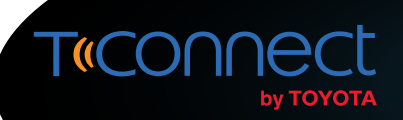

### การเพิ่มข้อมูลประกันภัย (Add Insurance)

้ผู้ใช้งานแอปพลิเคชัน T-Connect สามารถเพิ่มข้อมูลประกันภัยของรถยนต์ที่ครอบครองได้ เพื่อความสะดวกในการดูข้อมูล รวมถึงรับการแจ้งเตือนการต่อประกันภัยได้สั่งนี้

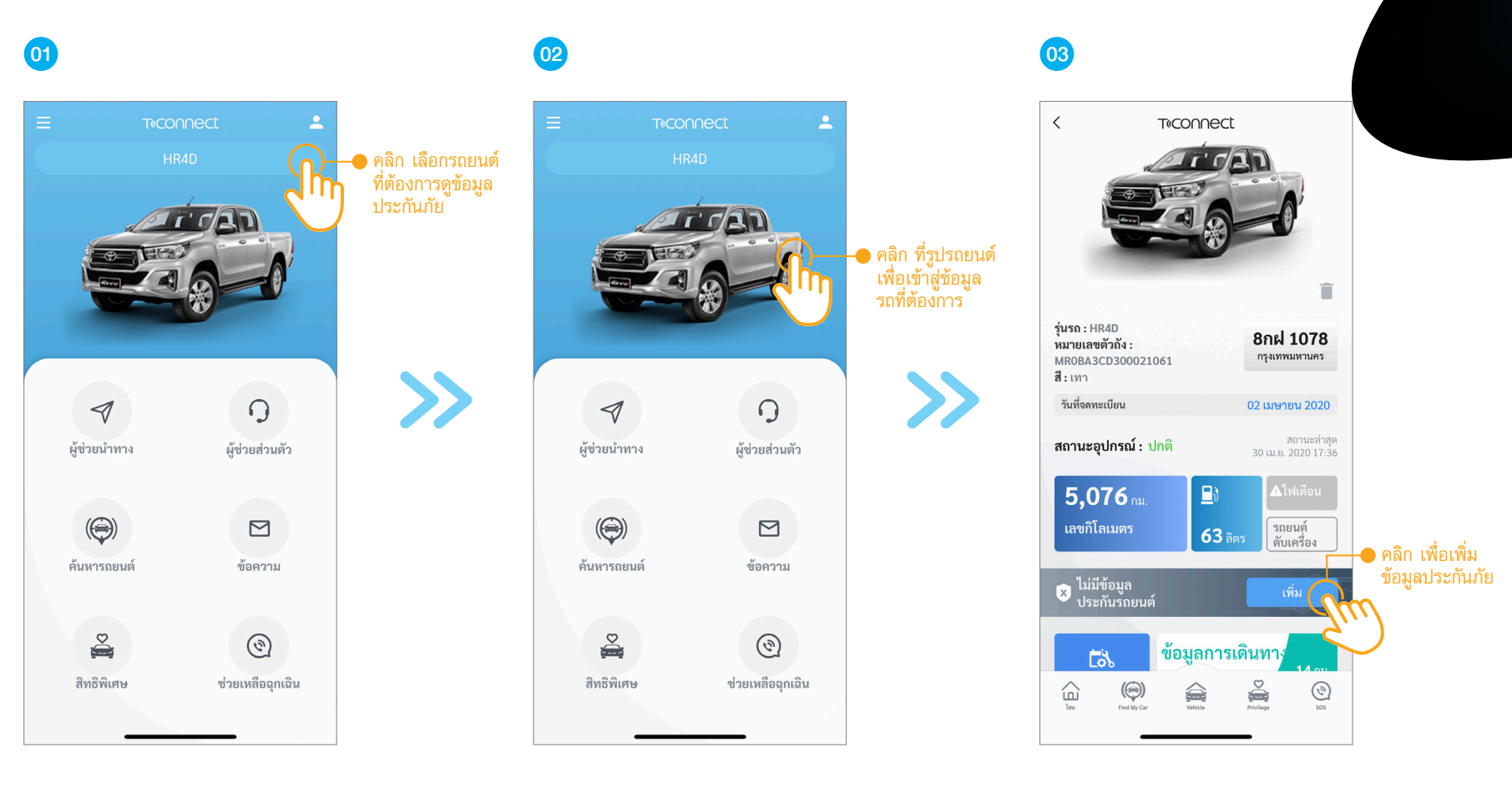

หน้าหลัก

หน้าหลัก

หน้าข้อมูลรถยนต์แบบรายคัน

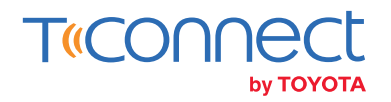

# **การเพิ่มข้อมูลประกันภัย (Add Insurance)** คำอธิบายหน้าเพิ่มข้อมูลประกันภัย

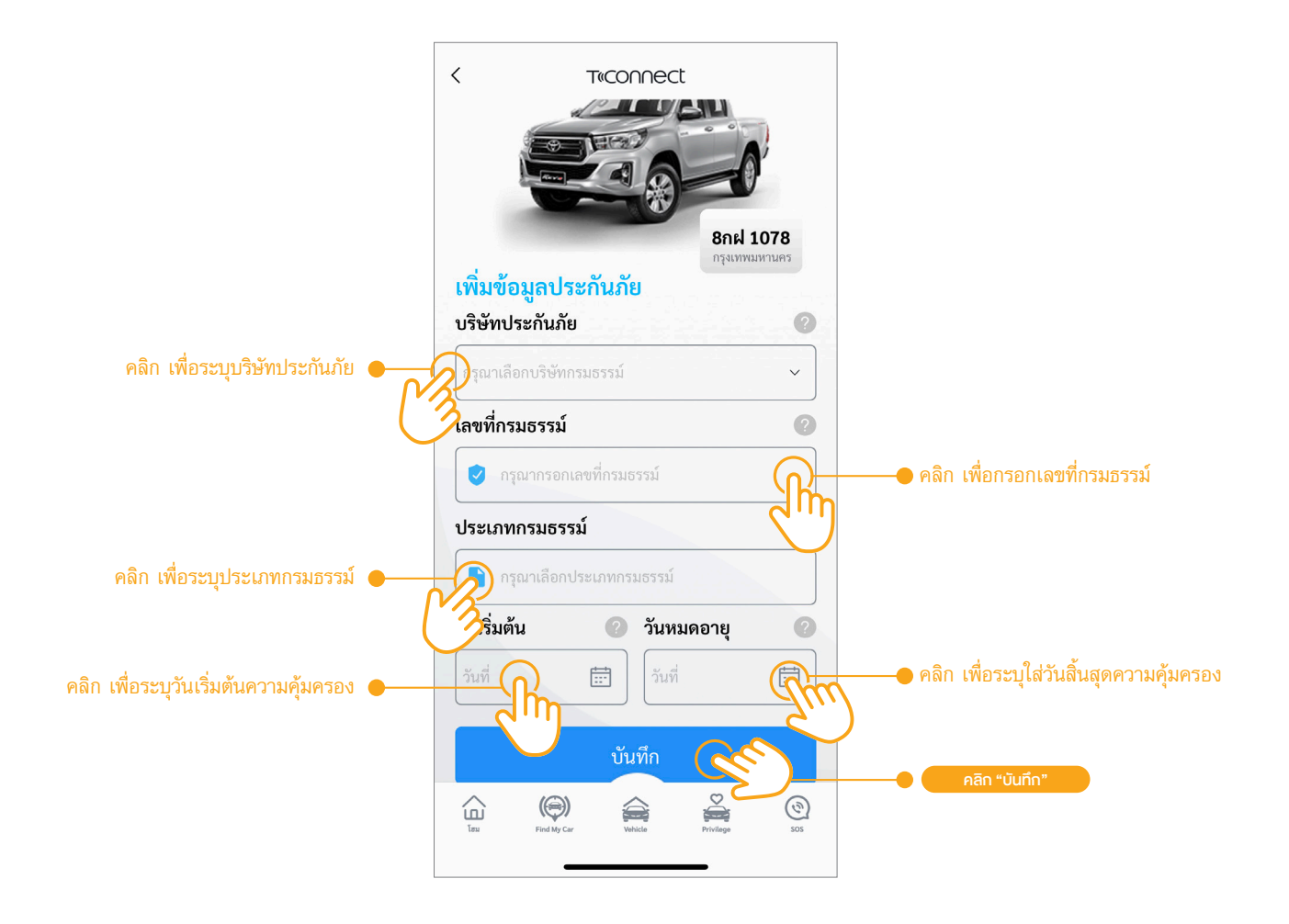

หน้าเพิ่มข้อมูลประกันภัย

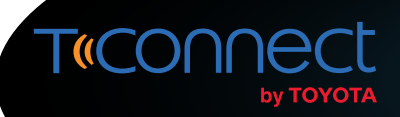

#### การแก้ไขข้อมูลประกันภัย (Edit Insurance)

้ ผู้ใช้งานแอปพลิเคชัน T-Connect สามารถแก้ไขข้อมูลประกันภัยของท่านได้ในกรณีประกันภัย PHYD หมดอายุ หรือเป็นการเพิ่มประกันภัยโดยผู้ใช้งานเองเท่านั้น

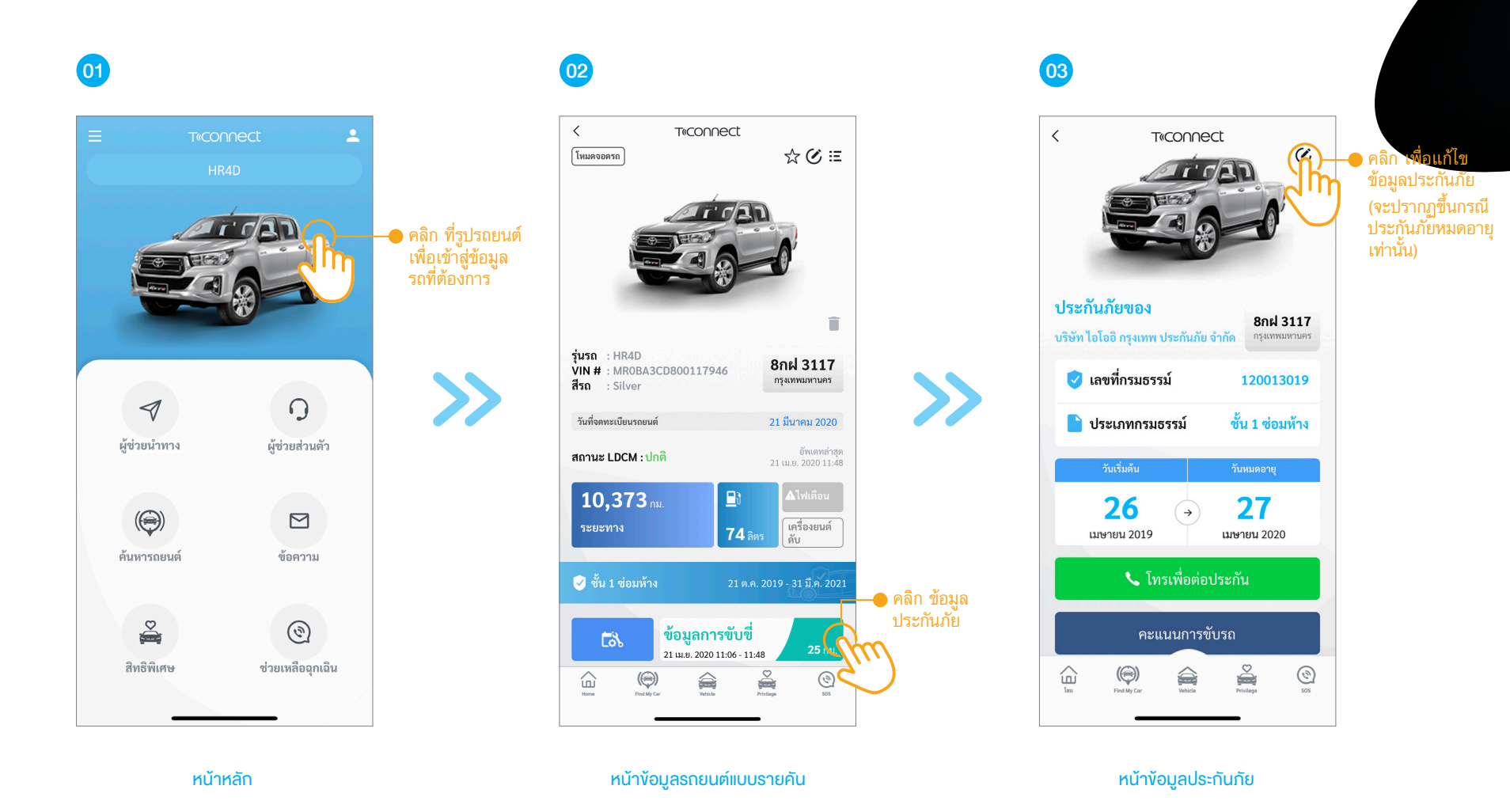

้ข้อมูลประกันภัย (Insurance)

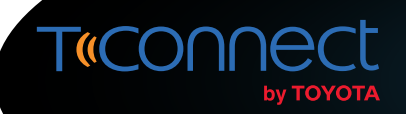

# **การแก้ไขข้อมูลประกันภัย (Edit Insurance)** คำอธิบายหน้าแก้ไขข้อมูลประกันภัย

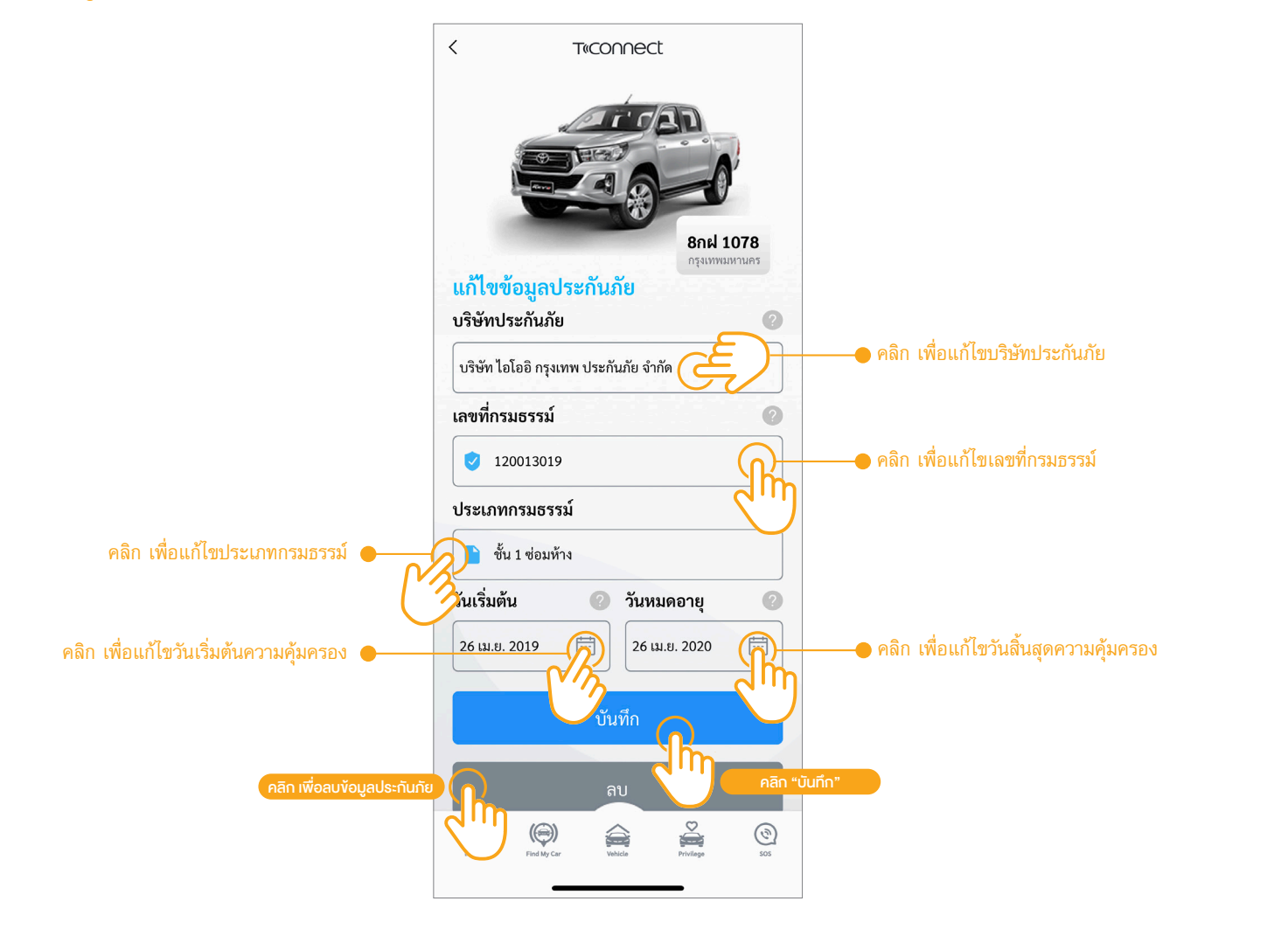

หน้าแก้ไขข้อมูลประกันภัย

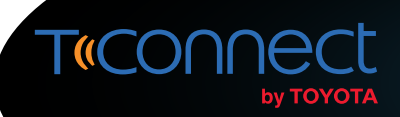

#### การต่ออายุประกันภัย (Insurance Renewal)

ผู้ใช้งานแอปพลิเคชัน T-Connect สามารถทำการต่ออายุประกันภัยรถยนต์งองท่านได้ในกรณีที่ท่านได้ทำการลงข้อมูลประกันภัยรถยนต์ของท่านไว้ อิธีที่ 1) : การต่ออายุประกันภัยจากหน้าข้อมูลประกันภัย

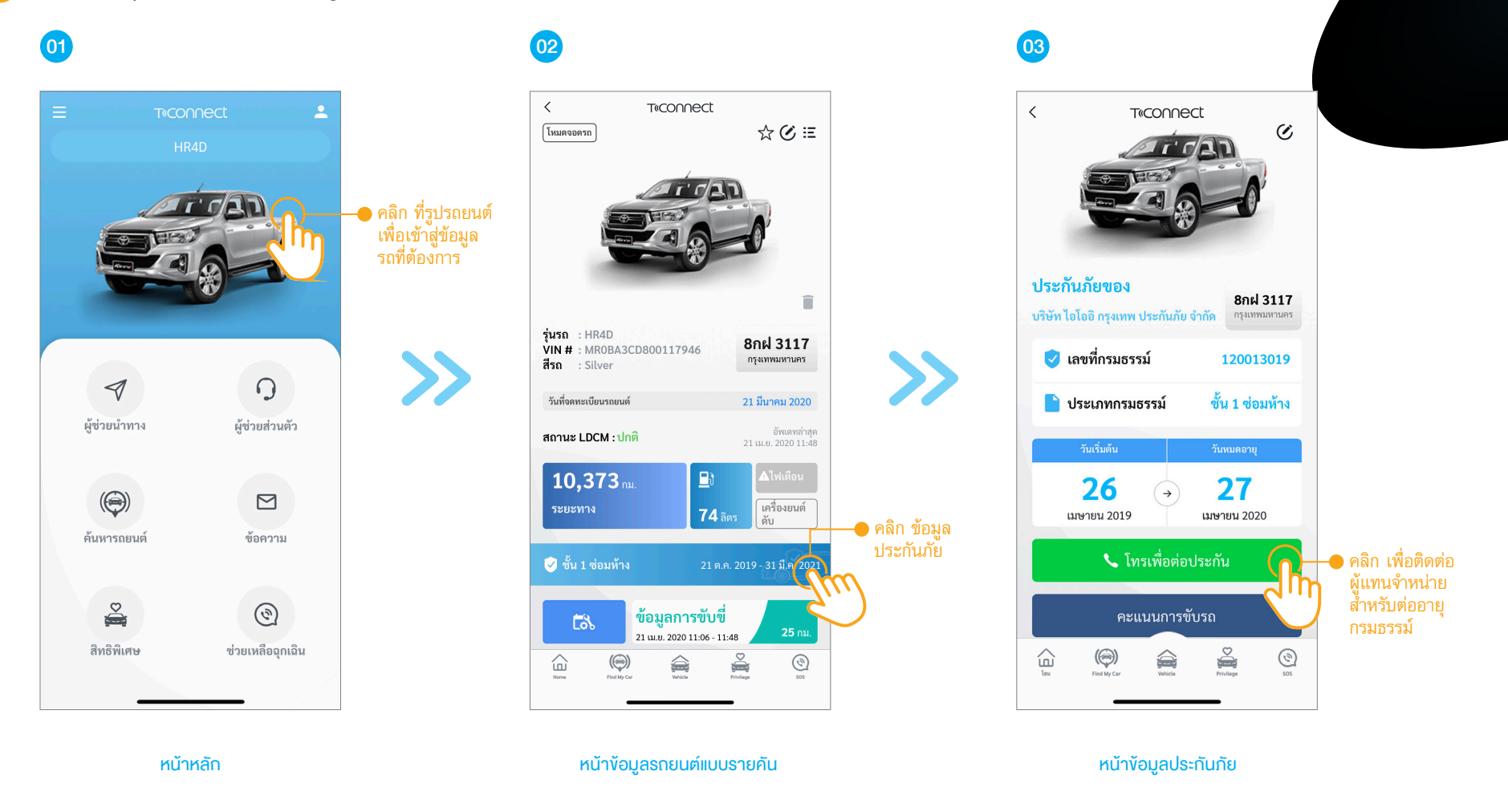

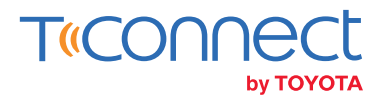

#### การต่ออายุประกันภัย (Insurance Renewal)

อิธีที่ 2): การต่ออายุประกันภัยจากหน้าข้อความเตือนต่ออายุประกันภัย

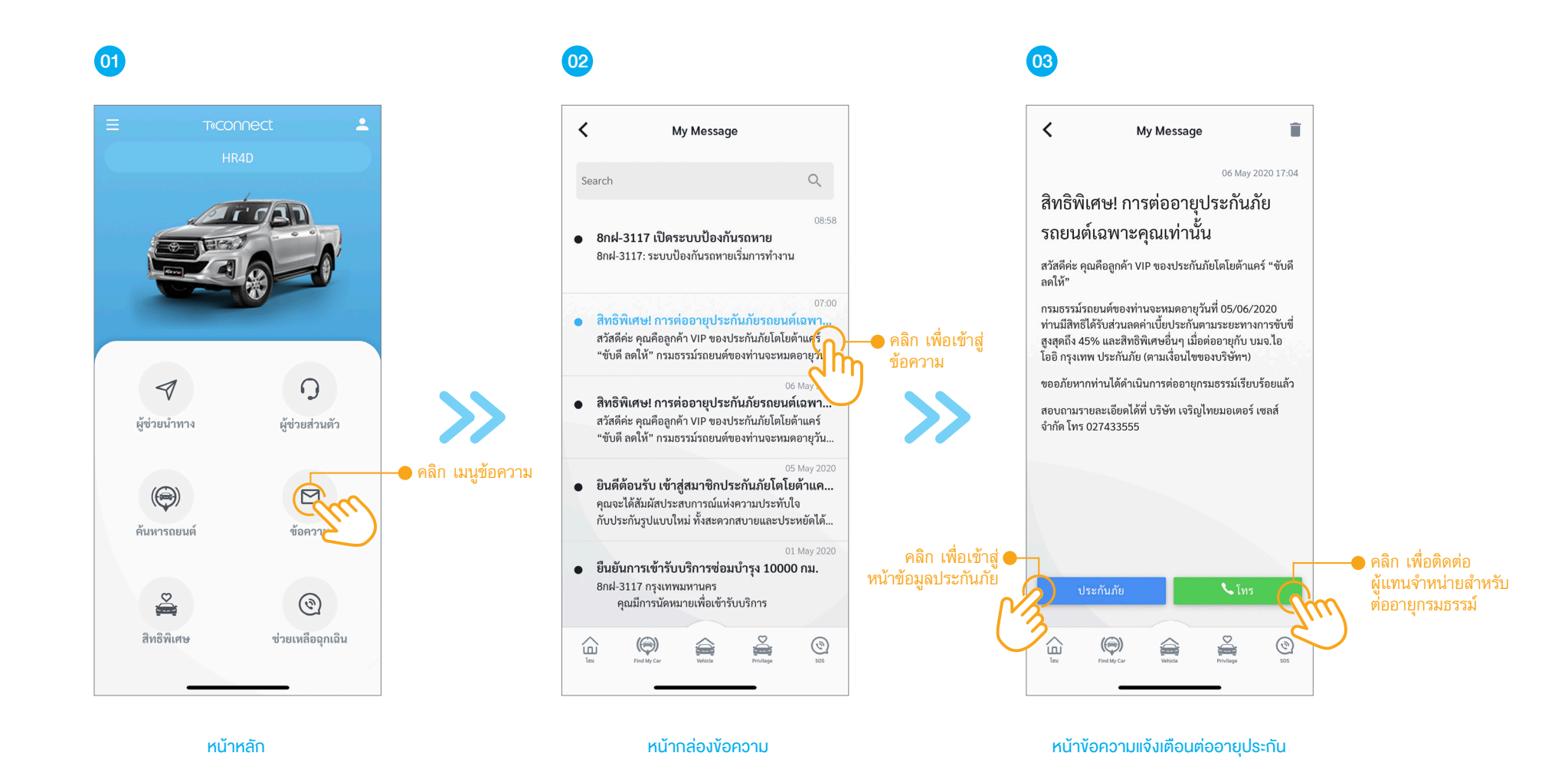

้ข้อมูลประกันภัย (Insurance)

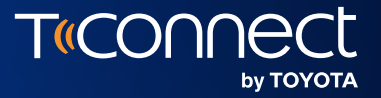

## ค้นหาตำแหน่งรถ

#### Find My Car

04

\*รองรับเฉพาะรถยนต์ที่ติดตั้งอุปกรณ์คอนเนคเต็ด (สามารถดูข้อมูลเพิ่มเติมได้ที่ www.t-connect.in.th)

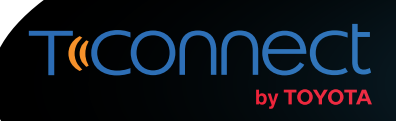

### ค้นหาตำแหน่งรถ (Find My Car)

้ผู้ใช้งานแอปพลิเคชัน T-Connect สามารถตรวจสอบข้อมูลตำแหน่งรถยนต์ ทั้งในกรณีที่รถยนต์ของท่านติดเครื่องยนต์และดับเครื่องยนต์ ทั้งยังสามารถใช้ข้อมูล ตำแหน่งรถยนต์ของท่านเพื่อสร้างเส้นทางเดินทางกลับไปยังรถยนต์คันดังกล่าวของท่าน (เมนูนี้รองรับเฉพาะรถยนต์ที่ติดตั้งอุปกรณ์คอนเนคเต็ด)

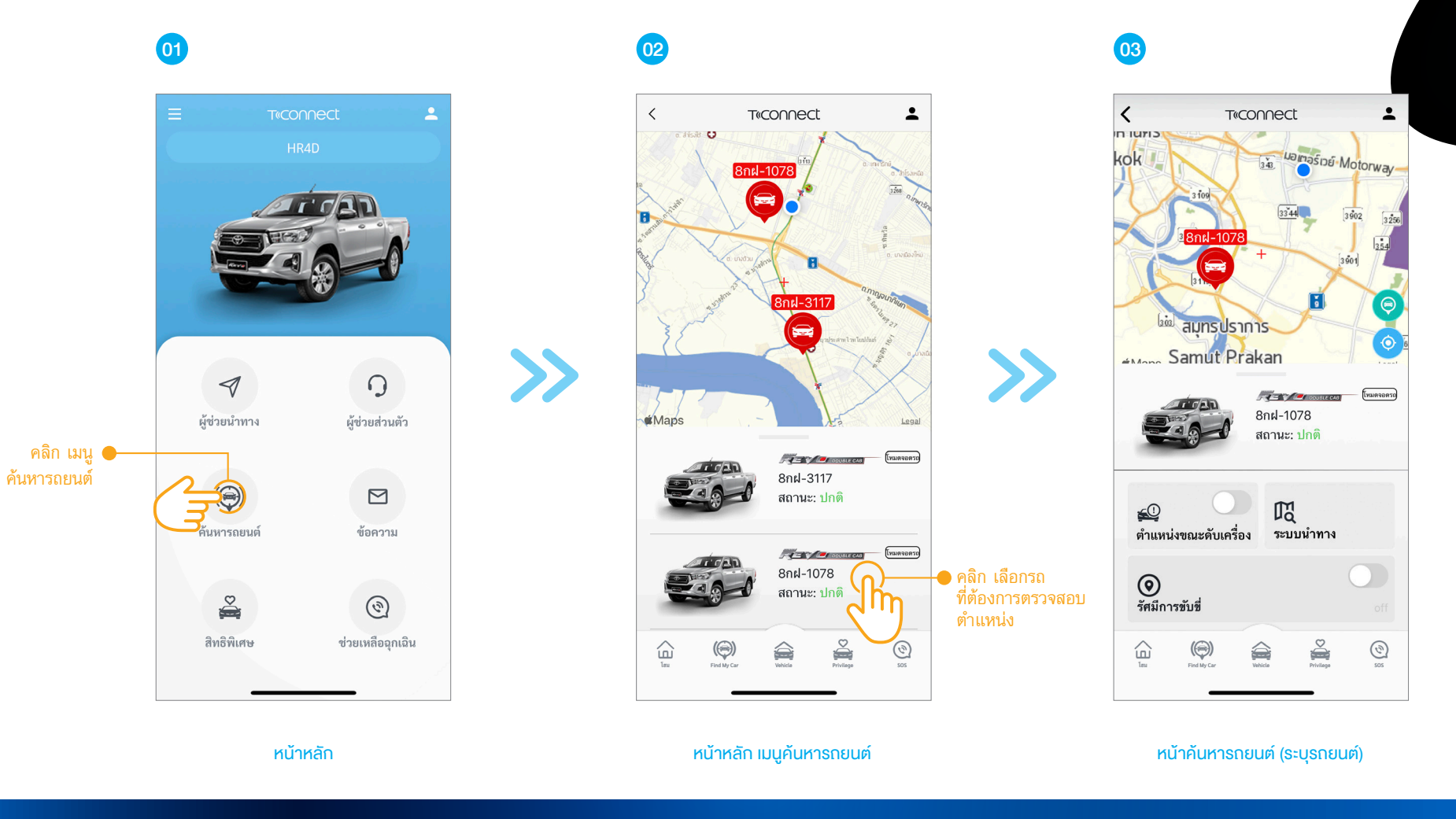

#### ค้นหาตำแหน่งรถ (Find My Car)

คำอธิบายหน้าค้นหาตำแหน่งรถ

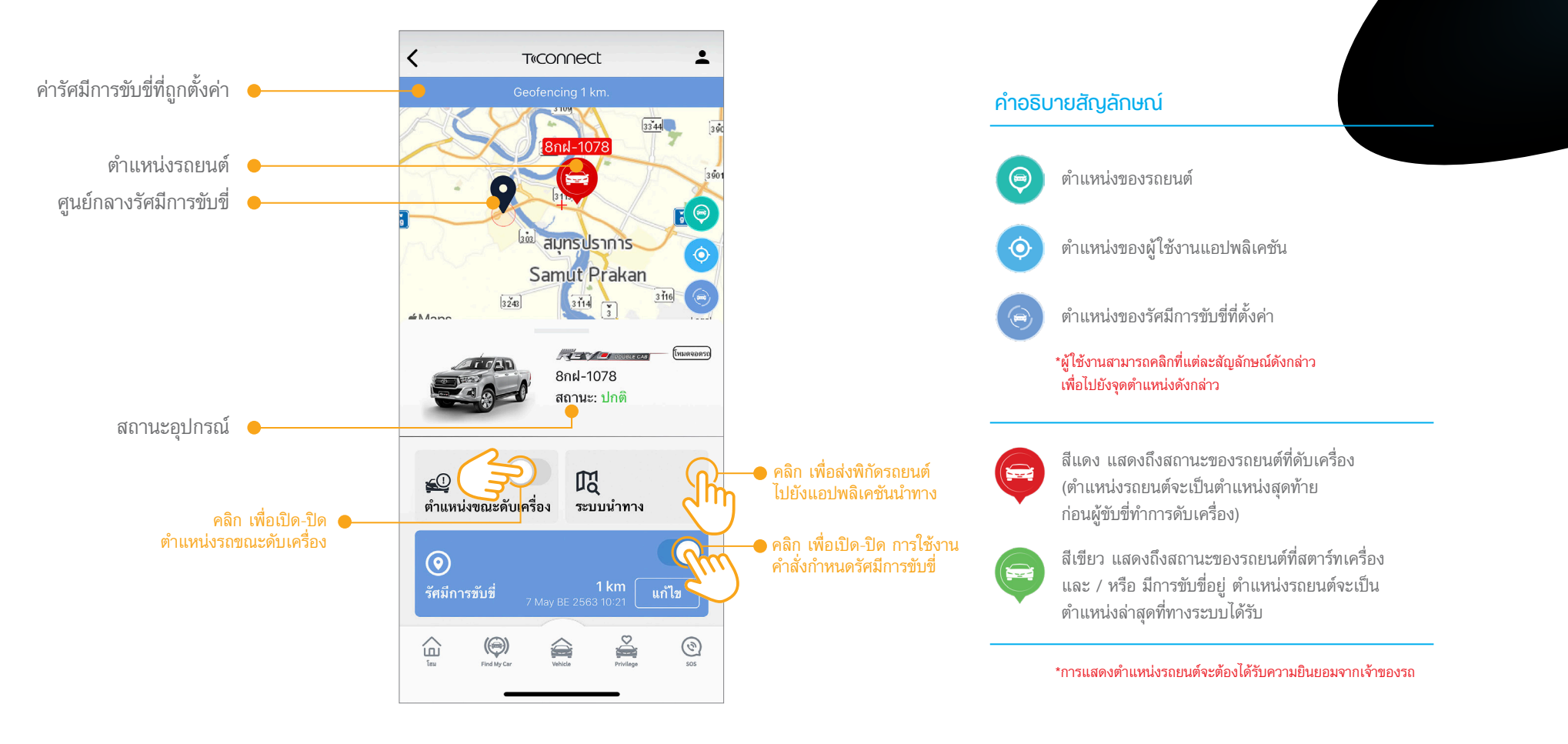

#### หน้าค้นหารถยนต์ (ระบุรถยนต์)

T«COſ

by TOYOTA

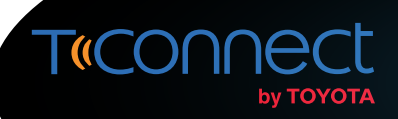

#### ติดตามรถหาย (TheftTrack)

้ผู้ใช้งานแอปพลิเคชัน T-Connect สามารถติดตามรถหายได้ผ่านทั้งหน้าจอค้นหาตำแหน่งรถ กรณีรถเครื่องยนต์ติด หรือเปิดคำสั่งตำแหน่งขณะดับเครื่อง กรณีรถดับเครื่อง รวมถึงสามารถขอความช่วยเหลือผ่าน T-Connect Support Center ผ่านบริการช่วยเหลือฉุกเฉิน (SOS)

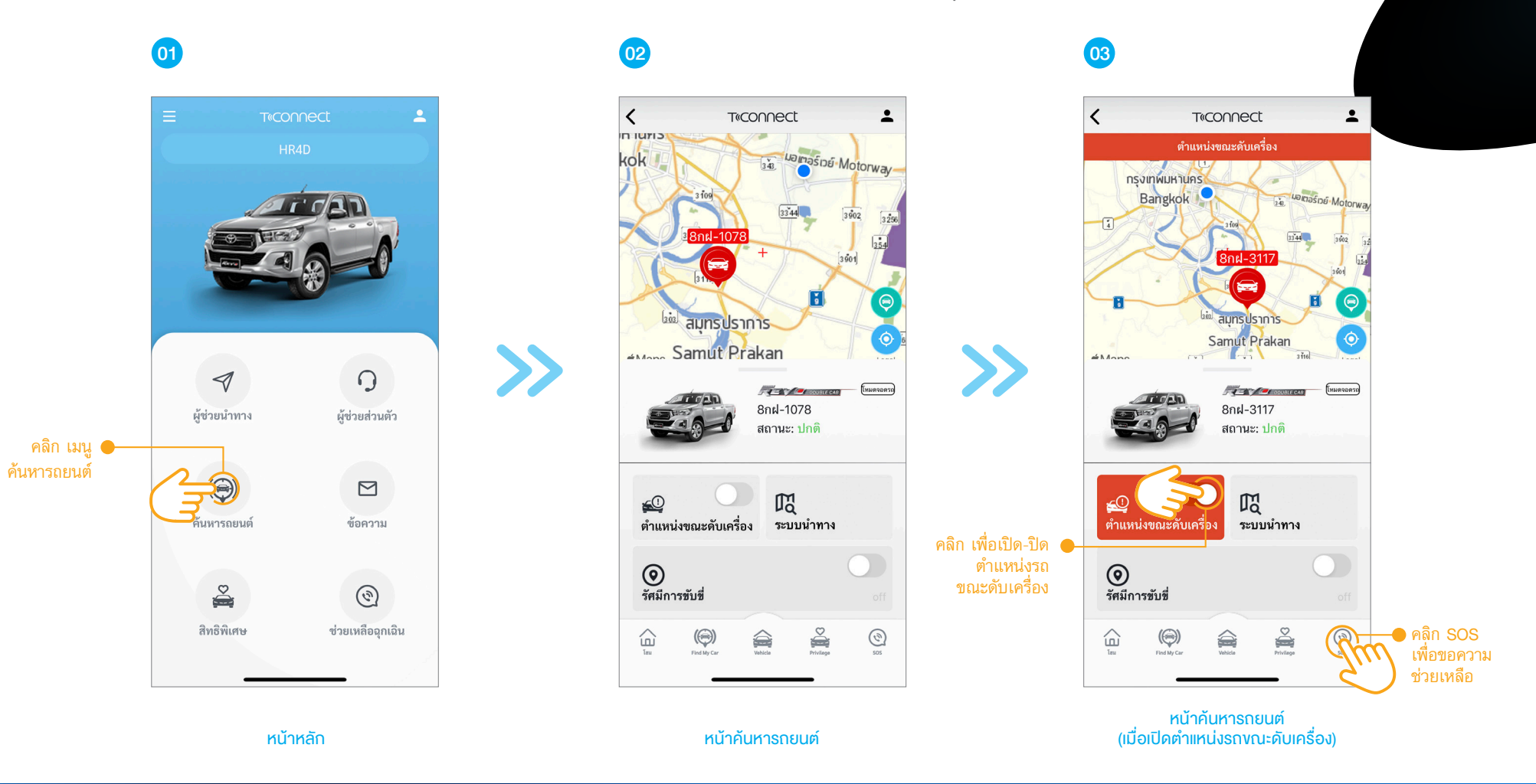

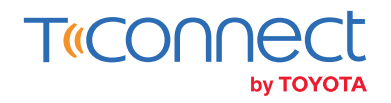

#### การนำทางไปยังรถยนต์ (Navigate to vehicle)

้ผู้ใช้งานแอปพลิเคชั่น T-Connect สามารถตรวจสอบเส้นทาง รวมถึงกำหนดรูปแบบการเดินทางไปยังตำแหน่งรถยนต์ที่ได้มีการลงทะเบียนในแอปพลิเคชั่น T-Connect

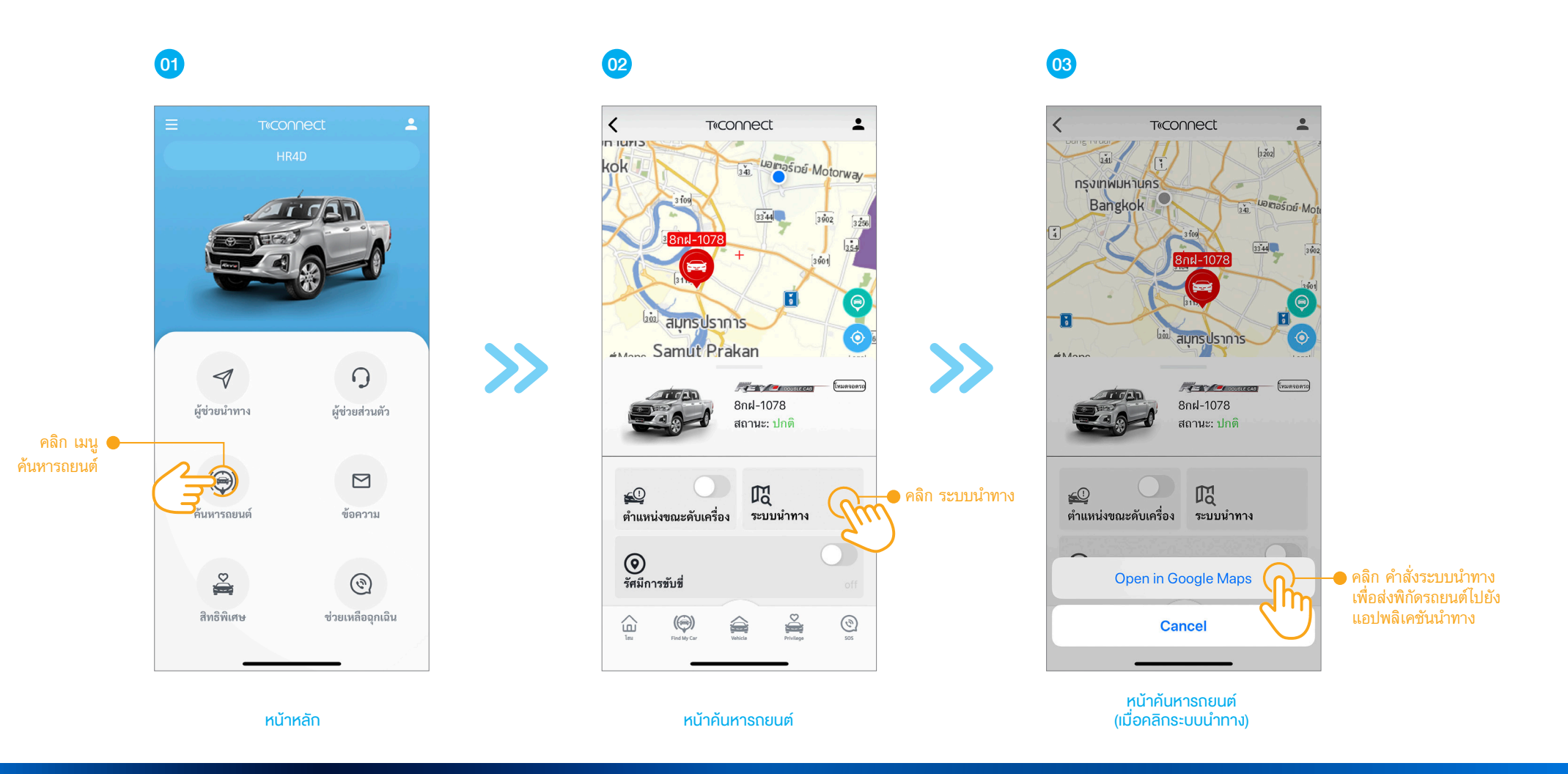

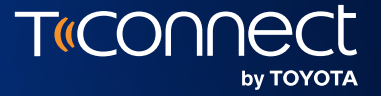

## กำหนดงอบเงตปลอดภัย GEO-FENCING

\*รองรับเฉพาะรถยนต์ที่ติดตั้งอุปกรณ์คอนเนคเต็ด (สามารถดูงัอมูลเพิ่มเติมได้ที่ www.t-connect.in.th)

05

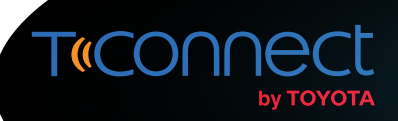

#### กำหนดงอบเงตปลอดภัย (GEO-FENCING)

้สำหรับผู้ที่ครอบครองรถยนต์สามารถกำหนดขอบเขตพื้นที่การใช้งานรถยนต์ของท่านได้ผ่านทางแอปพลิเคชัน T-Connect โดยการตั้งค่าดังกล่าวจะมีผลในการสตาร์ทเครื่อง ครั้งถัดไป ซึ่งเมื่อรถยนต์คันดังกล่าวมีการเข้า-ออกพื้นที่ที่กำหนดจะมีการแจ้งเตือนไปยังแอปพลิเคชัน T-Connect ผ่านทางเมนูข้อความ (เมนูนี้รองรับเฉพาะรถยนต์ที่ติดตั้งอุปกรณ์คอนเนคเต็ด)

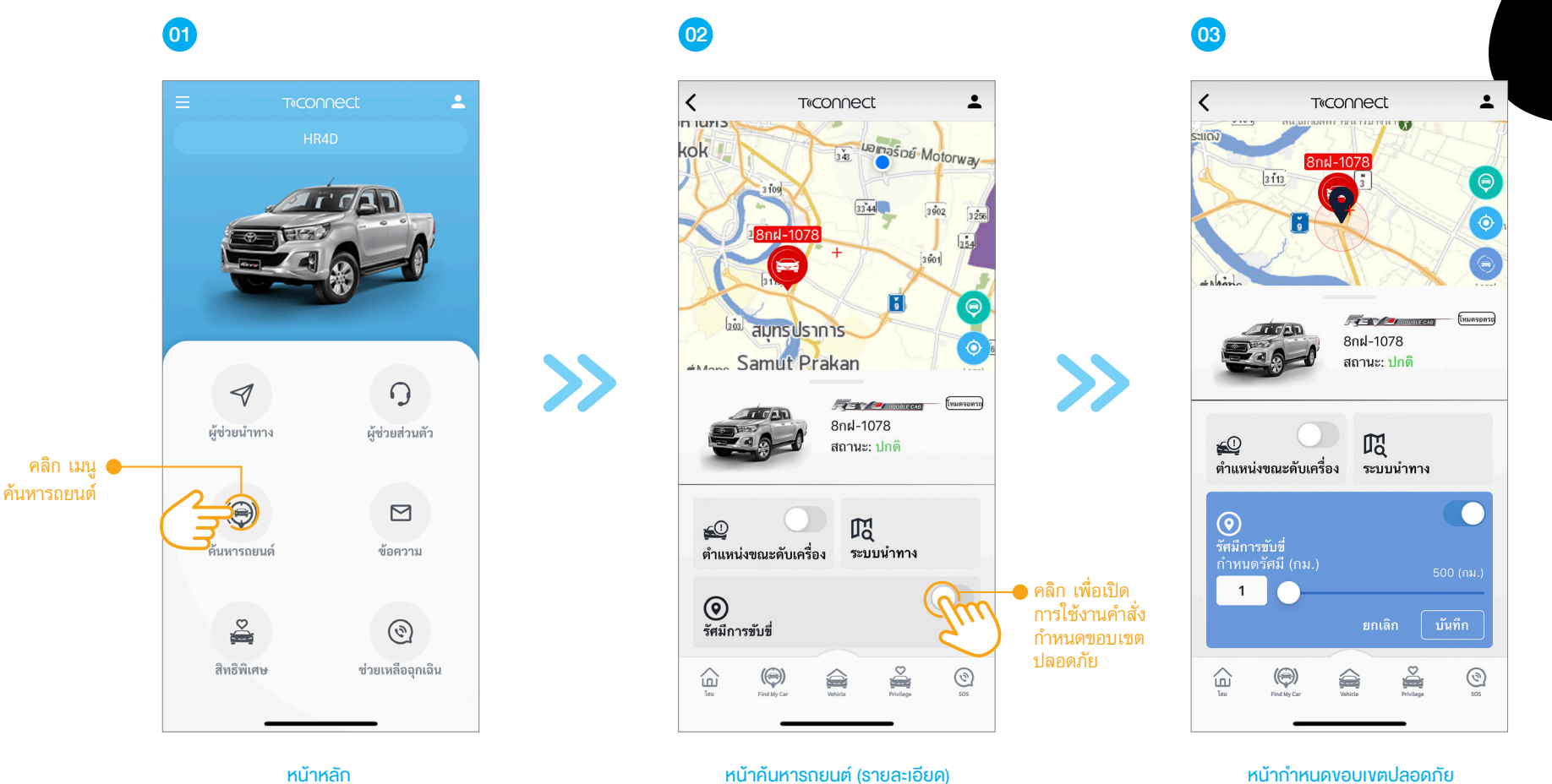

หน้าหลัก

#### กำหนดงอบเงตปลอดภัย (GEO-FENCING)

คำอธิบายหน้ากำหนดงอบเงตปลอดภัย

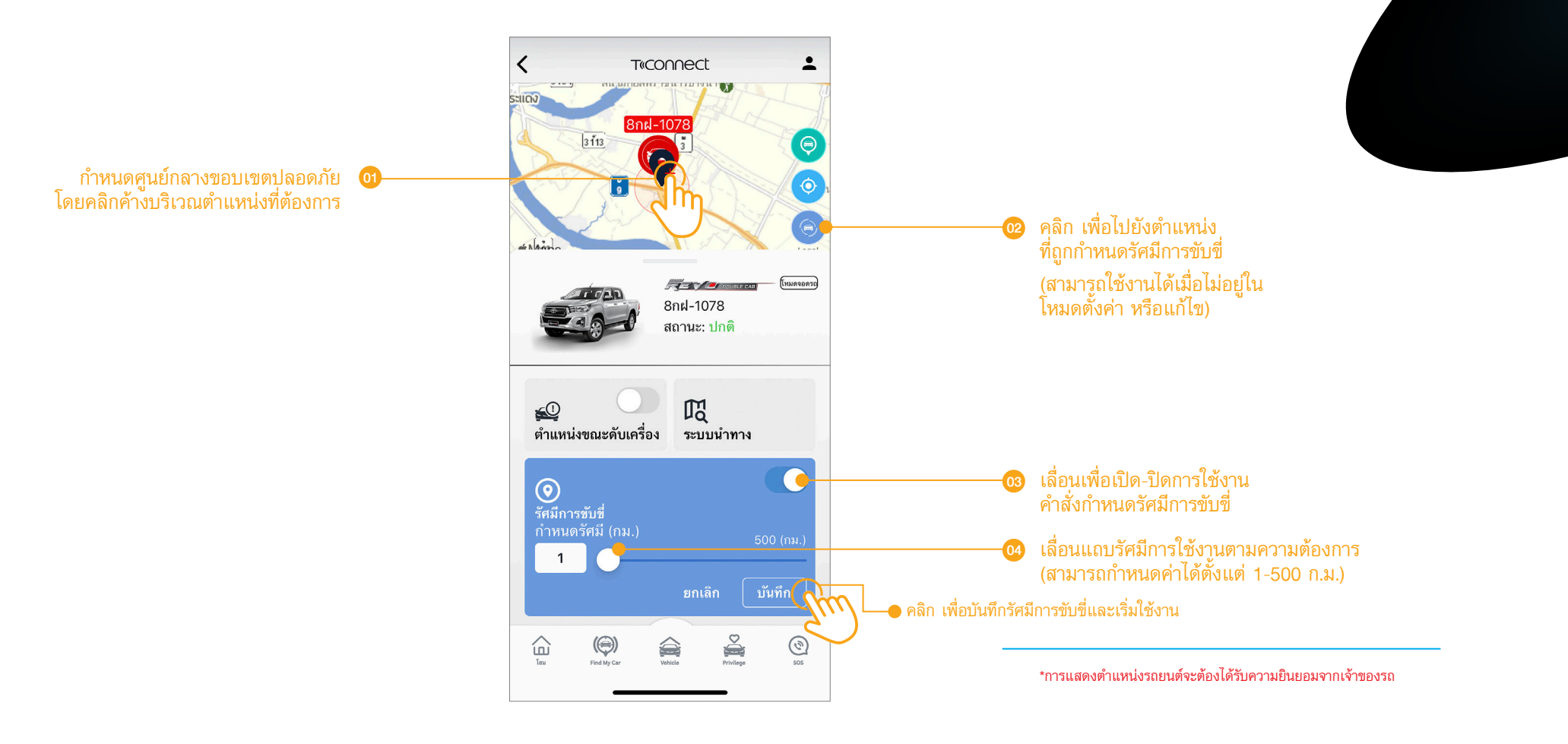

หน้ากำหนดงอบเงตปลอดภัย

TCON

by TOYOTA

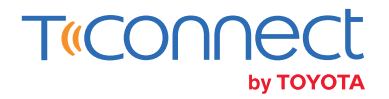

#### การแจ้งเตือนเมื่อรถยนต์เข้า-ออกขอบเขตปลอดภัย (Boundary Alert)

การแจ้งเตือนเมื่อรถยนต์ที่ถูกกำหนดค่าเคลื่อนที่เข้า-ออกจากขอบเขตปลอดภัยที่กำหนดไว้ แอปพลิเคชัน T-Connect จะแจ้งเตือนผ่านไปยัง เมนูข้อความ (เมนูนี้รองรับเฉพาะรถยนต์ที่ติดตั้งอุปกรณ์คอนเนคเต็ด)

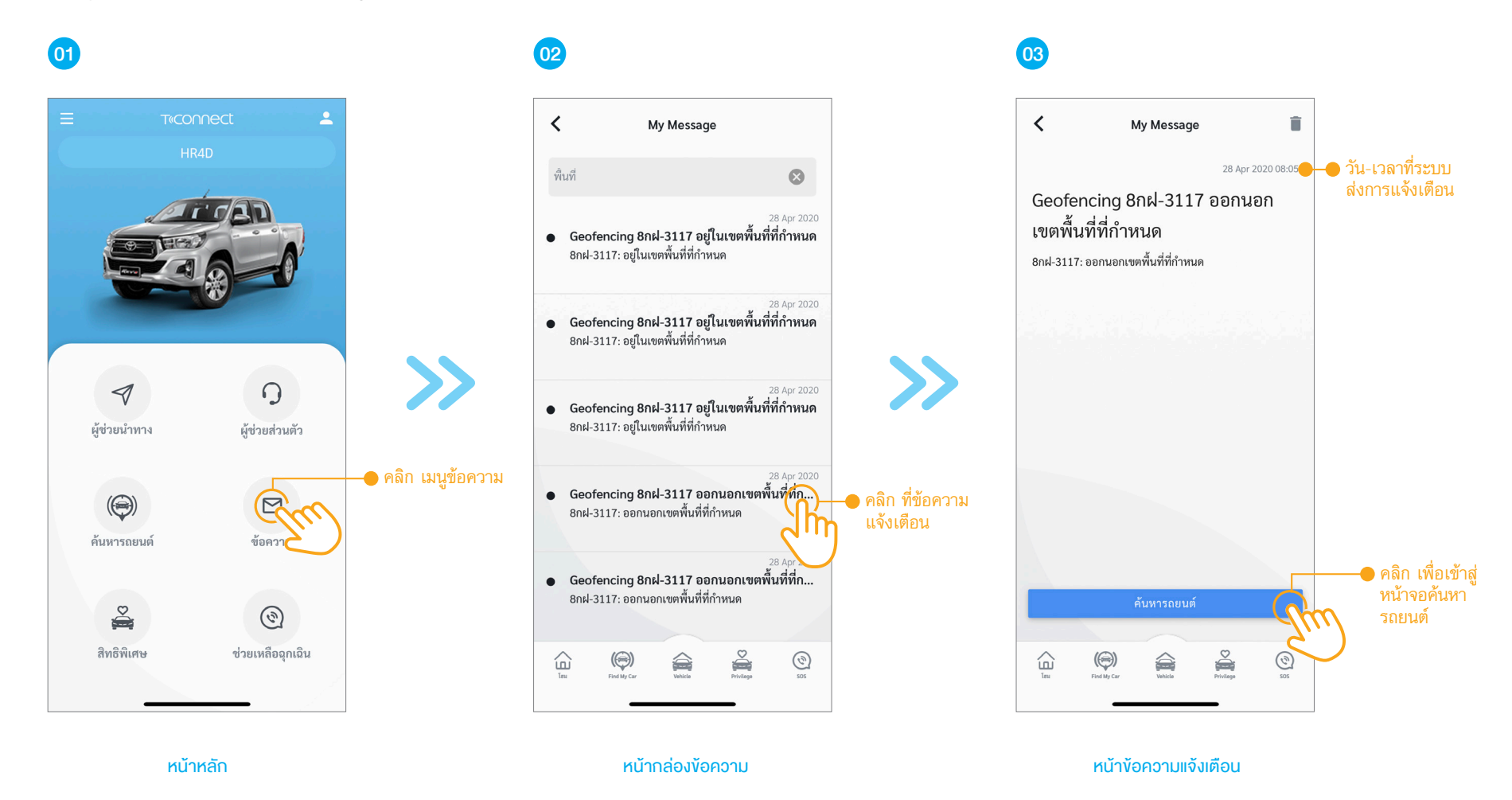

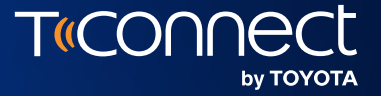

## การแจ้งเตือน ความผิดปกติงณะจอดรถ

Unintentional Vehicle Usage Notification

06

\*รองรับเฉพาะรถยนต์ที่ติดตั้งอุปกรณ์คอนเนคเต็ด (สามารถดูงัอมูลเพิ่มเติมได้ที่ www.t-connect.in.th)

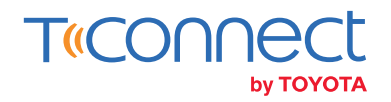

#### การแจ้งเตือนความผิดปกติงณะจอดรถ (Unintentional Vehicle Usage Notification)

้ผู้ใช้งานแอปพลิเคชัน T-Connect เมื่อเปิดใช้งานโหมดจอดรถและระบบตรวจพบความผิดปกติงณะจอดรถ อันได้แก่สถานะเครื่องยนต์มีการเปลี่ยนแปลง ระบบจะทำการแจ้งไปยังเมนูข้อความ (เมนูนี้รองรับเฉพาะรถยนต์ที่ติดตั้งอุปกรณ์คอนเนคเต็ด)

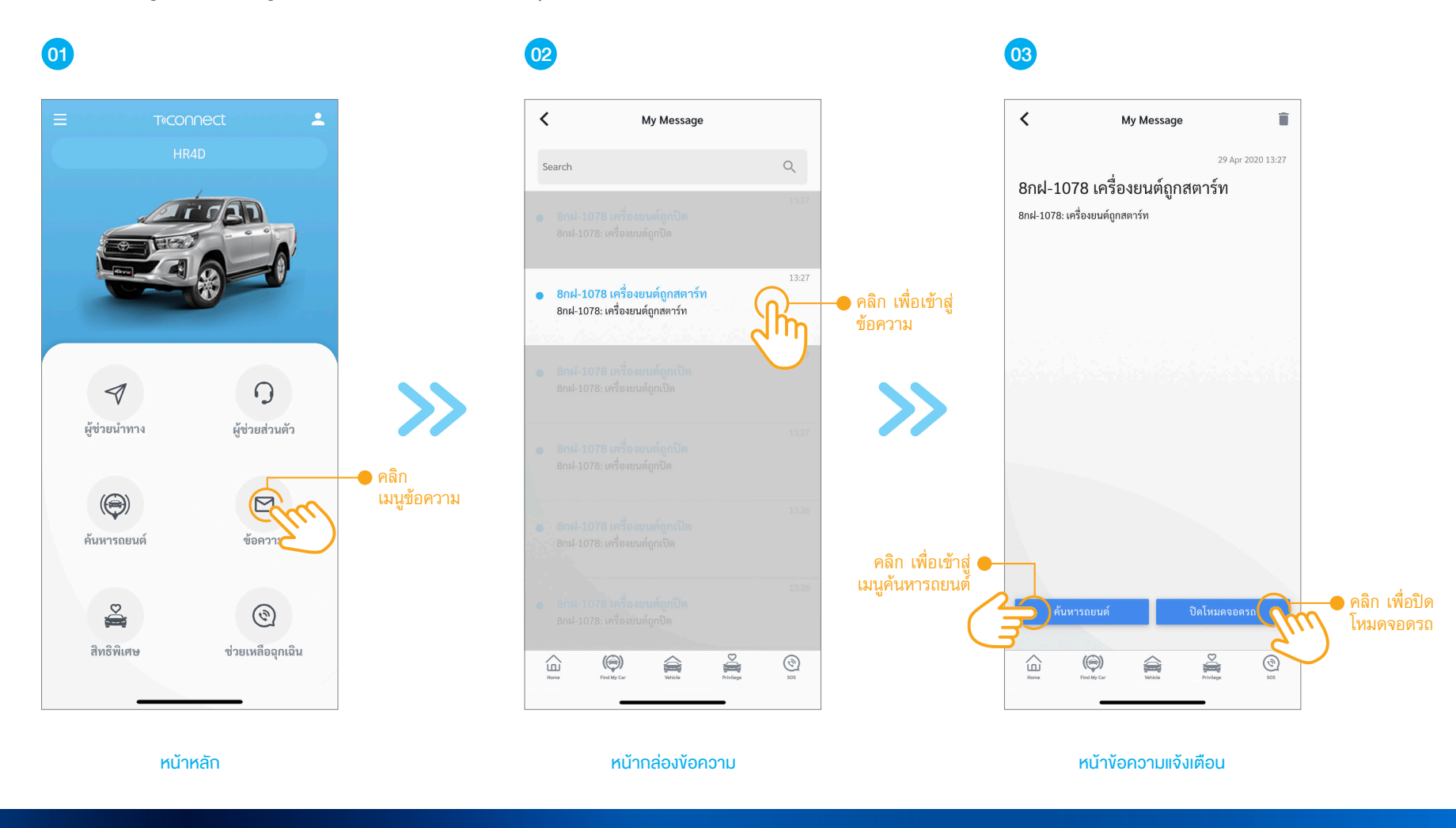

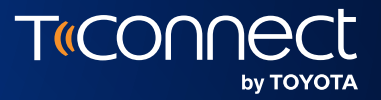

## ุการงอความ ช่วยเหลือฉุกเฉิน

SOS

07

\*รองรับเฉพาะรถยนต์ที่ติดตั้งอุปกรณ์คอนเนคเต็ด (สามารถดูงัอมูลเพิ่มเติมได้ที่ www.t-connect.in.th)

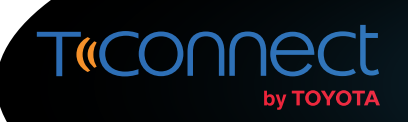

#### **การงอความช่วยเหลือฉุกเฉิน** (sos)

้ผู้ใช้งานแอปพลิเคชั่น T-Connect สามารถขอความช่วยเหลือกรณีเกิดเหตุฉุกเฉินได้ผ่านทางเจ้าหน้าที่ T-Connect Support Center หรือค้นหาข้อมูล หน่วยงานช่วยเหลือต่างๆ ผ่านทางแอปพลิเคชั่น T-Connect ดังนี้

02

<

T«CONNECt

วิธีที่ 1) : การงอความช่วยเหลือผ่านเจ้าหน้าที่ T-Connect Support Center ผ่านเมนูช่วยเหลือฉุกเฉิน

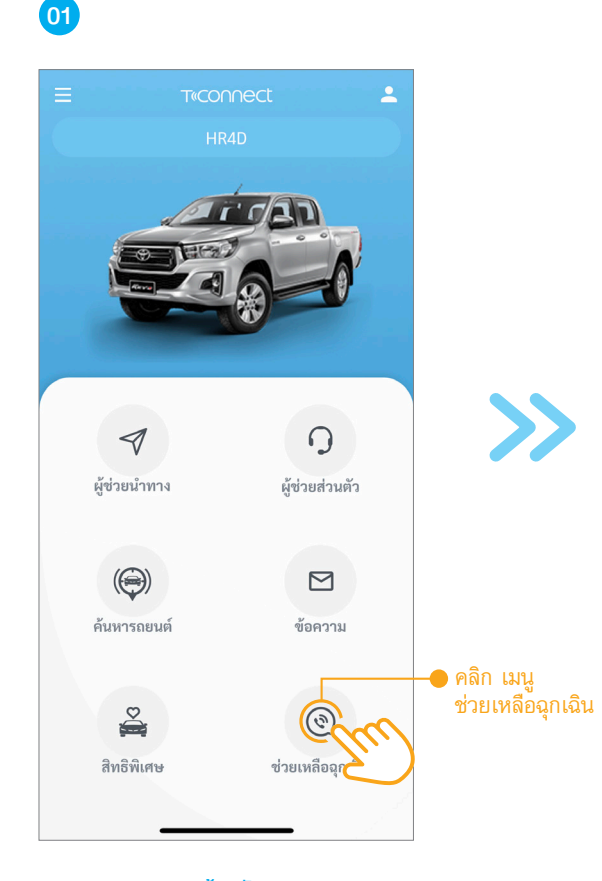

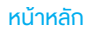

โหมดจอดรถ ☆⊘≔ Ť. รุ่นรถ : HR4D 8กฝ 3117 VIN # : MR0BA3CD800117946 กรุงเทพมหานคร สีรถ : Silver วันที่จดทะเบียนรถยนต์ 21 มีนาคม 2020 อัพเดทล่าสุด สถานะ LDCM : ปกติ 21 เม.ย. 2020 11:48 10,373 na. <u>–</u>ð ์ เครื่องยนต์ ดับ 74 ag 🕑 ชั้น 1 ช่อมห้าง ข้อมูลการขับขึ่ 🕨 คลิก เมนูช่วยเหลือฉุกเฉิน 68 21 เม.ย. 2020 11:06 - 11:48 จากเมนูลั้ด  $\widehat{\Box}$ ž (٢) 

#### ตัวอย่างเมนูลัดจากหน้าข้อมูลรถยนต์รายคัน

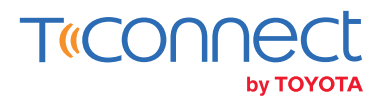

#### **การงอความช่วยเหลือฉุกเฉิน** (sos)

สำหรับเมนูเบอร์ติดต่อฉุกเฉินจะเป็นการรวบรวมเบอร์ติดต่อหน่วยงานสำคัญต่างๆ แยกเป็นหมวดหมู่ที่ชัดเจน

วิธีที่ 2) : การค้นหาข้อมูลหน่วยงานช่วยเหลือต่างๆ จากแอปพลิเคชัน

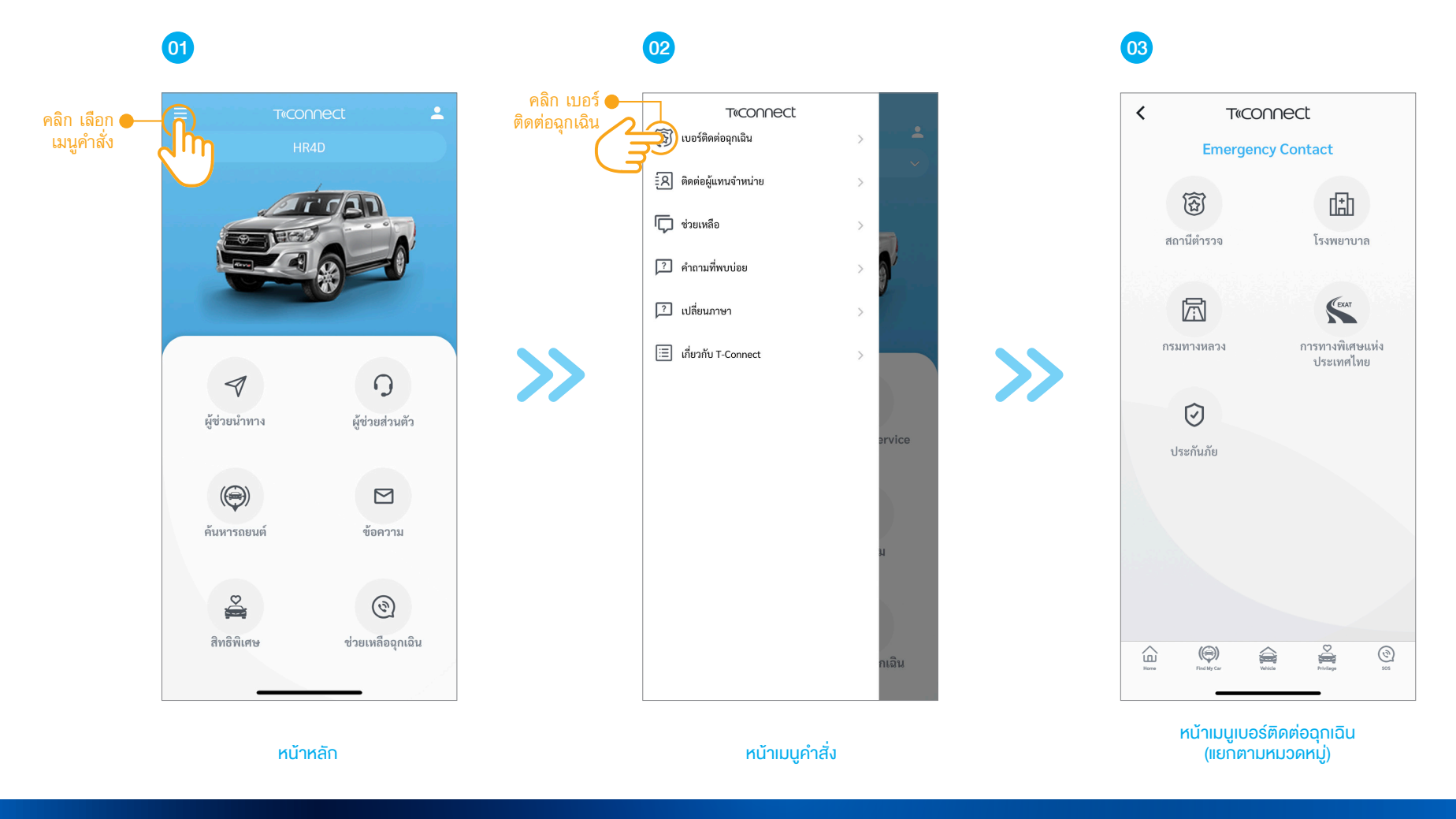

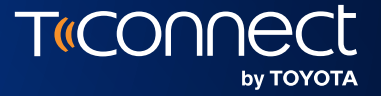

## **แจ้งเตือนการบำรุงรักษา**

#### **Maintenance Reminder**

\*รองรับเฉพาะรถยนต์ที่ติดตั้งอุปกรณ์คอนเนคเต็ด (สามารถดูข้อมูลเพิ่มเติมได้ที่ www.t-connect.in.th)

**08** 

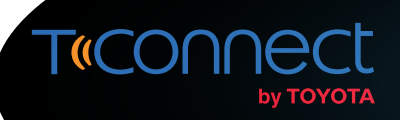

#### แจ้งเตือนการบำรุงรักษา (Maintenance Reminder)

้ผู้ใช้งานแอปพลิเคชัน T-Connect ที่ได้ลงทะเบียนรถยนต์ที่ติดตั้งอุปกรณ์คอนเนคเต็ดลงในระบบเป็นที่เรียบร้อยแล้ว ทางระบบจะมีการแจ้งเตือน การบำรุงรักษารถยนต์ตามระยะ รวมถึงกำหนดเปลี่ยนอะไหล่แก่ลูกค้าผ่านเมนูง้อความ

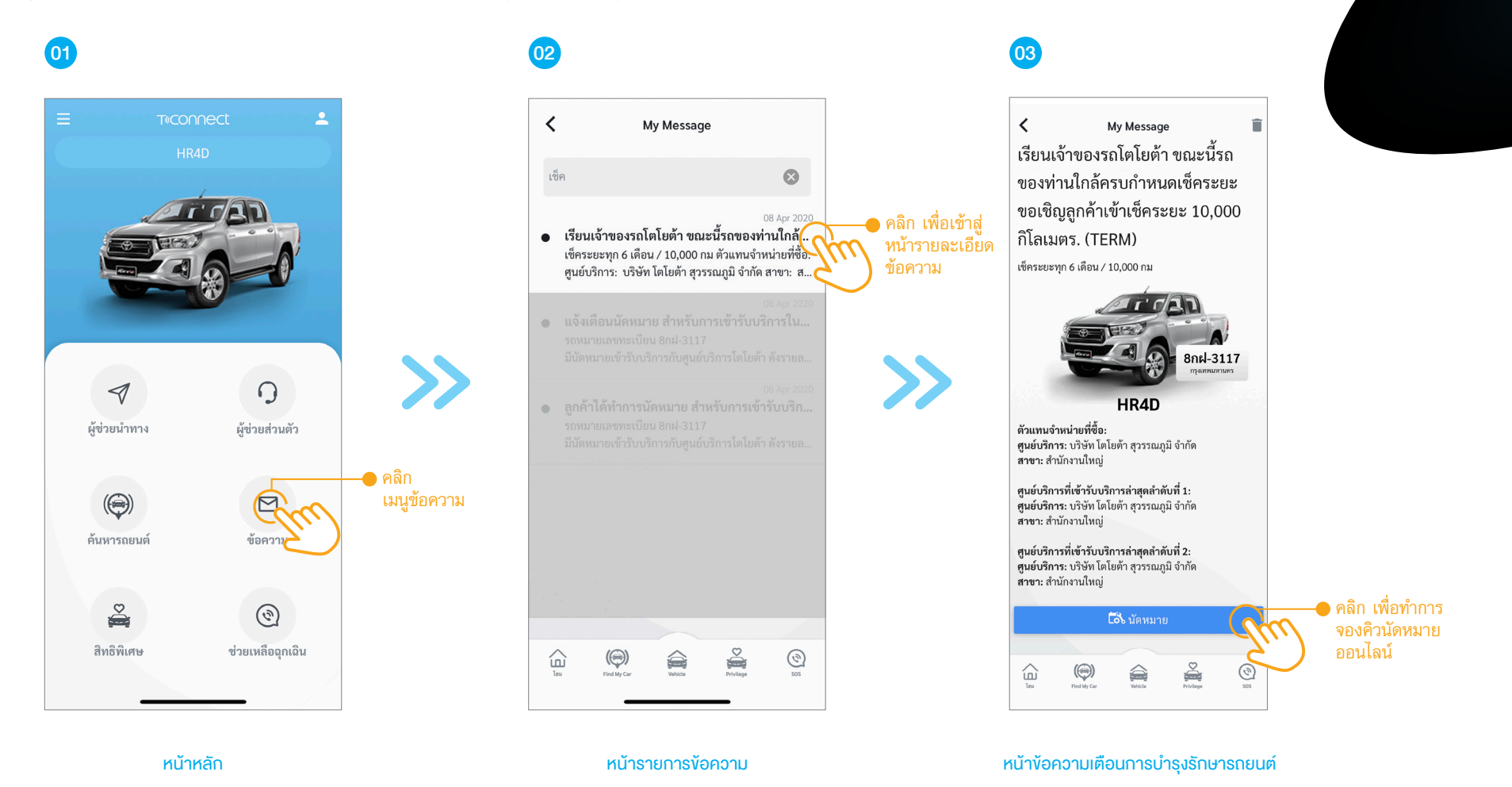

ีแจ้งเตือนการบำรุงรักษา (Maintenance Reminder)

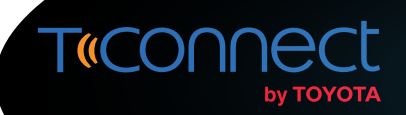

### การแจ้งเตือนครบกำหนดเปลี่ยนอะไหล่ (Part Degradation)

การแจ้งเตือนครบกำหนดเปลี่ยนอะไหล่อาจแตกต่างกันตามแต่ละผู้แทนจำหน่ายที่ท่านเจ้าของรถได้นำรถเข้ารับบริการก่อนหน้า

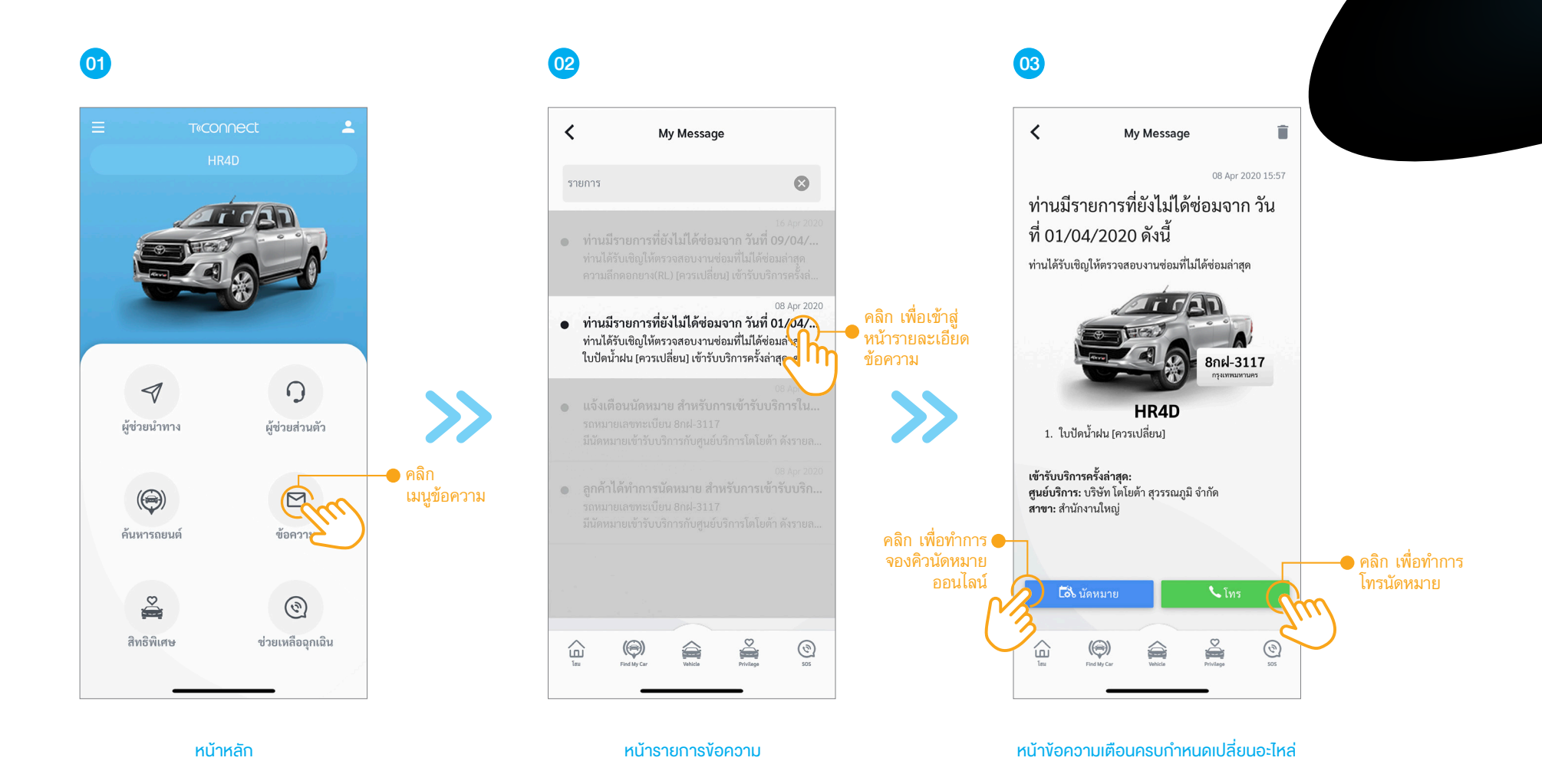

แจ้งเตือนการบำรุงรักษา (Maintenance Reminder)

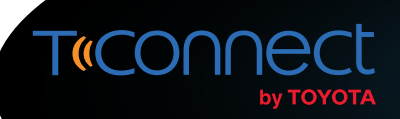

#### การจองคิวนัดหมายออนไลน์ (Online Service Appointment)

้ ผู้ใช้งานแอปพลิเคชัน T-Connect สามารถจองคิวนัดหมายทั้งประเภทงานเช็คระยะและงานซ่อมทั่วไป ผ่านทางแอปพลิเคชัน T-Connect ได้ผ่านช่องทางดังนี้

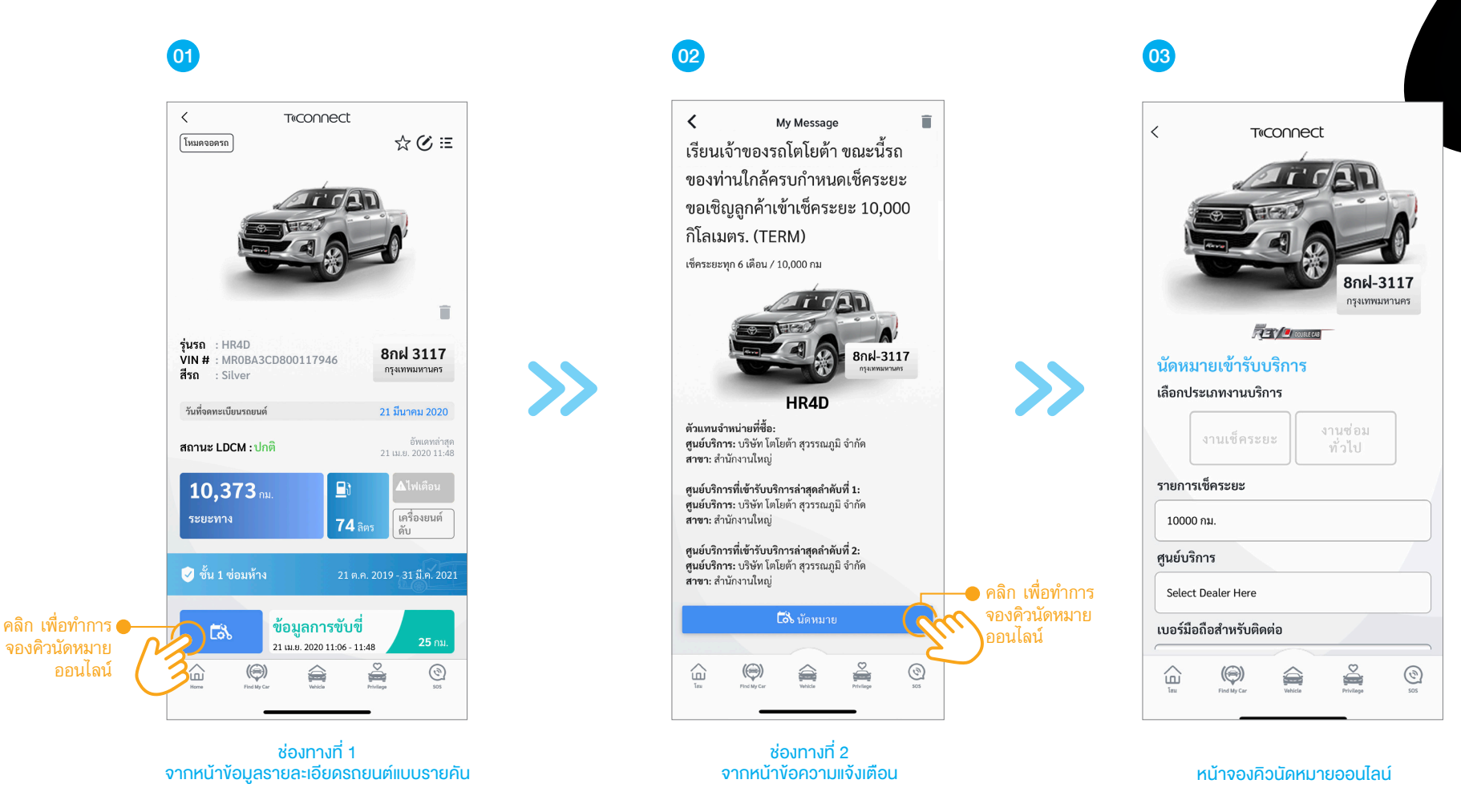

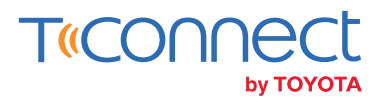

#### การจองคิวนัดหมายออนไลน์ (Online Service Appointment)

คำอธิบายหน้าจองคิวนัดหมายออนไลน์

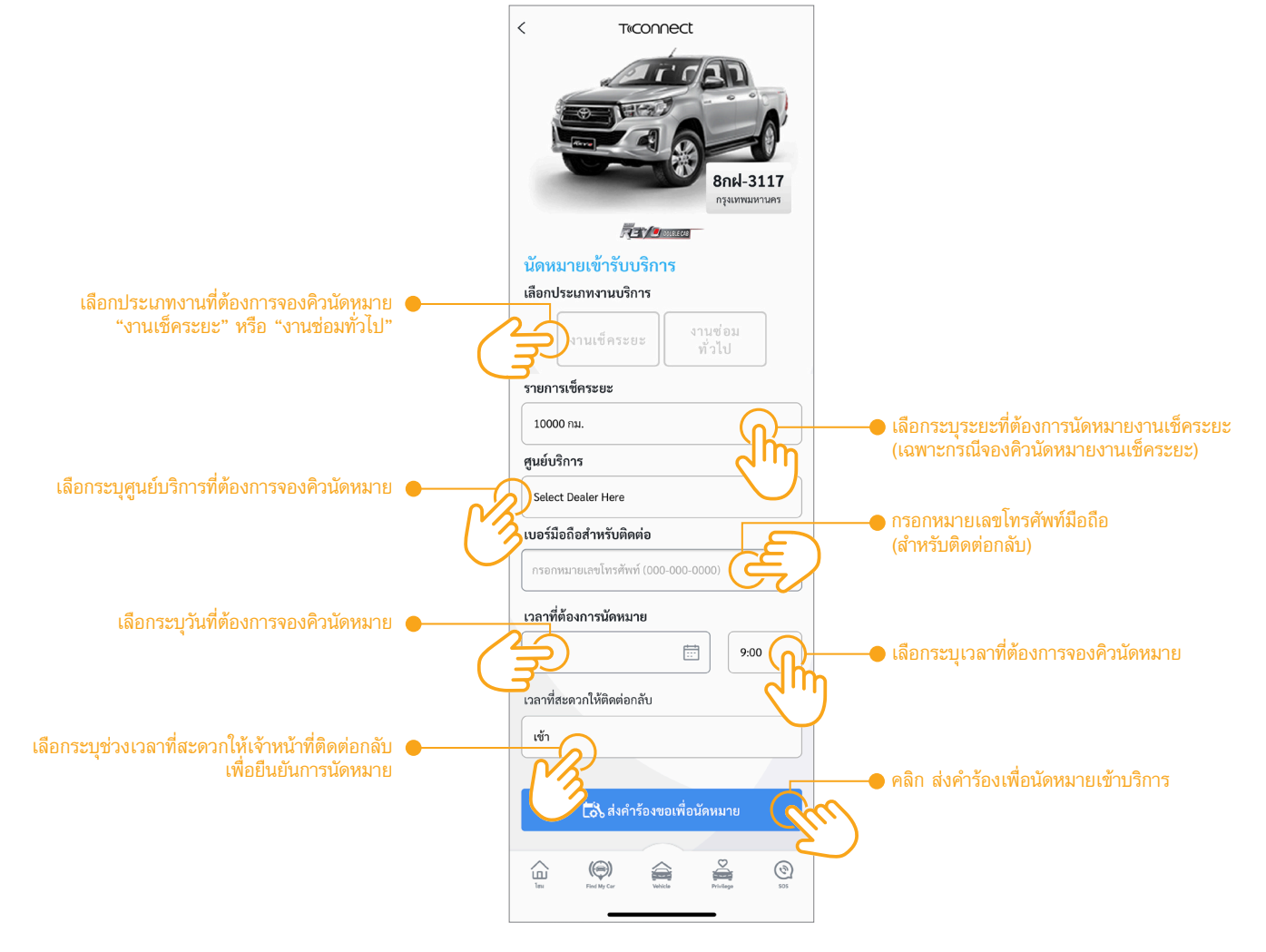

หน้าจองคิวนัดหมายออนไลน์

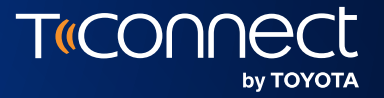

## บริการผู้ช่วยส่วนตัว

**Concierge Service** 

09

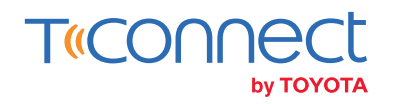

### บริการผู้ช่วยส่วนตัว (Concierge Service)

ผู้ใช้งานแอปพลิเคชัน T-Connect สามารถใช้บริการผู้ช่วยส่วนตัวในการค้นหาข้อมูลต่ำแหน่งสถานที่ต่างๆ รวมถึงบริการพิเศษต่างๆ เพิ่มเติมได้ เช่น บริการจองร้านอาหาร เป็นต้น โดยข้อมูลของต่ำแหน่งสถานที่ (POI) ดังกล่าวจะถูกส่งมายังเมนูข้อความ

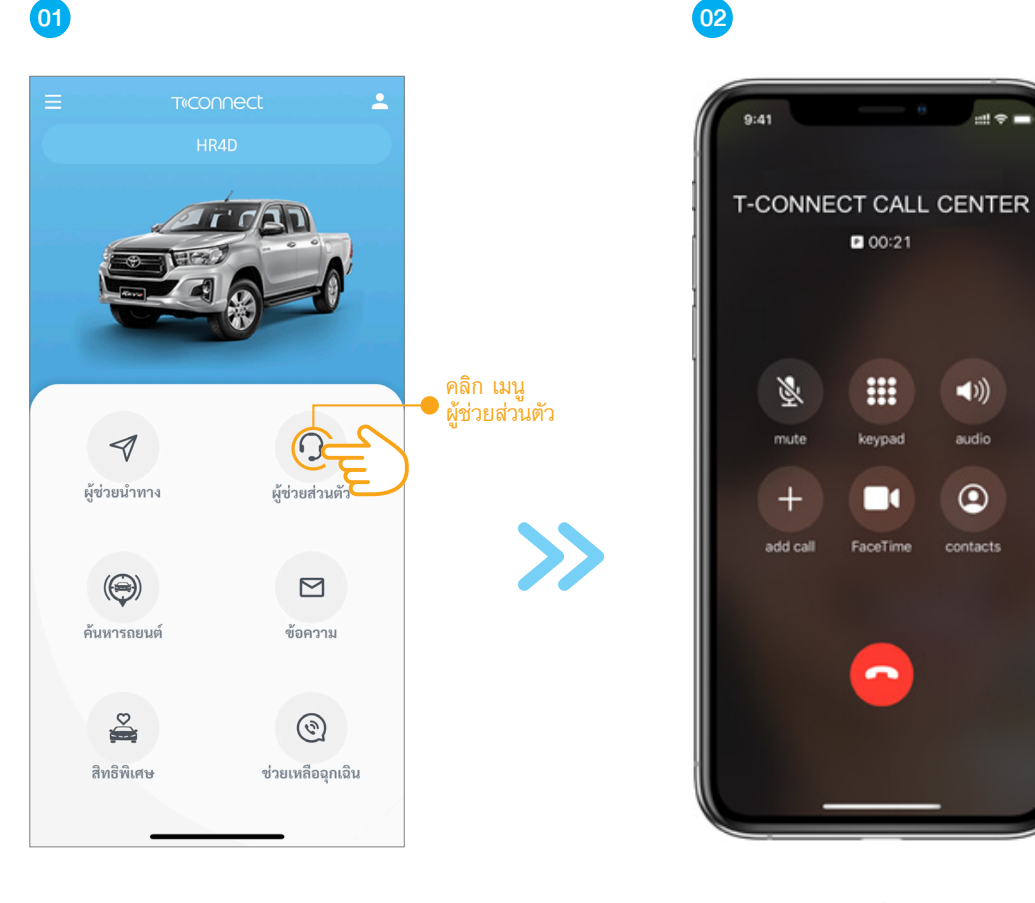

หน้าหลัก

หน้าจอโทรออก

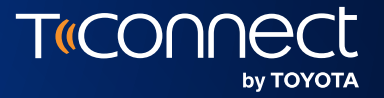

## **ต**ิดต่อศูนย์บริการ

**Contact Dealers** 

10

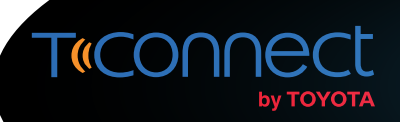

#### ติดต่อศูนย์บริการ (Contact Dealers)

้ผู้ใช้งานแอปพลิเคชัน T-Connect สามารถค้นหาข้อมูลเกี่ยวกับผู้แทนจำหน่าย อาทิ เบอร์ติดต่อ ตำแหน่งที่ตั้ง รวมถึงสามารถส่งคำร้องขอต่างๆ ไปยังผู้แทนจำหน่ายทั่วประเทศ ได้ผ่านเมนูติดต่อศูนย์บริการ

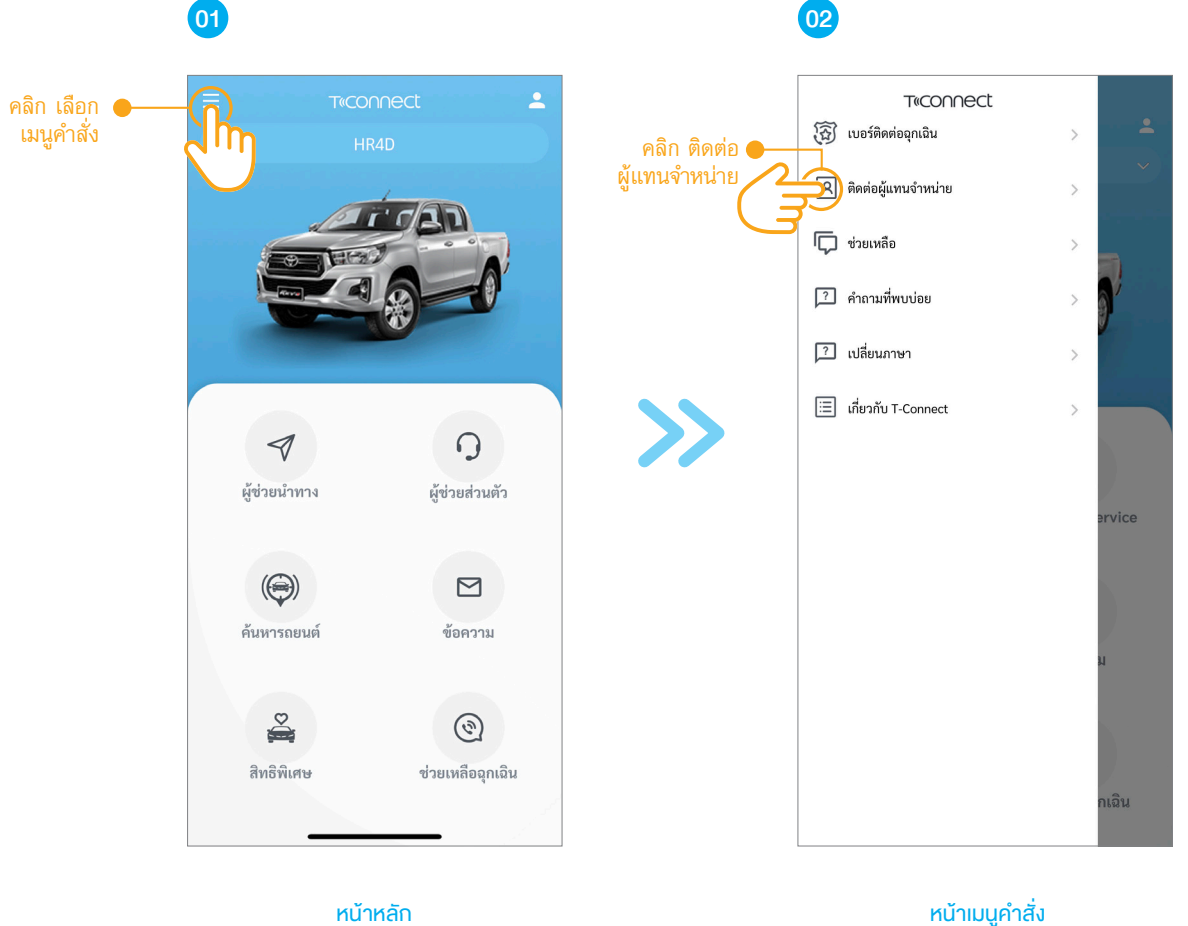

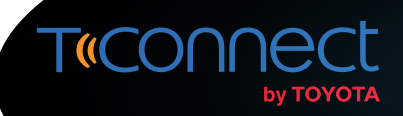

#### ติดต่อศูนย์บริการ (Contact Dealers)

ทุกครั้งก่อนส่งคำร้องขอต่างๆ ผู้ใช้งานจำเป็นต้องเลือกผู้แทนจำหน่ายที่ตนเองต้องการทำการติดต่อ จากหน้ารายชื่อศูนย์บริการก่อนทุกครั้ง

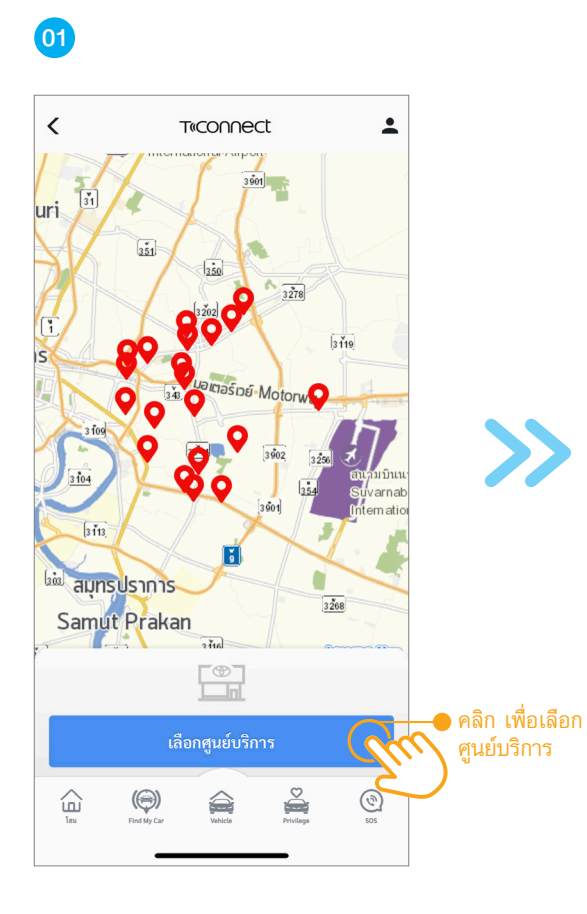

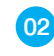

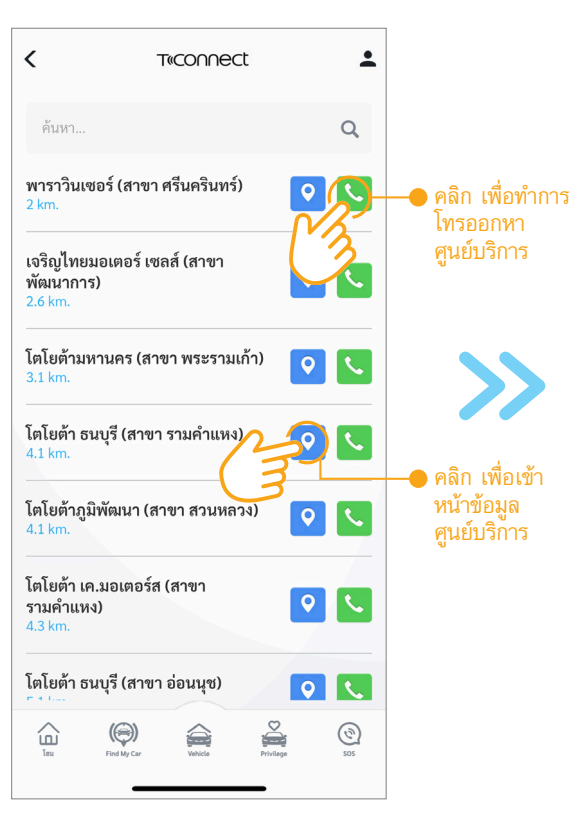

หน้ารายชื่อศูนย์บริการ (จัดเรียงตามระยะทางใกล้สุด)

#### 03

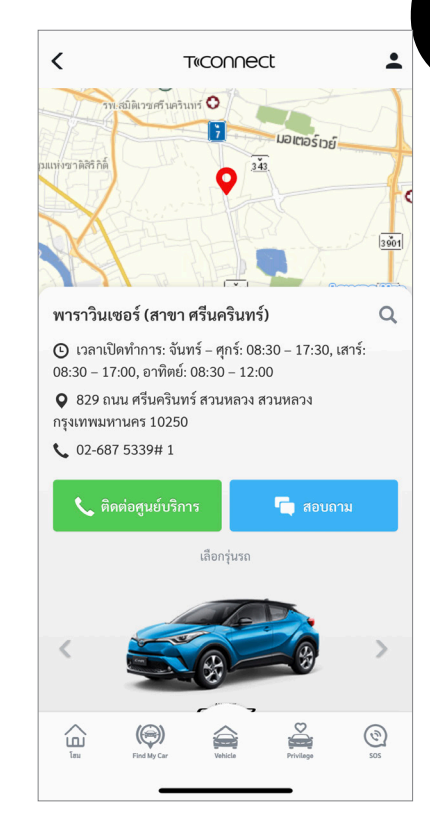

หน้าติดต่อศูนย์บริการ

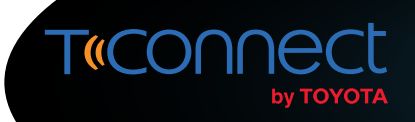

### ติดต่อศูนย์บริการ (Contact Dealers)

คำอธิบายหน้าติดต่อศูนย์บริการ

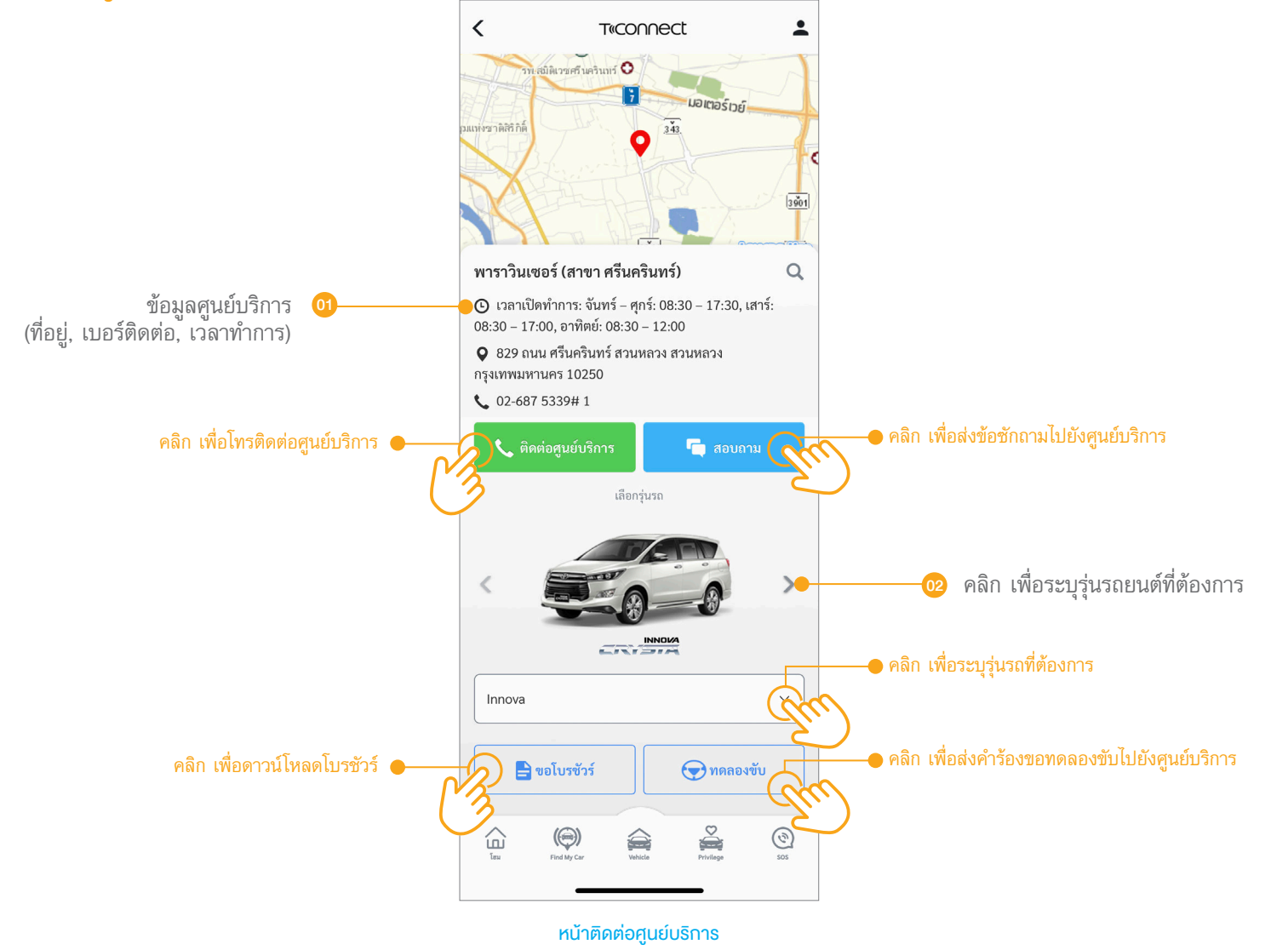

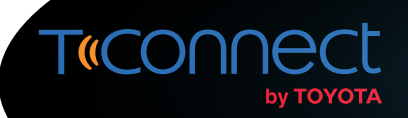

## การสอบถามข้อมูลทั่วไป (Request Inquiry)

้ ผู้ใช้งานแอปพลิเคชัน T-Connect สามารถส่งคำร้องขอเพื่อสอบถามข้อมูลทั่วไปไปยังศูนย์บริการทั่วประเทศได้ตลอด 24 ชั่วโมง ดังนี้

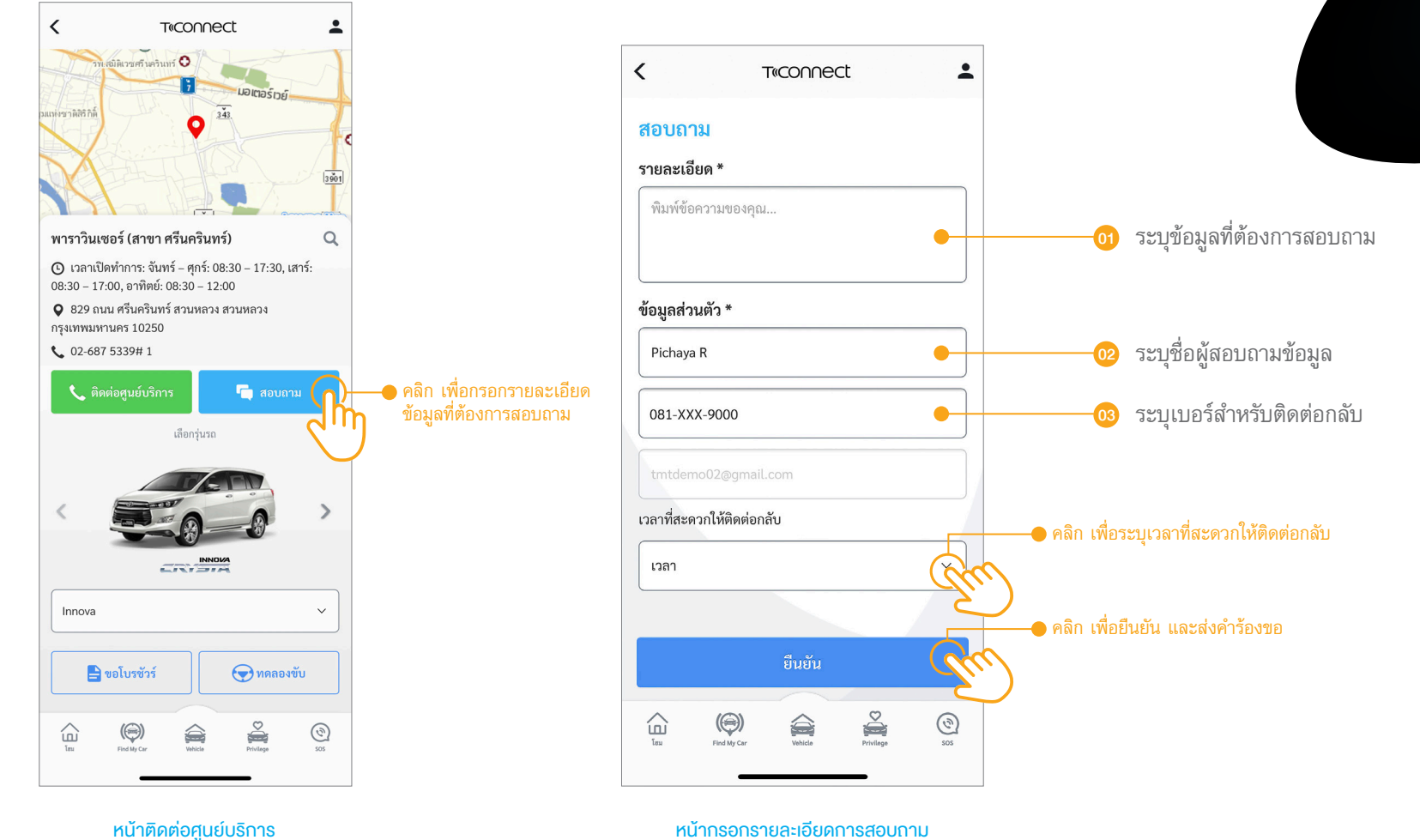
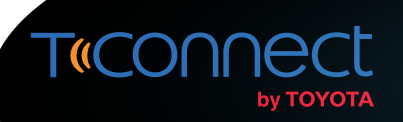

#### การส่งคำร้องขอกดลองขับรถ (Request Test Drive)

้ ผู้ใช้งานแอปพลิเคชัน T-Connect สามารถส่งคำร้องงอเพื่อจองคิวทดลองงับรถไปยังศูนย์บริการทั่วประเทศได้ตลอด 24 ชั่วโมง ดังนี้

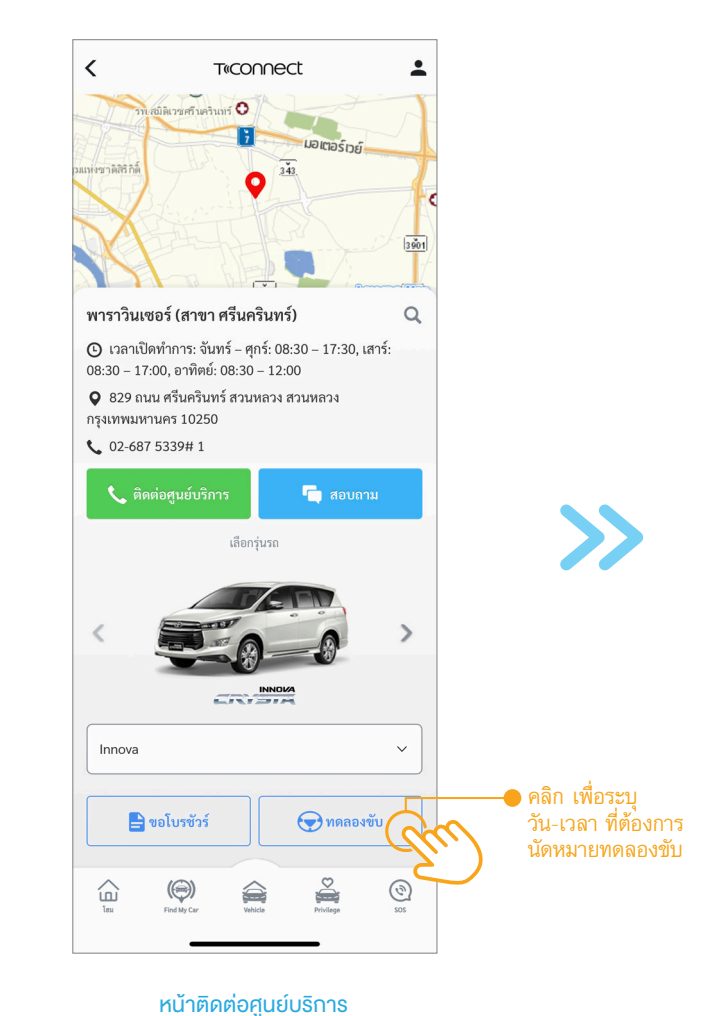

| •                             | T«COI               | nnect         |   |
|-------------------------------|---------------------|---------------|---|
| ขอทดลอง                       | ขับ                 |               | 8 |
| บริษัท พาราวี<br>รายละเอียด * | นเซอร์ จำกัด        | - ศรีนครินทร์ |   |
| พิมพ์ข้อความ                  | เของคุณ             |               |   |
| ข้อมูลส่วนตัว                 | *                   |               |   |
| Pichaya R                     |                     |               |   |
| 081-XXX-90                    | 00                  |               |   |
| tmtdemo02                     | @gmail.com          |               |   |
| วลาที่ต้องกา                  | รนัดหมาย *          |               |   |
|                               | Ē                   | 9:00          | ~ |
|                               | )                   |               |   |
| วลาที่สะดวกให้                | เติดต่อกลับ         |               |   |
| วลาที่สะดวกให้<br>เวลา        | iติดต่อกลับ<br>     |               | ~ |
| วลาที่สะดวกให้<br>เวลา        | <i>เ</i> ติดต่อกลับ |               | ~ |
| วลาที่สะดวกให้<br>เวลา        | ์ติดต่อกลับ<br>ยีน: | ยัน           | ~ |
| วลาที่สะดวกให้<br>เวลา        | ติดต่อกลับ<br>ยืน:  | ษัน           | ~ |

หน้ากรอกรายละเอียดงอทดลองงับรถ

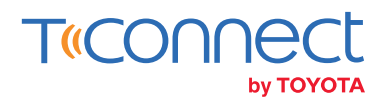

#### การส่งคำร้องขอกดลองขับรถ (Request Test Drive)

#### คำอธิบายคำร้องงอทดลองงับรถ

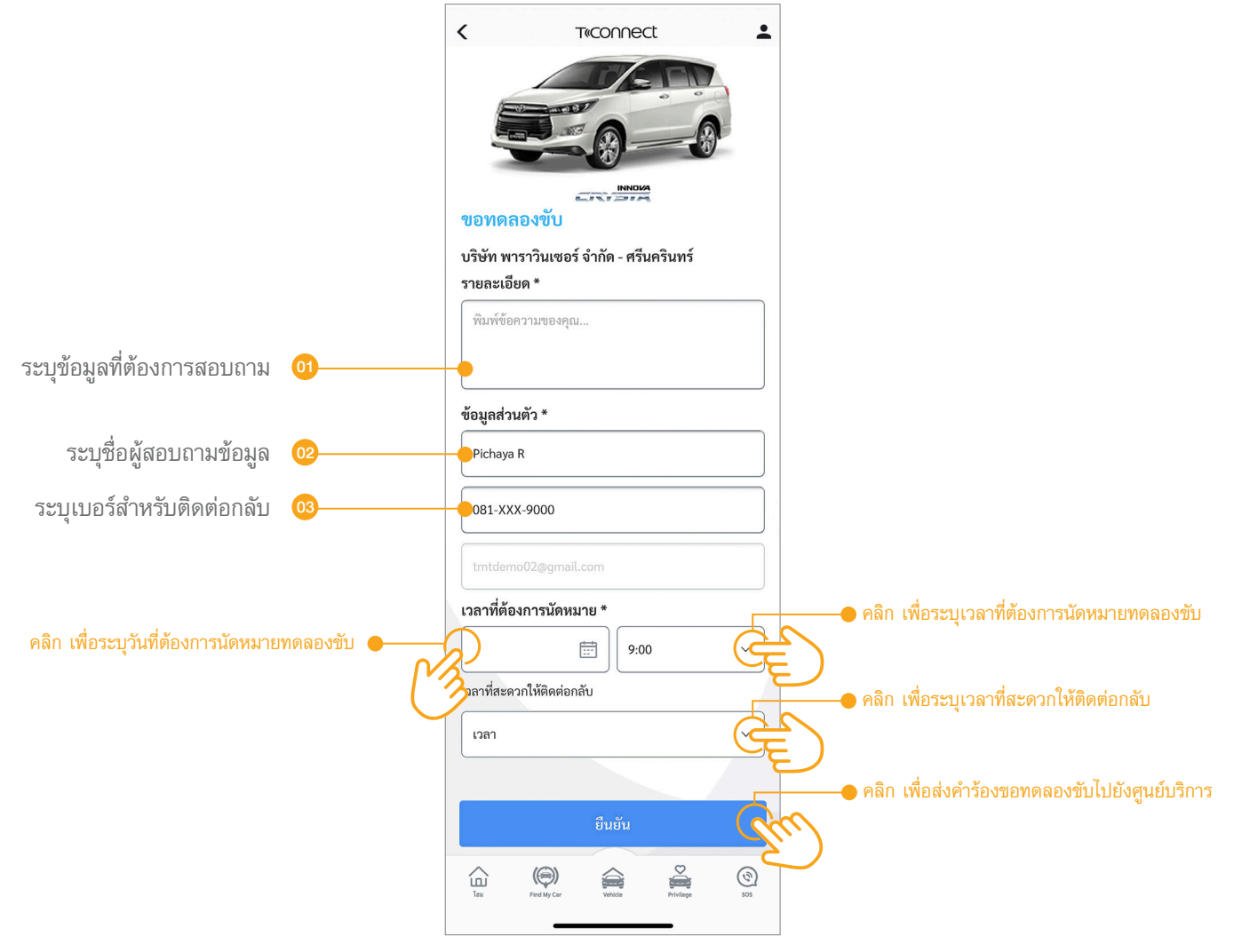

หน้าติดต่อศูนย์บริการ

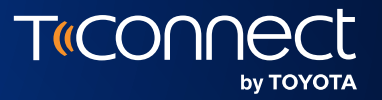

### ความช่วยเหลือ ด้านแอปพลิเคชัน

Support Inquiry

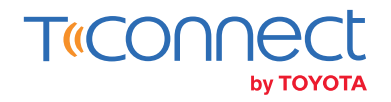

#### ความช่วยเหลือด้านแอปพลิเคชัน (Support Inquiry)

้ ในกรณีผู้ใช้งานแอปพลิเคชัน T-Connect พบปัญหาการใช้งาน หรือต้องการความช่วยเหลือด้านการใช้งานแอปพลิเคชันสามารถติดต่อหน่วยงานช่วยเหลือได้จากเมนูนี้

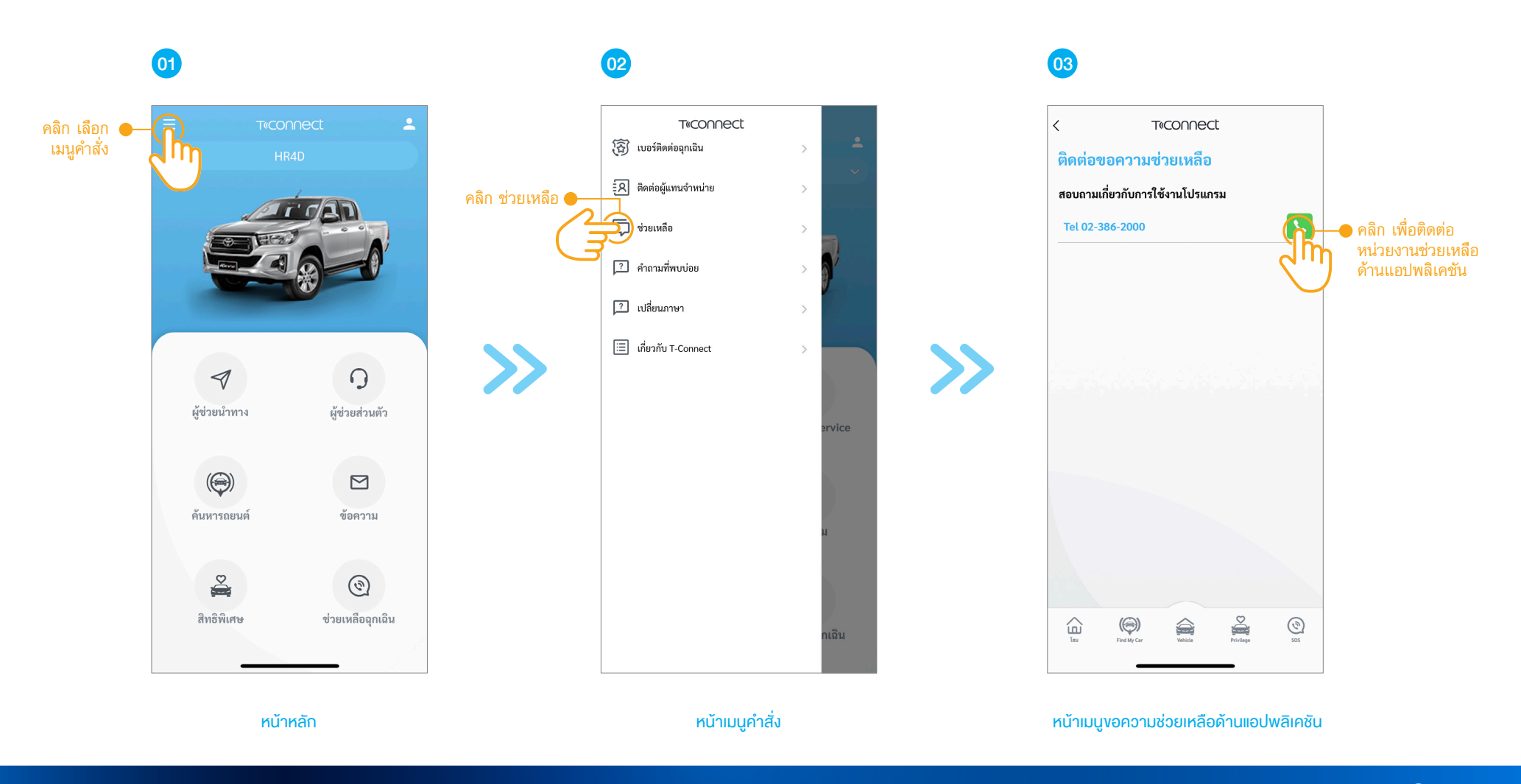

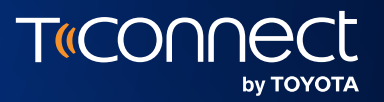

# **โตโยต้าพร**ิวิเลจ

Toyota Privilege

12

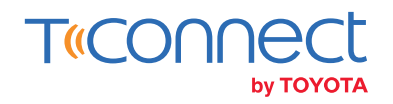

### โตโยต้าพริวิเลจ (Toyota Privilege)

้ผู้ใช้งานแอปพลิเคชัน T-Connect ที่ได้ลงทะเบียนรับสิทธิประโยชน์จากโตโยต้าพริวิเลจเป็นที่เรียบร้อยแล้ว สามารถกดเพื่อเปิดใช้งานแอปพลิเคชัน Toyota Privilege Plus ได้จากเมนูทางลัดภายในแอปพลิเคชัน T-Connect

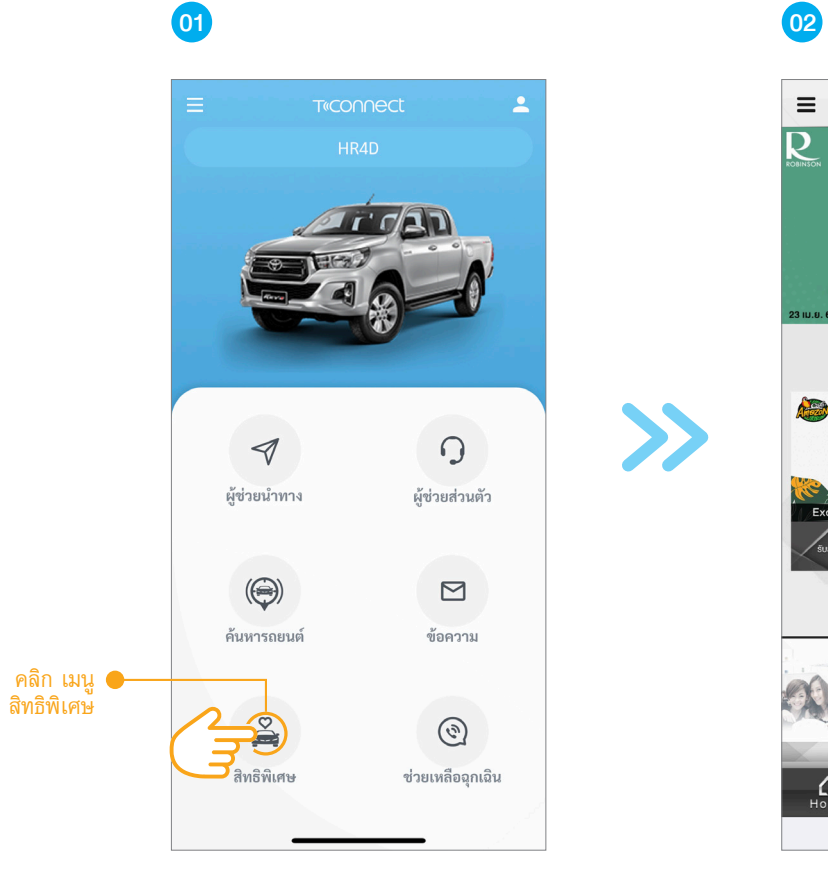

หน้าหลัก

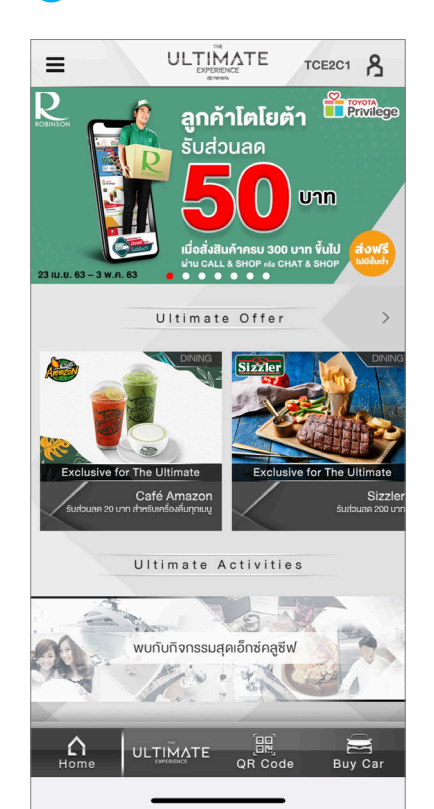

\*การแสดงผลอาจแตกต่างกันตามสิทธิภายใต้แอปพลิเคชัน T-Privilege Plus

หน้าหลัก T-Privilege Plus\*

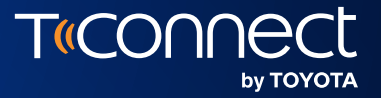

# กล่องข้อความ

#### My Message

13

\*รองรับเฉพาะรถยนต์ที่ติดตั้งอุปกรณ์คอนเนคเต็ด (สามารถดูงัอมูลเพิ่มเติมได้ที่ www.t-connect.in.th)

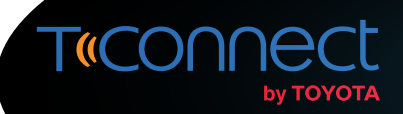

#### กล่องข้อความ (My Message)

้ ผู้ใช้งานแอปพลิเคชั่น T-Connect สามารถรับทราบข่าวสาร รวมถึงข้อความแจ้งเตือนต่างๆ ได้ผ่านทางเมนูกล่องข้อความ

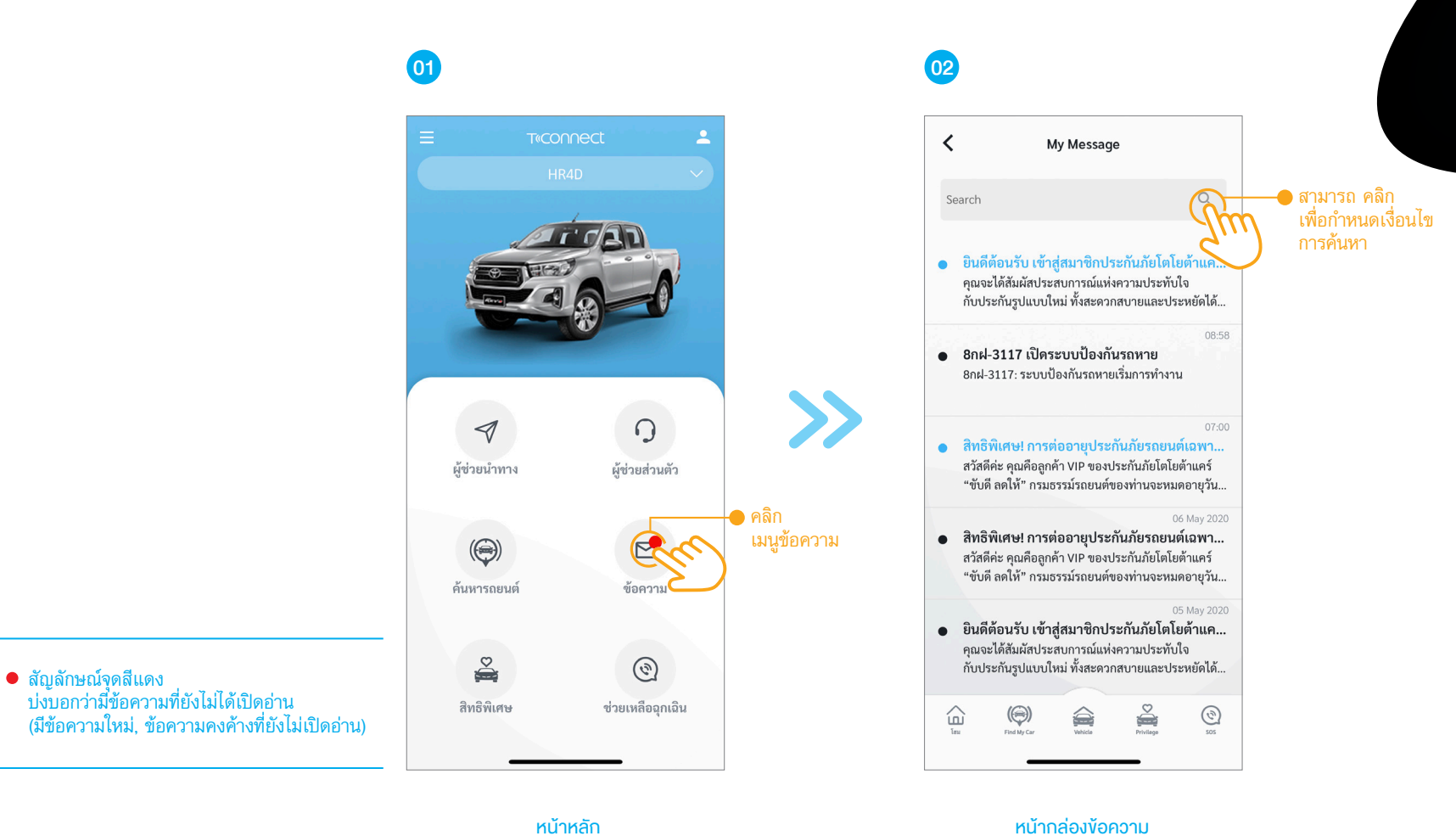

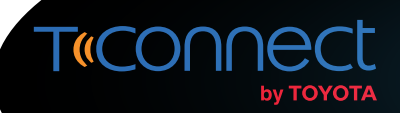

#### การลบข้อความ (Deleted Message)

้ ผู้ใช้งานแอปพลิเคชัน T-Connect สามารถลบข้อความที่ไม่ต้องการออกจากหน้ากล่องข้อความได้ ดังนี้

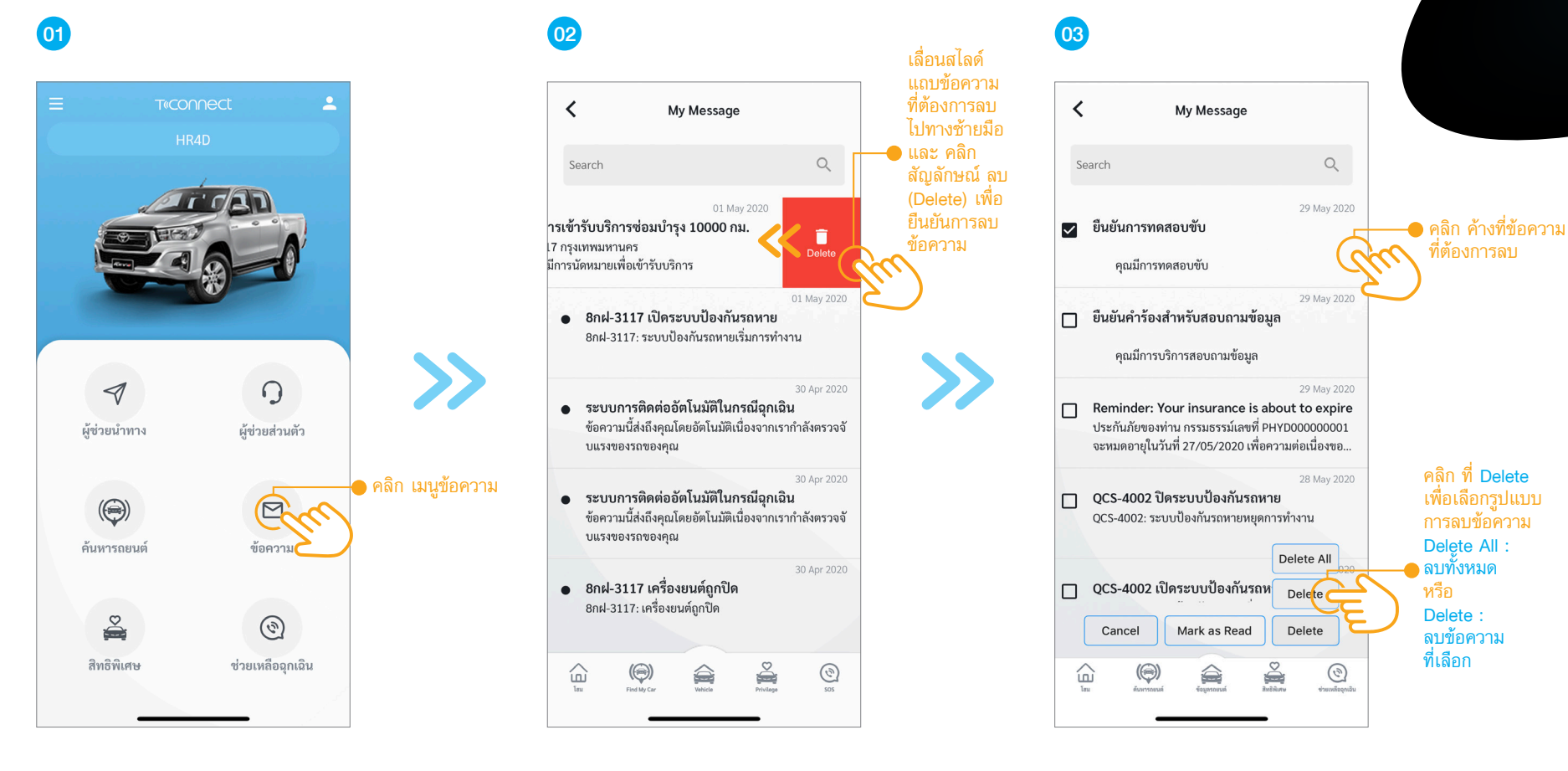

หน้าหลัก

หน้ากล่องข้อความ

หน้ากล่องข้อความ

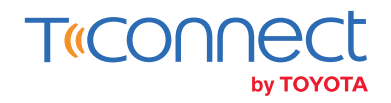

#### การกำหนดข้อความอ่านแล้ว (Mark as Read)

้ ผู้ใช้งานแอปพลิเคชัน T-Connect สามารถกำหนดหรือปรับเปลี่ยนสถานะข้อความในกล่องข้อความ จากข้อความที่ยังไม่ได้อ่านให้กลายเป็นข้อความที่อ่านแล้วได้ดังนี้

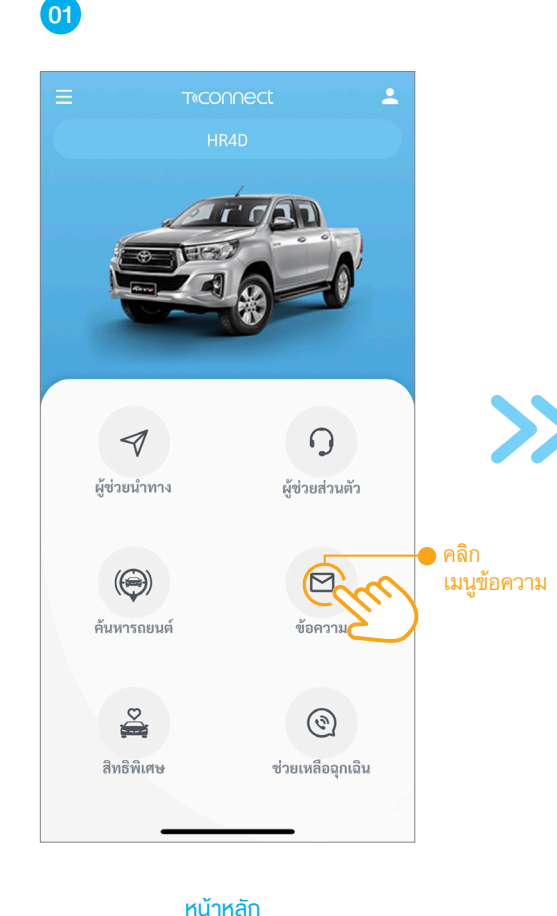

02

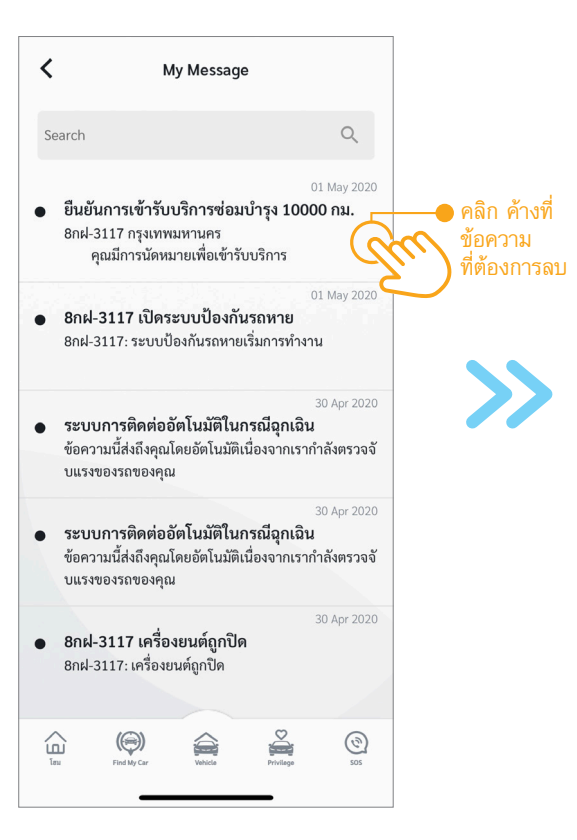

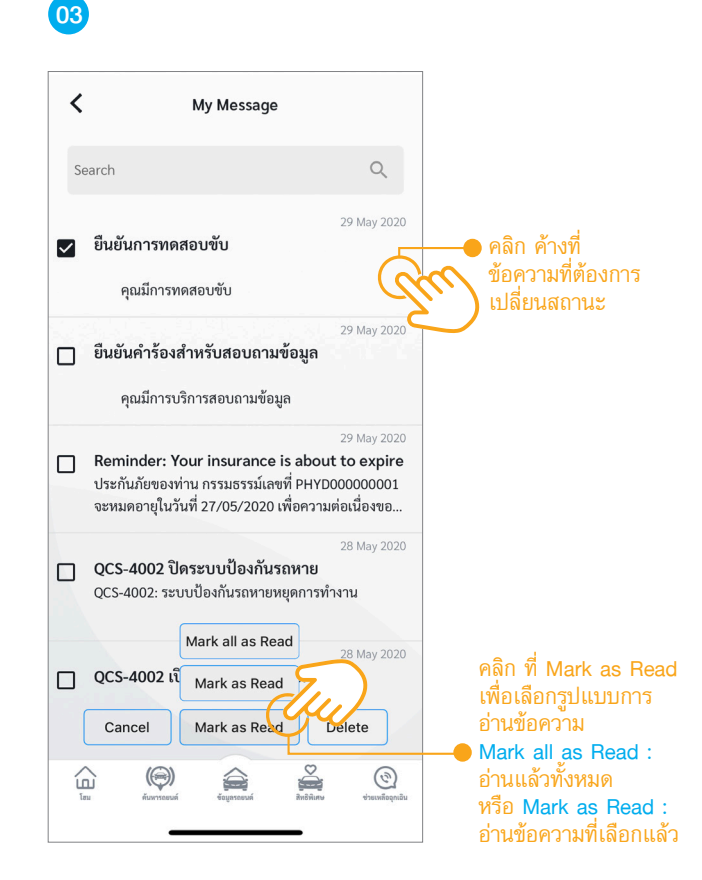

หน้ากล่องข้อความ

#### หน้ากล่องข้อความ

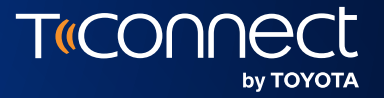

#### สถานะการจองรถ

14

**Pre-Delivery Status Tracking** 

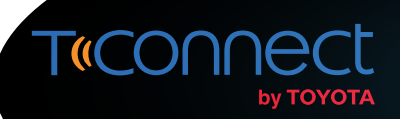

#### สถานะการจองรถ (Pre-Delivery Status Tracking)

ลูกค้าที่ทำการจองรถกับผู้แทนจำหน่าย (ที่ติดตั้งระบบการอัพเดทสถานะ) สามารถดาวน์โหลดแอปพลิเคชัน T-Connect เพื่อทำการติดตามสถานะการจองรถ รวมถึงสถานะของการยื่นขอสินเชื่อได้จากแอปพลิเคชัน T-Connect

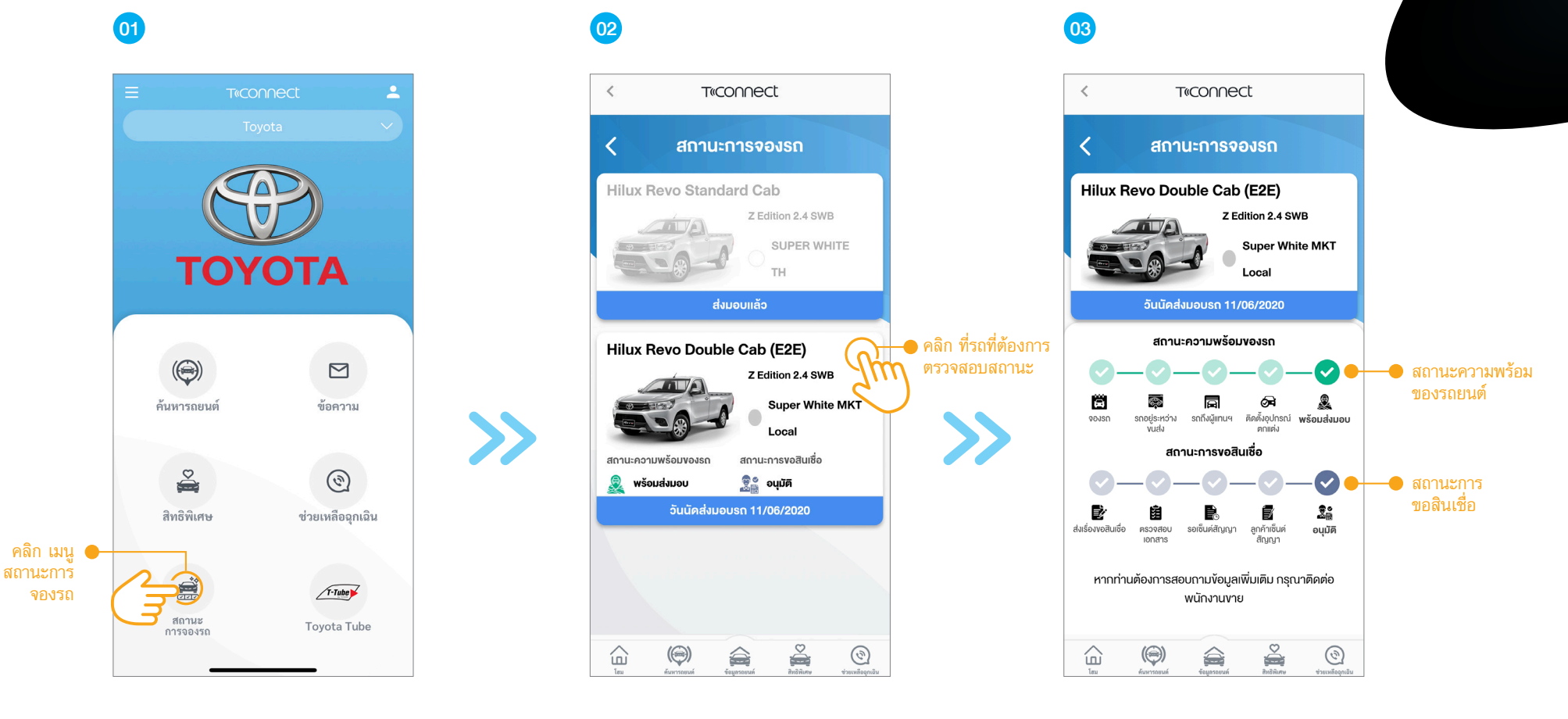

หน้าหลัก

ฟังก์ชัน : รายการจองรถ

ฟังก์ชัน : รายละเอียดและสถานะรถก่อนส่งมอบ

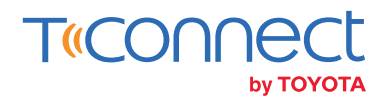

#### **สถานะการจองรถ** (Pre-Delivery Status Tracking)

กรณีที่ข้อมูลเบอร์โทรศัพท์หรือหมายเลงบัตรประชาชนที่ทำการจองรถไม่ตรงกับระบบของทางโตโยต้า ผู้ใช้งานสามารถทำการบันทึกข้อมูลได้ด้วยตนเองเพื่อทำการดึงข้อมูล

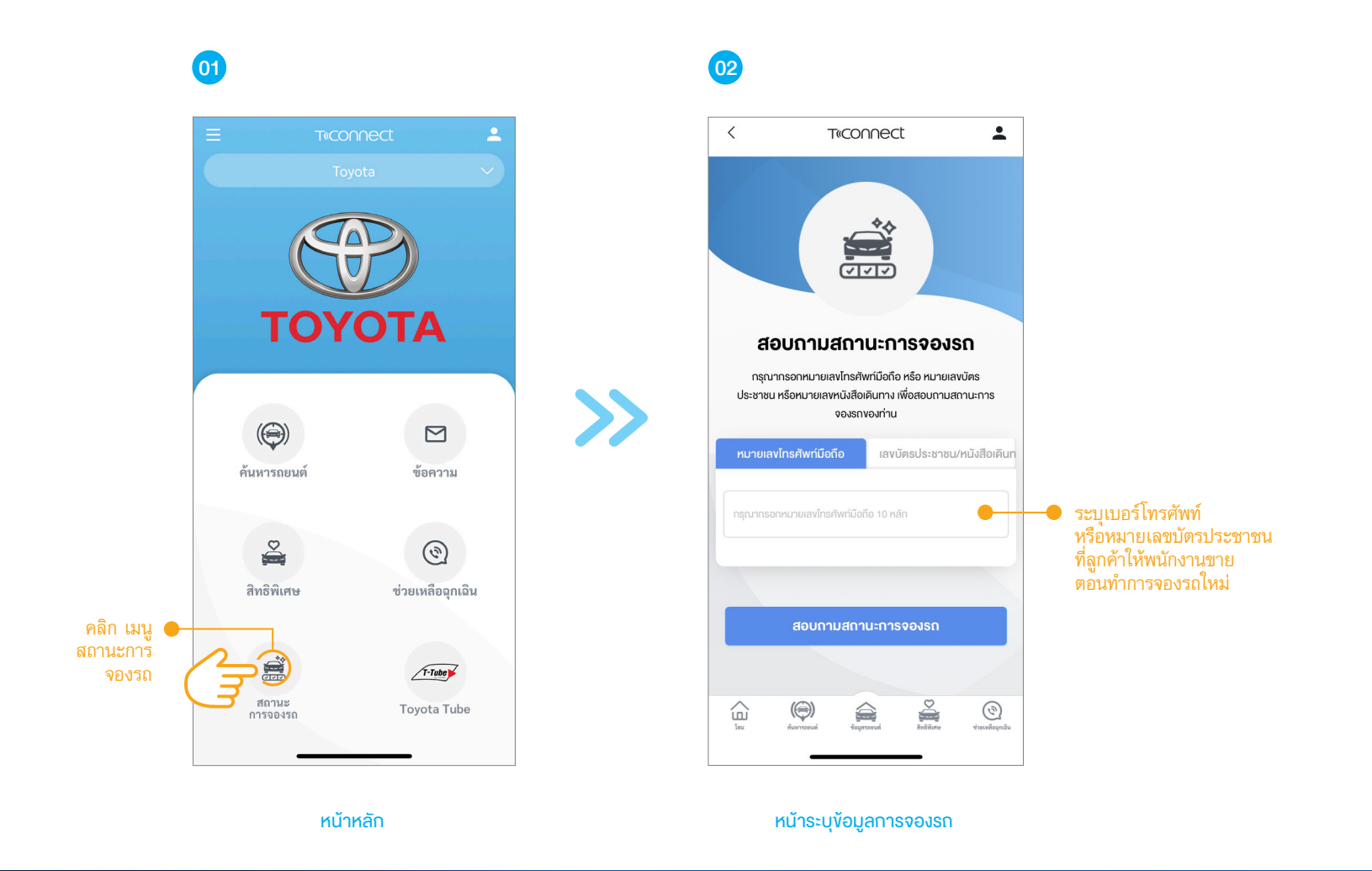

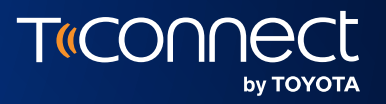

## T-Tube by Toyota

15

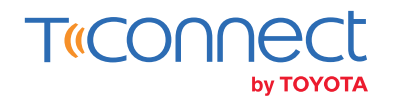

#### **T-Tube by Toyota**

ผู้ใช้งานแอปพลิเคชัน T-Connect สามารถรับชมเนื้อหาเกี่ยวกับคำแนะนำและเคล็ดลับดีๆ ในการใช้รถยนต์โตโยต้า ได้ผ่าน T-Tube by Toyota

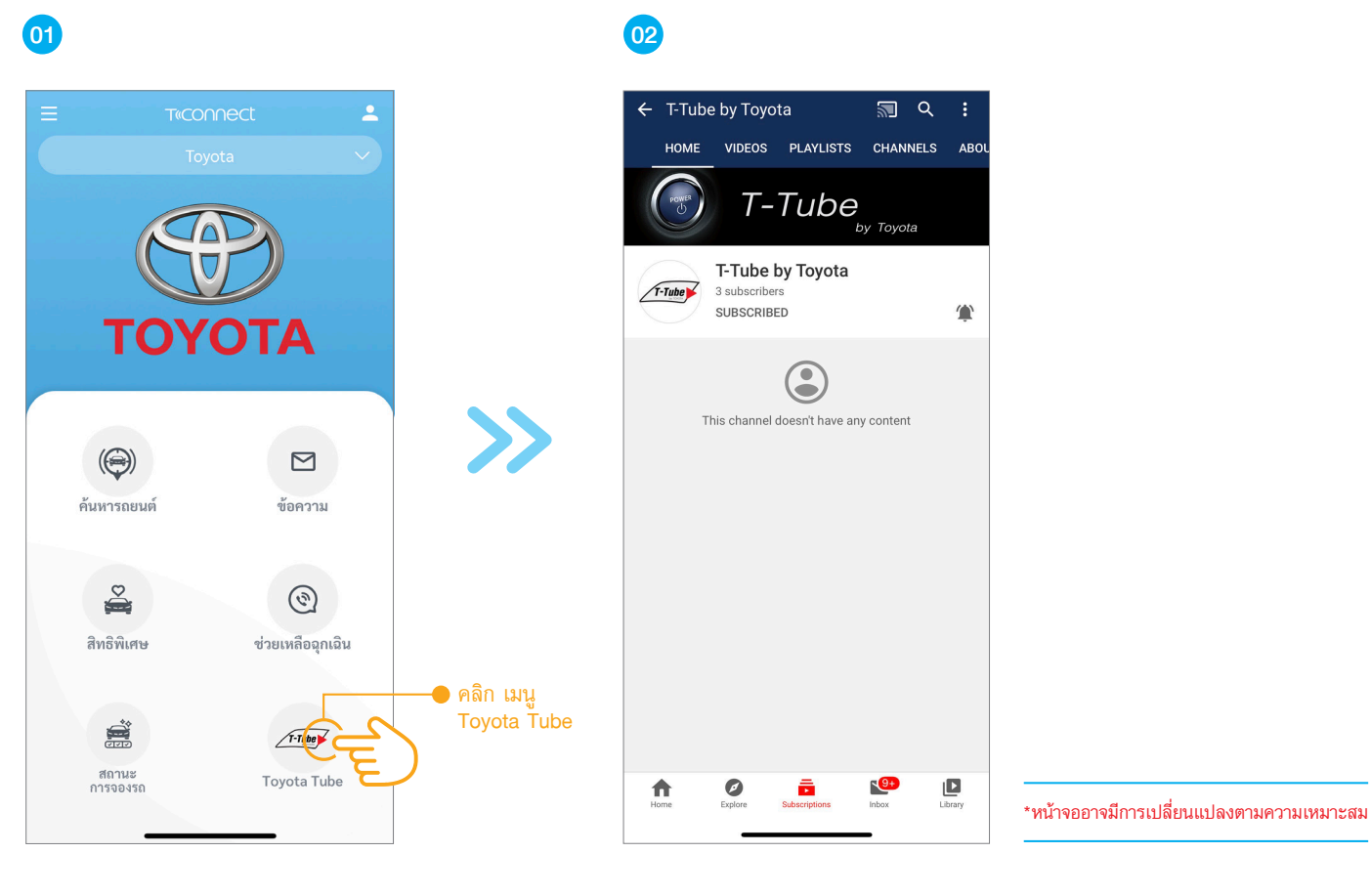

หน้าหลัก

หน้า T-Tube by Toyota

TOYOTA TOYOTA MOTOR THAILAND CO., LTD.

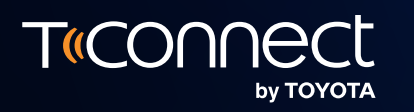

สอบถามข้อมูลเพิ่มได้ที่ : T-Connect Support Center 02-386-2000 กด 3 เวลาทำการ 24 ชั่วโมง ทุกวันไม่เว้นวันหยุดนักขัตฤกษ์

tconnect@toyota.co.th www.t-connect.in.th